# SONY MULTI PORT AV STORAGE UNIT PWS-4500

OPERATION MANUAL 1st Edition (Revised 8)

English

# **Table of Contents**

| Chapter 1 | Overview                         |        |
|-----------|----------------------------------|--------|
|           | Features                         | 4      |
|           |                                  |        |
| Chapter 2 | Names and Functions of Parts     |        |
|           | Front Panel<br>Connector Panel   | 5<br>6 |
| Chapter 3 | Setup                            |        |
|           | Connecting External Devices      | 9      |
|           | Using the unit as a recorder     |        |
|           | Using the unit as a player       |        |
|           | Displaying the Web Menu          |        |
|           | Configuring the Network          |        |
|           | Setting the System and Boards    |        |
|           | Maximum Recording Time of Memory | 13     |
| Chapter 4 | Web Menu                         |        |
|           | Title Bar                        |        |
|           | Home Screen                      |        |
|           | Status Screen                    |        |
|           | System Screen                    |        |

| Home Screen    |    |
|----------------|----|
| tatus Screen   |    |
| ystem Screen   | 20 |
| Board tab      |    |
| Setup tab      |    |
| Monitor tab    |    |
| Remote tab     |    |
| Network tab    |    |
| NMI tab        |    |
| ST 2110 tab    |    |
| Share Play tab |    |
| Bank tab       |    |
| Power tab      |    |
|                |    |

| Port Screen      |  |
|------------------|--|
| For input ports  |  |
| For output ports |  |
| File Screen      |  |
| Storage Screen   |  |
| Info tab         |  |
| Setup tab        |  |
| Loop tab         |  |
|                  |  |

# Appendix

| SDI Connector Input/Output Specifications              | 49 |
|--------------------------------------------------------|----|
| NMI/IP (ST 2110) Connector Input/Output Specifications | 51 |
| File Operations via FTP                                | 51 |
| Directory structure                                    |    |
| Setting Up                                             | 51 |
| Connecting via FTP                                     | 52 |
| Command list                                           | 52 |
| Usage Precautions                                      | 55 |
| Troubleshooting                                        | 56 |
| Salvaging memory when recording ends abnormally        | 56 |
| Error Messages                                         | 57 |
| Warning Messages                                       | 58 |
| Displaying the error log                               | 61 |
| Accessing Error Messages from the ST 2110 Interface    | 62 |
| Recording Format                                       | 64 |
| Specifications                                         | 68 |
|                                                        |    |

# **Overview**

# Chapter

7

# **Features**

The PWS-4500 is a multi-channel recorder that supports 4K to HD resolutions.

The unit features high-speed, high-capacity memory storage and supports transfers over IP, giving it a high degree of affinity in a network infrastructure.

# Names and Functions of Parts

# **Front Panel**

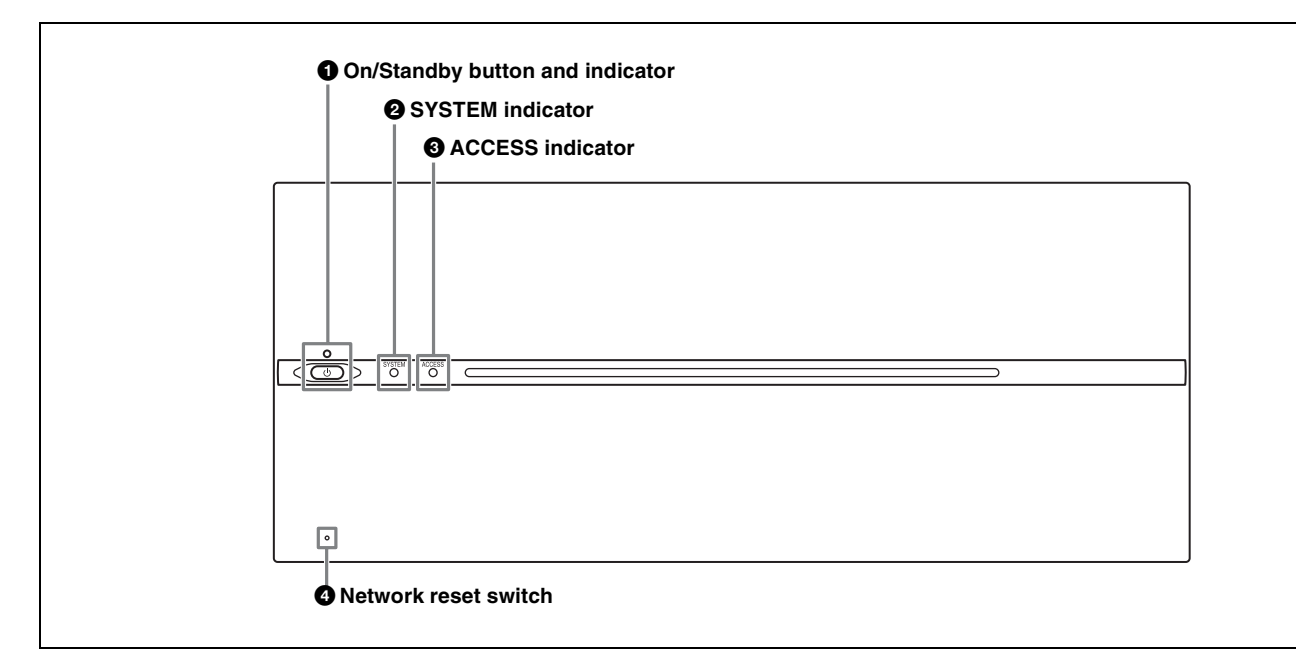

### **1** On/Standby button and indicator

Switches the unit on/off (standby state). Connecting the power cord places the unit in standby state, and the indicator turns on red. Pressing the On/Standby button while in standby state turns on the unit and the indicator turns on green. Pressing and holding the On/Standby button for two seconds switches the unit to standby state, and the indicator changes to red. To turn the unit on again after switching from On state to standby state, when the indicator is red, press and hold the On/Standby switch for three seconds or longer. The indicator goes out when the power cord is disconnected.

### **2** SYSTEM indicator

Displays the status of the unit. Green: Operating normally Green (flashing once per second): Starting up Orange (flashing once per second): Warning message was issued.

### Red (high-speed flashing four times per second):

Serious error has occurred.

**Purple (flashing once per second):** Network reset is in progress.

### **3** ACCESS indicator

Displays the access status of storage. Off: Not being accessed Blue: Accessing Blue (flashing): Formatting or deleting files

### **4** Network reset switch

Resets the IP address and network settings to their default values. Insert and hold the end of a paper clip or other thin object into the hole to operate the internal switch and then start the unit. The SYSTEM indicator will begin flashing purple.

2

Chapter

# **Connector Panel**

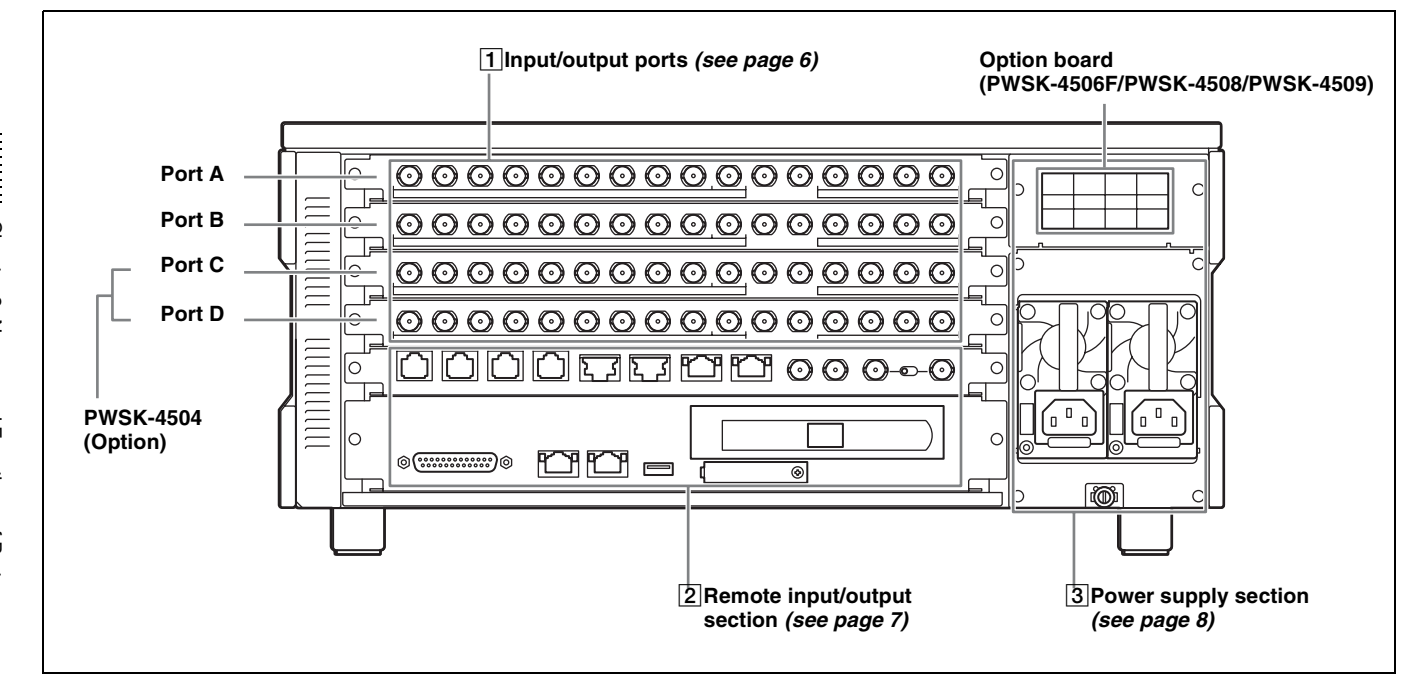

### 1 Input/output ports

The unit is equipped with two ports (A, B) as standard, and up to four ports are supported. Each port has the following 16 connectors. The ports can be configured as inputs or outputs using the web menu.

### Note

The input/output signal on the SDI IN/OUT connectors varies with the port setting (input or output) and the SDI signal format. For details, see "SDI Connector Input/ Output Specifications" (page 49).

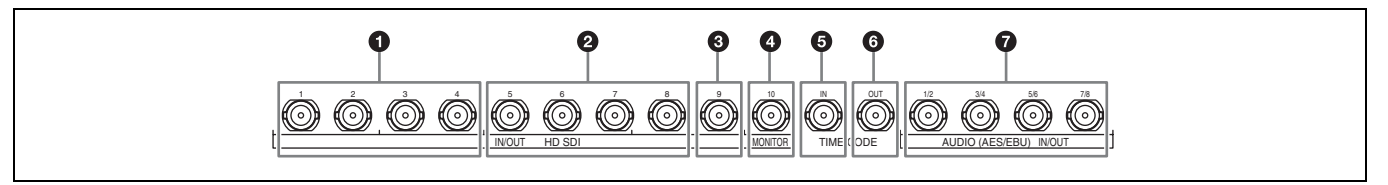

### For input ports

### **1** SDI IN/OUT 1 to 4 connectors

Inputs HD SDI signals (up to four cables).

### **2** SDI IN/OUT 5 to 8 connectors

Outputs the same signals input as connectors SDI IN/OUT 1 to 4 for monitors (up to four cables).

### **3** SDI IN/OUT 9 connector

Outputs an HD SDI signal with superimposed text information and audio meter for a monitor. To superimpose text information, set [Character On/Off] and [Character & Audio Meter on SDI-9 Monitor] to "On" on the [Port] screen of the web menu. The output signal format can be set to Interlace, Progressive, or PsF in [Port Configuration] on the [Port] screen of the web menu. When the playback file format is 4K/QFHD, the output is down-converted to HD.

Also, you can use this connector as an HD standard-speed signal input connector during HD high frame rate recording.

### **4** SDI IN/OUT 10 connector

Outputs the same signal output as the SDI IN/OUT 9 connector. To superimpose text information, set [Character On/Off] to "On" on the [Port] screen of the web menu. When "HD Multi-Input" (dual-system input) is configured in the port settings, the x-1 (main port) monitor signal is output from the SDI IN/OUT 9 connector and the x-2 (sub port) monitor signal is output from the SDI IN/ OUT 10 connector.

### **5** TIME CODE IN connector

Inputs a time code generated by an external device.

# Chapter 2 Names and Functions of Parts

### **6** TIME CODE OUT connector

When the time code generator is synchronized to the external time code signal input on the TIME CODE IN connector, the external time code is output according to the [TC OUT] setting on the [Port] screen of the web menu.

### **7** AUDIO (AES/EBU) connector

Inputs the audio signals in AES/EBU format for channels 1 to 8.

### For output ports

### **1** SDI IN/OUT 1 to 4 connectors

Outputs HD SDI signals (up to four cables). When [Output Port SDI-1,2,3,4] is set to [Off] on the [Setup] tab of the [System] screen in the web menu, no signal is output.

### **2** SDI IN/OUT 5 to 8 connectors

Outputs the same signals as connectors SDI IN/OUT 1 to 4 (up to four cables).

### **3** SDI IN/OUT 9 connector

### SDI IN/OUT 10 connector

Outputs an HD SDI signal with superimposed text information and audio meter for a monitor. To superimpose text information, set [Character On/Off] to "On" on the [Port] screen of the web menu. You can also choose not to output superimposed text information on the SDI-9 connector by setting [Character & Audio Meter on SDI-9 Monitor] to "Off" on the [Port] screen. The output signal format can be set to Interlace, Progressive, or PsF in [Port Configuration] on the [Port] screen of the web menu. When the playback file format is 4K, the output is downconverted to HD.

When "HD Multi-Output" (dual-system output) is selected in the port settings, the x-1 (main port) monitor signal is output from the SDI IN/OUT 9 connector and the x-2 (sub port) monitor signal is output from the SDI IN/OUT 10 connector.

### **5** TIME CODE IN connector

Not used.

### **6** TIME CODE OUT connector

Outputs the playback time code.

### **7** AUDIO (AES/EBU) connector

Outputs the audio signals in AES/EBU format for channels 1 to 8.

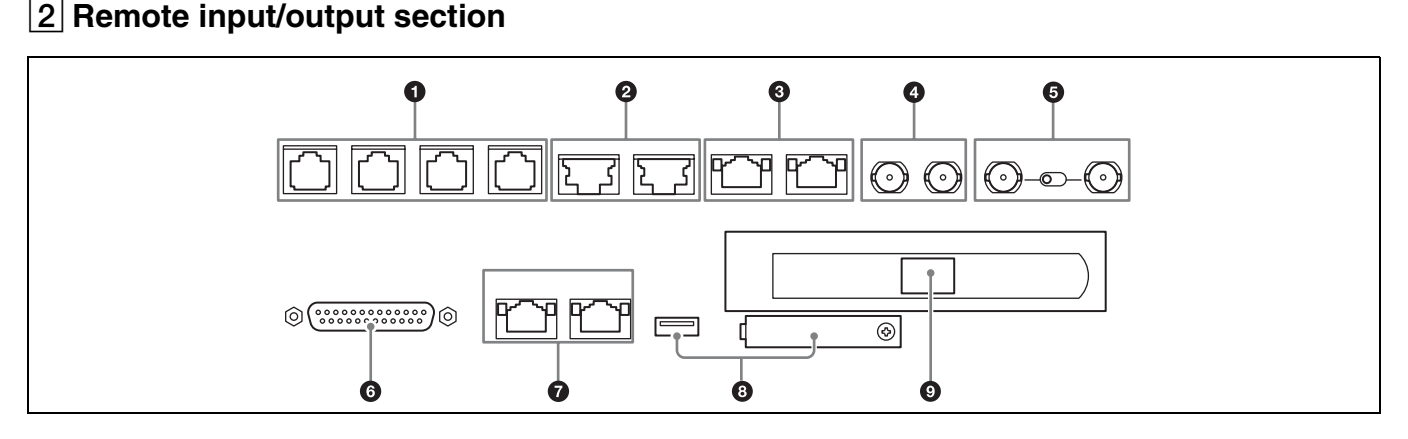

### **1** REMOTE 1/2 to 7/8 connectors

Connects to an external device used to control the unit. Connect devices using a 9-pin remote control cable and a dedicated RJ45 to D-Sub adaptor cable.

SONY VTR/Disk protocol, VDCP, and Odetics control protocols are supported.

### **2** SHARE PLAY 1 to 2 connectors

Connects to another PWS-4500 via a network switch to share material between multiple PWS-4500 units.

### **3** NMI MONITOR 1 to 2 connectors

Outputs four port A to D, HD monitor signals using a network media interface.

### **4** MONITOR 1 to 2 connectors

Port A to H signals output in multi-monitor HD SDI signal format via SDI cable connection.

# **5 REF. INPUT connector and 75** Ω termination switch

Inputs the reference video signal of the selected field frequency. Input an HD tri-level SYNC signal or SD black burst signal.

A bridge connection is also supported. Set the 75  $\Omega$  termination switch to OFF if using a bridge connection, or set it to ON if not using a bridge connection. Use a 5C-FB cable for the connection.

### **6** GPIO (25-pin) connector

Parallel I/O connector.

For details, refer to the Service Manual or Interface Manual.

### **7** NETWORK 1 to 2 connectors

Connects to a network cable for monitoring the unit by SNMP, configuring or checking the unit via HTTP, transferring files via FTP, etc.

### Notes

• For safety, do not connect the connector for peripheral device wiring that might have excessive voltage to this port.

Follow the instructions for this port.

• When connecting a network cable, use a shielded-type cable to prevent malfunction due to radiation noise.

### **8** MAINTENANCE connector

For use by service personnel. Not used for normal operation.

### **9** NETWORK 3 connector

The unit is equipped with a 10G Ethernet interface board. Install an SFP+ module and connect to this port using a network cable.

### **3** Power supply section

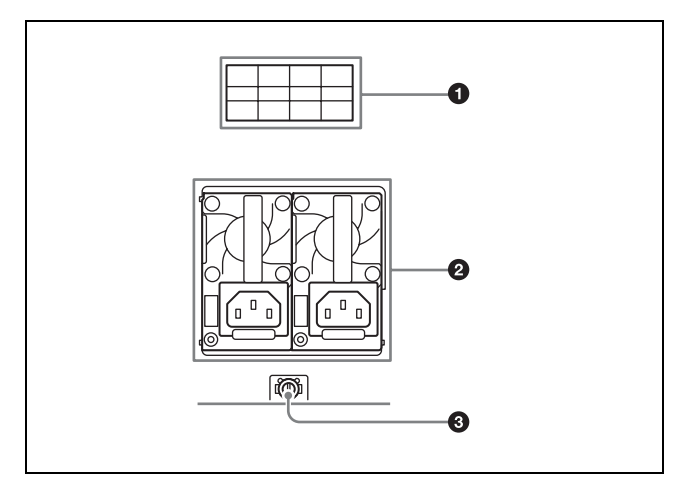

### **1** Option slot

Use as one of the following connectors by installing an option board.

- NMI LAN connector (when PWSK-4506F is installed) Transfers audio/video stream over an NMI.
- 6G/12G-SDI connector (when PWSK-4508 is installed) Transfers audio/video stream over 6G-SDI or 12G-SDI.
- LAN connector (when PWSK-4509 is installed) Transfers audio/video stream over a LAN.

### **2** AC power supply unit

Connects to an AC power outlet using the power cord. The unit can be equipped with two power supply units to provide power supply redundancy. When used in systems where reliability is required, a second power supply unit allows the unit to continue operation if one of the supplies fails.

### **3** *h* Ground terminal

Connect to ground as required.

# Setup

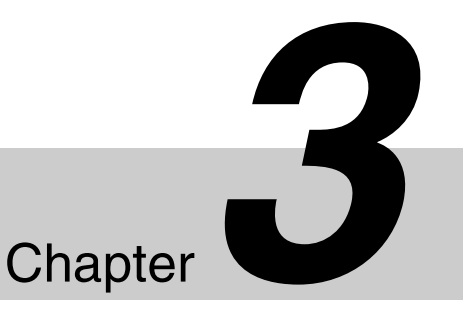

# Connecting External Devices

This section describes how to connect the unit to external devices to record or play back data. This section describes the configuration with ports A and C used for inputs and ports B and D used for outputs.

### Using the unit as a recorder

The following shows an example of connecting a 4K digital player or other devices to the input ports and using the unit as a recorder.

### Using a common time code

On this unit, a common time code can be used for multiple input ports.

To use a common time code, set the master time code in Master TC (*page 22*) on the Setup tab of the web menu, then set "Master TC" in TCG Source (*page 36*) for each input port on the Port screen.

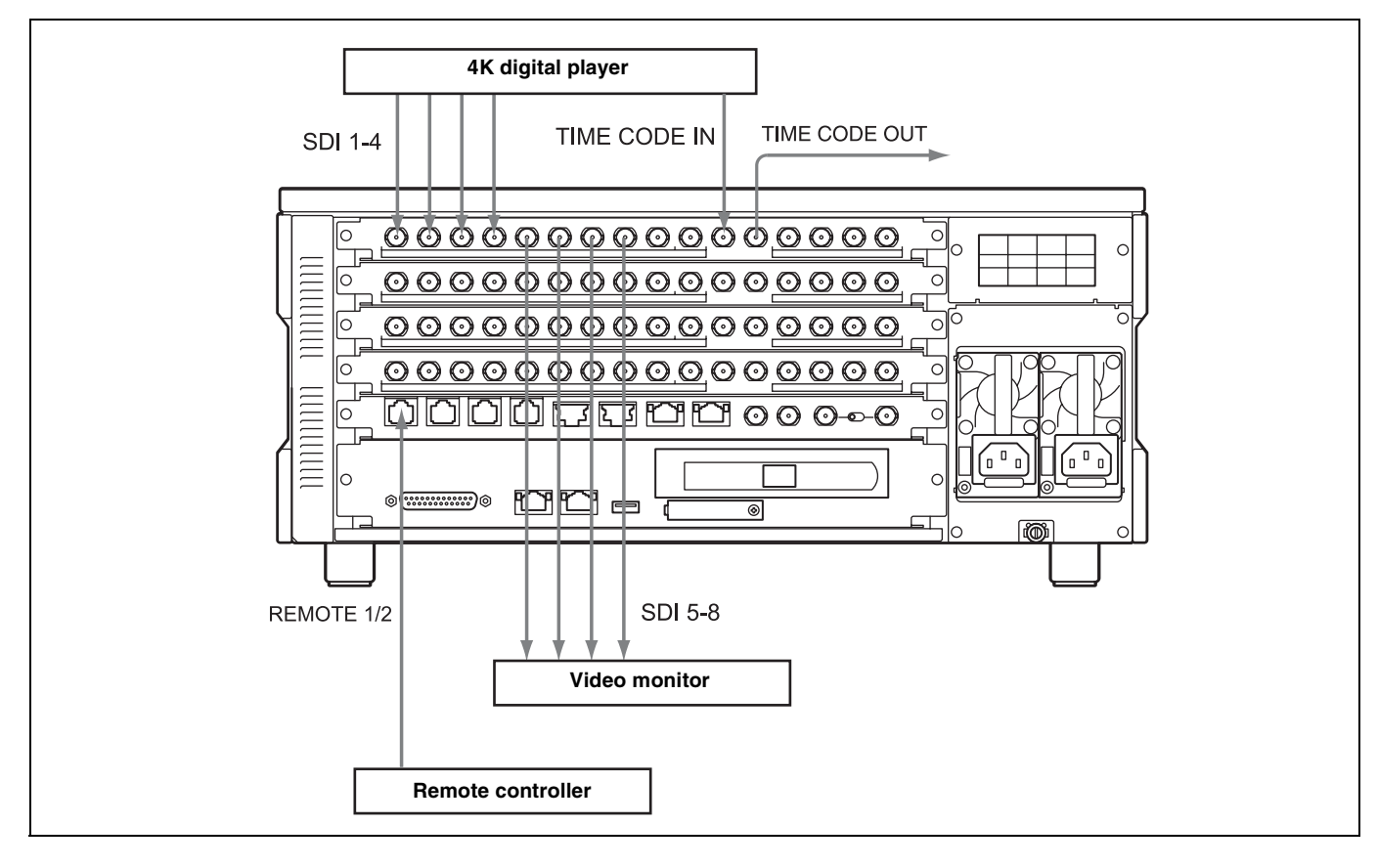

### Using the unit as a player

The following shows an example of connecting a 4K digital recorder or other devices to the output ports and using the unit as a player.

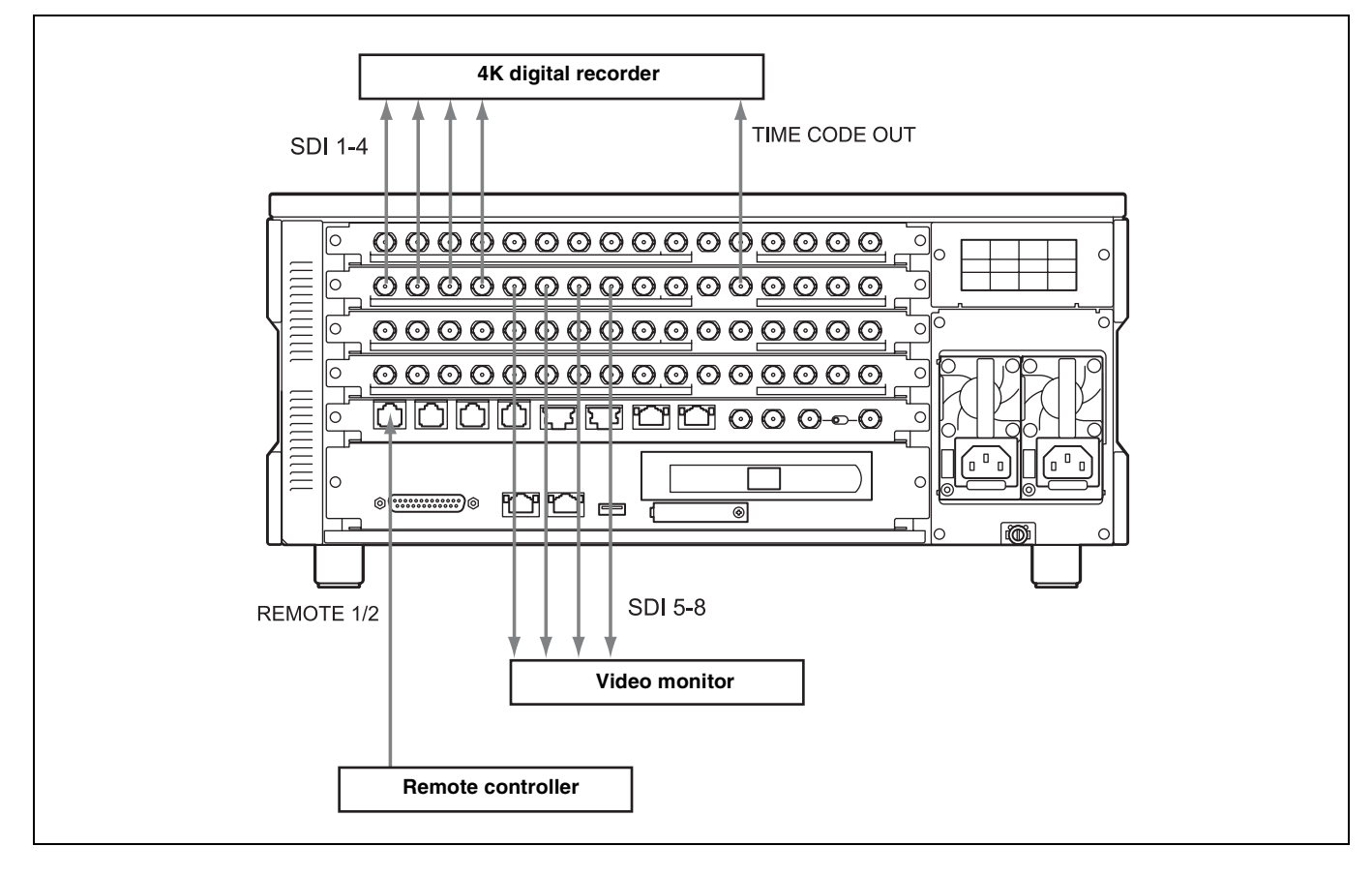

# **Displaying the Web Menu**

You set up and control the unit by connecting to a computer via the network and displaying the web menu in a web browser on the computer.

### Validated operating environments

Web browser:

- Windows: Microsoft Edge, Internet Explorer 11, Google Chrome 84, Firefox 79, Opera 70
- Mac: Safari 6

Display: Screen width of 1024 pixels or greater

Connect a computer that satisfies the above requirements to NETWORK connector 1 or 2 on the rear panel of the unit. Enter "http://(device\_IP\_address)/" in the address bar of a web browser on the computer to display the web menu. When prompted to provide a user name and password, enter the following information and click the [Log on] button.

- User Name: usr1
- Password: (User-configured password)

The following IP addresses are configured at the factory for the NETWORK connectors of the unit.

- NETWORK 1 connector: 192.168.0.1
- NETWORK 2 connector: 192.168.0.2

If the IP addresses are changed, specify the new addresses. The IP address to connect to can be specified on the [System] screen > [Network] tab of the web menu.

### Notes

- For details about network settings, contact your network administrator.
- You may be unable to connect to the network, depending on your proxy server settings.
- It may not be possible to set the appropriate setting due to conflicts if the computer is using a multi-session connection. If this occurs, reconfigure the settings.
- The web menu cannot be displayed on a computer connected to the NETWORK 3 connector. To display the web menu, always connect the computer to NETWORK connector 1 or 2.

Do not browse any other website in the Web browser while making settings or after making settings. Since the login status remains in the Web browser, close the Web browser when you complete the settings to prevent unauthorized third parties from using the unit or harmful programs from running.

# **Configuring the Network**

Access the [System] screen > [Network] tab of the web menu to configure settings related to the IP address and network. For details about settings, see "*Network tab*" (*page 27*).

Configure each setting on the [Network] tab, and then click the [Submit] button. A confirmation message appears. Click [OK] to restart the unit. The settings are enabled after the unit restarts.

To display the web menu subsequently, enter the IP address you specified.

### Accessing over a network

When accessing files using a network cable, you can also transfer files while recording or playback is in progress. However, since SDI input/output has priority, the transfer rate over the network may decrease depending on input/ output port usage.

# Setting the System and Boards

You set the system frequency and board settings for the unit using the web menu. The settings are specified using a setup wizard.

**1** Display the [System] screen of the web menu, and click the [Board] tab.

**2** Click the [Setting] button.

The [Step 1] screen appears.

Select the system frequency, input/output mode, and the number of input/output boards installed, then click the [Next] button.

### System frequency

- 23.98 Hz
- 24 Hz
- 25 Hz
- 29.97 Hz

### Input/output mode

- SDI Mode
- NMI Mode
- IP (ST 2110) Mode

### Number of input/output boards

- 2 Boards
- 4 Boards

### Notes

• The input/output mode sets whether the SDI, NMI, or IP (ST 2110) signal input/output is used as a reference for the whole unit.

The input/output mode cannot be set independently for each port.

- Input signals can use SDI, NMI, or IP (ST 2110) only.
- The output signals are always output as both SDI and option board (NMI, IP (ST 2110)), regardless of whether SDI, NMI, or IP (ST 2110) is configured for the input/output mode.
- Signals output from NMI or IP (ST 2110) are delayed by one frame on the receiver side after transmission. Note that there is a phase difference between audio signals and TC signals in systems that use a mix with SDI.
- When the input/output mode is set to "NMI" and the video signal format is QFHD (3840:2160), 1x or 2x speed recording can be selected. When the video signal format is HD (1920:1080), only 1x speed

recording can be selected. HD (1280:720) video signal format cannot be selected.

• When the input/output mode is set to "IP (ST 2110)," the video signal format can be set to QFHD (3840:2160) or HD (1920:1080). HD (1280:720) cannot be selected.

Click the [Next] button to display the [Step 2] screen.

- **4** Select the input/output type of each port, and click the [Next] button.
  - Input (single-system input)
  - HD Multi-Input (dual-system input)
  - Input with 2 Boards (using two boards)
  - Output (single-system output)
  - HD Multi-Output (dual-system output)

• HD Cut Out (for 4K/QFHD video HD cutout) For high frame rate recording (HD 300i/359i/400i/ 479i/300p/359p/400p/479p, 4K 100p/119p), two boards are used. No audio signal is recorded if high frame rate recording is selected.

Click the [Next] button to display the [Step 3] screen.

**5** Select the video codec of each port, and click the [Next] button.

The [Step 4] screen appears.

Select the video signal format of each port, and click the [Next] button.

For each port, select the video signal format group from the matrix.

The [Step 5] screen appears.

7 Select the port grouping to operate in sync, and click the [Next] button.

The [Step 6] screen appears, displaying the selections made on the [Step 1] to [Step 5] screens.

**8** Check the selected items, and click the [Submit] button. A confirmation message appears. Click [OK].

The unit restarts automatically and the settings are enabled.

To set each port individually, see "*Port Screen*" (*page 35*) of the web menu.

### Note

Changing the system frequency or other board settings will disable the loop recording area settings. Reconfigure the settings on the [Loop] tab on the [Storage] screen of the web menu, as required.

# Maximum Recording Time of Memory

The following is a guide to the maximum recording time when recording to internal memory.

| Format     |           | 2 TB | 4 TB  | 6 TB  | 8 TB  |
|------------|-----------|------|-------|-------|-------|
| XAVC       | 4K 23.98p | 9.7  | 19.5  | 29.3  | 39    |
| Class480   | 4K 29.97p | 7.8  | 15.6  | 23.4  | 31.2  |
|            | 4K 50p    | 4.8  | 9.6   | 14.4  | 19.2  |
|            | 4K 59.94p | 4    | 8     | 12    | 16    |
| XAVC       | 4K 23.98p | 14.8 | 29.7  | 44.6  | 59.4  |
| Class300   | 4K 29.97p | 11.8 | 23.7  | 35.6  | 47.5  |
|            | 4K 50p    | 7.3  | 14.7  | 22.1  | 29.5  |
|            | 4K 59.94p | 6.1  | 12.3  | 18.4  | 24.6  |
| XAVC       | HD 50i    | 27.5 | 55.1  | 82.7  | 110.3 |
| Class100   | HD 59.94i | 27.6 | 55.2  | 82.9  | 110.5 |
|            | HD 50p    | 14.9 | 29.9  | 44.9  | 59.9  |
|            | HD 59.94p | 15.2 | 30.5  | 45.8  | 61.1  |
| Avid DNxHD | HD 25p    | 55.6 | 111.3 | 166.9 | 222.5 |
| 45         | HD 29.97p | 46.3 | 92.7  | 139.1 | 185.5 |
| Avid DNxHD | HD 50i    | 27.5 | 55.1  | 82.7  | 110.3 |
| 145        | HD 59.94i | 22.9 | 45.9  | 68.9  | 91.9  |
|            | HD 50p    | 14.9 | 29.9  | 44.9  | 59.9  |
|            | HD 59.94p | 12.4 | 24.9  | 37.4  | 49.9  |
| Avid DNxHD | HD 50i    | 19.4 | 38.8  | 58.2  | 77.7  |
| 220x       | HD 59.94i | 16.1 | 32.3  | 48.5  | 64.7  |
|            | HD 50p    | 10.2 | 20.5  | 30.8  | 41.1  |
|            | HD 59.94p | 8.5  | 17.1  | 25.7  | 34.3  |
| Apple      | HD 50i    | 33.1 | 66.3  | 99.5  | 132.6 |
| LT         | HD 59i    | 27.6 | 55.2  | 82.9  | 110.5 |
|            | HD 50p    | 18.3 | 36.6  | 55.0  | 73.3  |
|            | HD 59p    | 15.2 | 30.5  | 45.8  | 61.1  |
| Apple      | HD 50i    | 23.6 | 47.2  | 70.8  | 94.5  |
| ProRes 422 | HD 59.94i | 19.6 | 39.3  | 59    | 78.7  |
|            | HD 50p    | 12.6 | 25.3  | 38    | 50.7  |
|            | HD 59.94p | 10.5 | 21.1  | 31.6  | 42.2  |
| Apple      | HD 50i    | 17.3 | 34.7  | 52.1  | 69.5  |
| HQ         | HD 59.94i | 14.4 | 28.9  | 43.4  | 57.9  |
|            | HD 50p    | 9.1  | 18.2  | 27.4  | 36.5  |
|            | HD 59.94p | 7.6  | 15.2  | 22.8  | 30.4  |

Unit: Hours (approx.)

The maximum recording time varies depending on the recording format.

The maximum recording time for a single file is 24 hours.

# Web Menu

# Chapter

4

The web menu comprises the following screens.
Home screen: Displays the operating status of unit's boards and the network.
Status screen: Displays a list of errors and warnings that have occurred on the unit.
System screen: Makes basic settings for the unit.
Port screen: Makes settings for each port of the unit.

File screen: Displays a file list.

**Storage screen:** Displays information about memory and configures the memory of the unit.

### Title Bar

The title bar is common to each screen of the web menu.

- Maintenance screen: Used for maintenance of the unit. For details about this screen, refer to the Service Manual.
- **SNMP screen:** Makes SNMP settings. For details about this screen, refer to the Service Manual.

In the descriptions of each screen, the underlined option is the default value for each item.

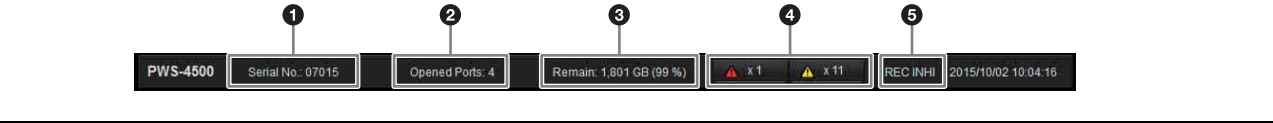

### **1** Serial number

Displays the serial number of the unit.

**2** Number of open ports

**3** Storage capacity

### **4** Error/warning indicators

Displays the number of errors and warnings that have occurred.

### **Home Screen**

Displays the operating status of units boards and the network.

The Home screen supports simple display mode and detail display mode. You can switch mode using the [Simple]/ [Detail] buttons.

Clicking the **t** button, turning it on, updates the screen display automatically.

Clicking the indicator displays detailed information about the error/warning.

### **5** REC INHI indicator

Indicates when recording is inhibited (red). The indicator is white when recording is supported.

The [Control] button function is provided for service administrators. A password is required to use it.

| Board A: Input: HD with 1x 4x fps, 4K with 1x fps, Sub Recording         Port A-1       IM 4k              • Int 4k             • Int 4k             • Int 29.97p 4096/2160 VPbPr 4.22 10bit XAVC             Int 29.97p 4096/2160 VPbPr 4.22 10bit XAVC             Int 29.97p 4096/2160 VPbPr 4.22 10bit XAVC |                                           | Port         |                                                                           |                                          |                            |          | Simple | Detail Control | 0 |
|----------------------------------------------------------------------------------------------------|-------------------------------------------|--------------|---------------------------------------------------------------------------|------------------------------------------|----------------------------|----------|--------|----------------|---|
| Port A-1       IM       4K       Setting       Port A-2 <ul> <li>FILE00000001</li> <li>TCG: 00.55.42.25</li> <li>Remain 1797 68</li> <li>IM</li> <li>29.97p-4096/2160 YPbPr 4.2.2 10bit XAVC</li> <li>IMIE 29.97p-4096/2160 YPbPr 4.2.2 10bit XAVC</li> <li>IMIE 29.97p-4096/2160 YPbPr 4.2.2 10bit XAVC</li> <li>IMIE 29.97p-4096/2160 YPbPr 4.2.2 10bit XAVC</li> <li>IMIE 29.97p-4096/2160 YPbPr 4.2.2 10bit XAVC</li> <li>FILE00000001</li> <li>TCR: 00.55.34.25</li> <li>PLAY: -1.0</li> <li>IMIE 29.97p-4096/2160 YPbPr 4.2.2 10bit XAVC</li> <li>IMIE 29.97p-4096/2160 YPbPr 4.2.2 10bit XAVC</li> <li>IMIE 29.97p-4096/2160 YPbPr 4.2.2 10bit XAV</li></ul>                                                                                                    | nput: HD wit                              | ard A: Inpu  | D with 1x - 4x fps                                                        | , 4K with 1x fps                         | , Sub Recording            |          |        |                |   |
| FILE00000001       TCG: 00:55:42:25         Remon 1797 68       IV: 29:37p-4096x2160 YPbPr 4:22:10bit X4VC         III: 29:37p-4096x2160 YPbPr 4:22:10bit X4VC Class 300         Board B: Output: HD and 4K         Port B-1       III: 4K              OII 4K              Port B-2          FILE00000001       TCR: 00:55:34:25              Port B-1              Port 30: 50:34:25          PAY: -1.0       III: 29:37p-4096x2160 YPbPr 4:2: 10bit X4VC Class 300               Port B-2          Board C: Input: HD with 1x - 4x fps, 4K with 1x fps, Sub Recording               Port C-2          FILE00000002               TCG: 00:55:37:14               Port C-2          Remain 1737 68       IV: 29:37p-4096x2160 YPbPr 4:2: 10bit XAVC             Class 300               Port C-2          Board D: Output: HD and 4K               Port C-2               Port C-2          Board D: Output: HD and 4K               Port D-1               Port A:               Port D-2                                                                                                    | IN 4K                                     | ort A-1      | ] 4K 🛛 🔶 FILE                                                             | ] 4K                                     | Setting                    | Port A-2 |        |                |   |
| Board B: Output: HD and 4K       Port B-1       Fill 4K              • OUT 4K       Setting             Port B-2                 • FILE00000001             TCR: 00.55:34:25             PLAY: +1.0             FILE 29.97p 4096/c2160 YPbPr 4:2:2 10bit X4//C Class 300             OUT 29.97p 4096/c2160 YPbPr 4:2:2 10bit X4//C        Port B-2          Board C: Input: HD with 1x - 4x fps, 4K with 1x fps, Sub Recording        Port C-1        FILE 00000002          FILE00000002        FILE00000002        FILE00000002        Port C-2                 • FILE00000002        FILE 29.97p 4096/c2160 YPbPr 4:2:2 10bit X4//C        Port C-2                 • FILE00000002        FILE 29.97p 4096/c2160 YPbPr 4:2:2 10bit X4//C        Port C-2                 • FILE 00000002        FILE 29.97p 4096/c2160 YPbPr 4:2:2 10bit X4//C        Port C-2                 • FILE 29.97p 4096/c2160 YPbPr 4:2:2 10bit X4//C        FILE 00000002        Port D-1                 • FILE 29.97p 4096/c2160 YPbPr 4:2:2 10bit X4//C        FILE 00000002        Port D-2                 • FILE 29.97p 4096/c2160 YPbPr 4:2:2 10bit X4//C        FILE 0000002        Port D-2                                                                                                    | FILE000<br>TCG: 00<br>GB IN 29<br>FIE 29  | main 1797 GB | E00000001<br>G: 00:55:42:25<br>] 29.97p 4096x2160<br>g 29.97p 4096x2160   | ) YPbPr 4:2:2 10bi<br>) YPbPr 4:2:2 10bi | t XAVC<br>t XAVC Class 300 |          |        |                |   |
| Port B-1       IEE 4K       OUT 4K       Setting       Port B-2         FILE00000001       TCR: 00:55:34:25       FULO:00:55:34:25       FULO:00:55:34:25       FULO:00:00:00         PLAY: +1.0       IEE 29:979-4096/2160 VP:DFr 4:2:2 10bit XAVC Class 300       FULO:00:00:00       FULO:00:00:00         Port C-1       IEE 4K       Setting       Port C-2         FILE00000002       TCG: 00:55:37:14       Port C-2         Remain 1787 G8       IEI 29:979-4096/2160 VP:DFr 4:2:2 10bit XAVC       Port C-2         Board D: Output: HD and 4K       Port D-1       Port 4K       Setting                                                                                                    | Dutput: HD                                | ard B: Out   | HD and 4K                                                                 |                                          |                            |          |        |                |   |
| FILE00000001         TCR: 00:55:34:25         PLAY: +1.0         FILE 29:97p 4096x2160 YPbPr 4:2:2 10bit XAVC Class 300         OUT 29:97p 4096x2160 YPbPr 4:2:2 10bit XAVC         Board C: Input: HD with 1x - 4x fps, 4K with 1x fps, Sub Recording         Port C-1       IN: 4K → FILE 4K         Setting       Port C-2         FILE0000002       TCG: 00:55:37:14         Remain 1797 G8       IN: 29:97p 4096x2160 YPbPr 4:2:2 10bit XAVC Class 300         Board D: Output: HD and 4K       Port D-1         Port D-1       IN: 4K → OUT 4K                                                                                                    | FILE 4K                                   | ort B-1      | ] 4K 🔶 OUT                                                                | ] 4K                                     | Setting                    | Port B-2 |        |                |   |
| Port C-1         Im         4K         Setting         Port C-2           FILE00000002         FG: 00.55:37:14         FG: 00.55:37:14         FG: 00.55:37:14           Remain 1797 GB         Im: 29.97p.4096x2160 YP⪻ 4:2:2 10bit XAVC         FG: 00.55:37:14           Board D: Output: HD and 4K         Port D-1         FG: 4K         Setting                                                                                                    | FILE000<br>TCR: 00<br>0 FILE 29<br>007 29 | PLAY: +1.0   | E00000001<br>R: 00:55:34:25<br>E 29.97p 4096x2160<br>I 29.97p 4096x2160   | 0 YPbPr 4 2 2 10bi<br>) YPbPr 4 2 2 10bi | t XAVC Class 300<br>IXAVC  |          |        |                |   |
| Port C-1         Imit Ak         →         Imit Ak         >         Port C-2 <ul></ul>                                                                                                    | nput: HD wi                               | ard C: Inpu  | ID with 1x - 4x tps                                                       | s, 4K with 1x fps                        | s, Sub Recording           | D-TO A   |        |                |   |
| FILE00000002         TCG: 00:55:37:14         Remain 1797 GB       12:9:97p 4096:2160 YPbpr 4:2:2 10bit XAVC         FILE 29:97p 4096:2160 YPbpr 4:2:2 10bit XAVC Class 300         Board D: Output: HD and 4K         Port D-1       FILE 4K         FOUT 4K       Setting                                                                                                    | LIN 4K                                    | on C-1       |                                                                           | - 4K                                     | Setting                    | Port C-2 |        |                |   |
| Board D: Output: HD and 4K           Port D-1         Pit 4K         Setting         Port D-2                                                                                                    | TCG: 00<br>GB IN 29<br>FILE 29            | main 1797 GB | E00000002<br>G: 00:55:37:14<br>] 29.97p 4096x2160<br>E] 29.97p 4096x2160  | ) YPbPr 4:2:2 10bi<br>) YPbPr 4:2:2 10bi | t XAVC<br>1 XAVC Class 300 |          |        |                |   |
| Port D-1 Intel 4K   I Setting Port D-2                                                                                                    | Dutput: HD                                | ard D: Out   | HD and 4K                                                                 |                                          |                            |          |        |                |   |
|                                                                                                    | FILE 4K                                   | ort D-1      | ]4K ➡ OUT                                                                 | ] 4K                                     | Setting                    | Port D-2 |        |                |   |
| FILE00000002<br>TCR: 00:55:31:10<br>PLAY:+1.0 FILE 29:97p 4096x2160 YPbPr 4:2:2 10bit XAVC Class 300<br>OUT 29:97p 4096x2160 YPbPr 4:2:2 10bit XAVC                                                                                                    | FILE000<br>TCR: 00<br>FILE 29<br>OUT 29   | PLAY: +1.0   | .E00000002<br>:R: 00:55:31:10<br>፪ 29.97p 4096x2160<br>፪ 29.97p 4096x2160 | 0 YPbPr 4:2:2 10bi<br>0 YPbPr 4:2:2 10bi |                            |          |        |                |   |
| Network Session                                                                                                    | ession                                    | work Sessi   |                                                                           |                                          |                            |          |        |                |   |
| Session File Name Direction Port Progress                                                                                                    | File Name                                 | ssion File   | me                                                                        |                                          | Dire                       | ction    | Port   | Progress       |   |
| N2                                                                                                    |                                           |              |                                                                           |                                          |                            |          |        |                |   |
| N3                                                                                                    |                                           |              |                                                                           |                                          |                            |          |        |                |   |
| N5                                                                                                    |                                           |              |                                                                           |                                          |                            |          |        |                |   |
| N6                                                                                                    |                                           |              |                                                                           |                                          |                            |          |        |                |   |
| N8                                                                                                    |                                           |              |                                                                           |                                          |                            |          |        |                |   |

### **HD-SDI** Port

Displays the status of each port.

### For inputs

The following information is displayed.

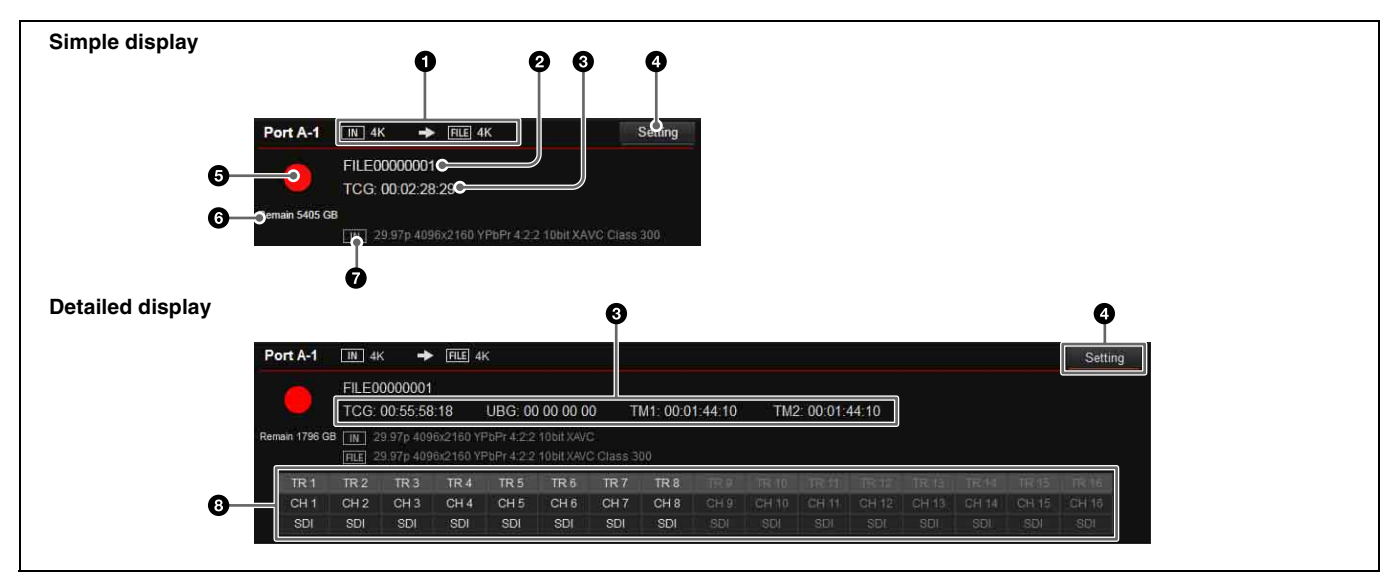

The port settings vary depending on whether the port is

used for input or for output.

### **1** Input/recording format

[IN] displays the video format (HD/QFHD/4K) of the input signal, and [FILE] displays the video format of the recording.

### **2** File name

Displays the name of the file being recorded. "File: NEXT" is displayed before recording.

### **3** Time code display

Displays time code data (TCG). In detail display mode, UBG, TM1, and TM2 are also displayed simultaneously.

### **4** [Setting] button

Displays the [Port] screen (*page 35*) for the corresponding port to configure port settings.

### **6** Recording indicator

Displays ● mark when recording. Displays ■ icon when a loop recording area is specified.

### 6 Remaining capacity

Displays the remaining memory capacity.

When a loop recording area is specified, this displays the capacity of the writable area of the capacity assigned to the loop recording area. In loop recording, the recording loops back to the start of the loop recording area when it reaches the end of the area, overwriting the previous recording. However, if a subclip is created in a loop recording area file, the subclip area cannot be overwritten. Accordingly, the capacity of the loop recording area decreases by the size of the subclip.

If the remaining capacity that can be used for loop recording is reduced to less than five minutes after creating a subclip in the loop recording area, further subclips cannot be created.

### **7** [IN]

Displays the video format of the input signal.

### **3** Audio track (detail display mode only)

Displays the signal (SDI, NMI, or AES/EBU) used for each audio track.

### For outputs

The following information is displayed.

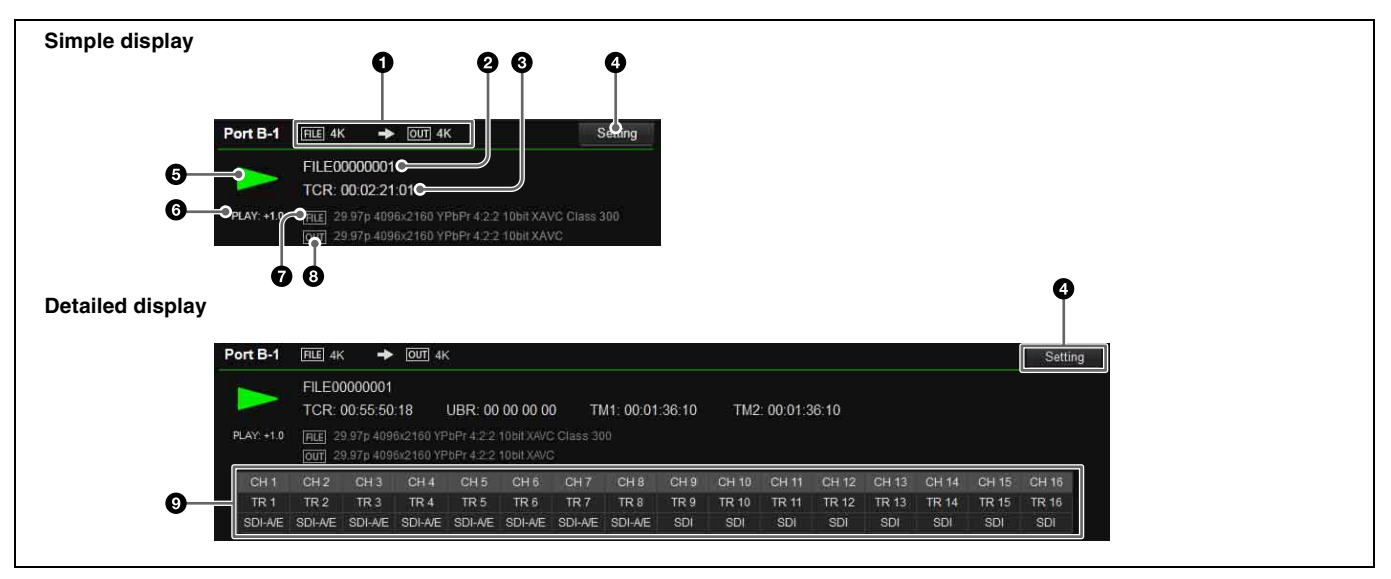

### **1** File/output format

[FILE] displays the video format (HD/QFHD/4K) of the file, and [OUT] displays the video format of the output signal.

### 2 File name

Displays the name of the file being played back. "Sub" is displayed beside the file name when playing back a subclip.

### **3** Time code display

Displays time code data (TCR).

In detail display mode, UBR, TM1, and TM2 are also displayed simultaneously.

### **4** [Setting] button

Displays the [Port] screen (*page 35*) for the corresponding port to configure port settings.

### **5** Playback indicator

Displays " $\blacktriangleright$ " during playback. The following are displayed as the playback mode.

- No indication: Normal file playback
- 🔄 (File Repeat): File repeat playback
- 📘 (List): Normal playlist playback
- 🔄 🖕 (List Repeat): Playlist repeat playback

### **6** Playback status indicator

The following are displayed as the playback status.

- CLOSE
- STOP
- PLAY (playback speed)
- SHUTTLE (playback speed)
- JOG (FWD/REV)
- VAR (playback speed)
- STILL

### **7** [FILE]

Displays the video format of the file being played back.

### **8** [OUT]

Displays the video format of the video signal being output.

### **9** Audio track (detail display mode only)

Displays which external channel is used for each audio track, and the signal (SDI, NMI, IP (ST 2110), or AES/ EBU) used.

### **Network Session**

Displays the operating status of the network connection. The following information is displayed.

### Session

Displays the session name (N1 to N8).

### File Name

Displays the name of the file being transferred.

### Direction

Displays the transfer direction as an icon (unit t computer, unit T computer).

### Port

Displays the transfer speed (1G/10G) of the network.

### Progress

Displays the transfer progress.

### Abort

Clicking the button displayed for each session forcibly terminates network transfer.

# **Status Screen**

Displays a list of errors and warnings that have occurred on the unit, and the power supply status. Click the **o** button, turning it on, to update the display automatically.

|                                                                                                    | Home                                                                                                    | Status              | System             | Port                       | File        | Storage | 9        | Mainter   | nance   | SNMP       |   |
|----------------------------------------------------------------------------------------------------|----------------------------------------------------------------------------------------------------|---------------------|--------------------|----------------------------|-------------|---------|----------|-----------|---------|------------|---|
| <form></form>                                                                                                    | Error/Warning Status                                                                                                    |                     |                    |                            |             |         |          |           |         |            | 9 |
|                                                                                                    | No. Category                                                                                                    | Туре                | Code               | Information                |             |         |          |           |         |            |   |
|                                                                                                    |                                                                                                    |                     |                    |                            |             |         |          |           |         |            |   |
|                                                                                                    | Power Supply Status                                                                                                    |                     |                    |                            |             |         |          |           |         |            |   |
|                                                                                                    |                                                                                                    | Power S             | Supply A           | Power Supply B             |             |         |          |           |         |            |   |
|                                                                                                    | Existence                                                                                                    | Good                |                    | Good                       |             |         |          |           |         |            |   |
|                                                                                                    | AC In Status                                                                                                    | Good                |                    | Good                       |             |         |          |           |         |            |   |
| ready per due due due due due due due due due due                                                                                                    | Ambient Temperature                                                                                                    | 31 °C               |                    | 29 °C                      |             |         |          |           |         |            |   |
| New Od       66.6 yr       133.5 yr         Power 10       167.7 yr       20.1 yr         Proce 10       167.7 yr       20.1 yr         Proce 10       1000       1000         Proce 10       1000       1000         Proce 10       1000       1000         Proce 10       1000       1000         Proce 10       1000       1000         Proce 10       1000       1000         Proce 1000       1000       1000       1000       1000       1000       1000       1000       1000       1000       1000       1000       1000       1000       1000       1000       1000       1000       1000       1000       1000       1000       1000       1000       1000       1000       1000       1000       1000       1000       1000       1000       1000       1000       1000       1000       1000       1000       1000       1000       1000       1000       1000       1000       1000       1000       1000       1000       1000       1000       1000       1000       1000       1000       1000       1000       1000       1000       1000       1000       1000       10000       10                                                                                                    | Hotspot Temperature                                                                                                    | 62.5 °C             | n                  | 62 °C                      |             |         |          |           |         |            |   |
| Proventini 105.75 W 201.W      PRCM 1 Control Shuka   Overestion Shuka Decommediate   PRCM 1 Control Shuka Decommediate   PRCM 1 Control Shuka Decommediate   PRCM 1 Control Shuka Decommediate   PRCM 1 Control Shuka Decommediate   PRCM 1 Control Shuka Decommediate   PRCM 1 Control Shuka Decommediate   PRCM 1 Control Shuka Decommediate   PRCM 1 Control Shuka Decommediate   PRCM 1 Control Shuka Decommediate   PRCM 1 Control Shuka Decommediate   Prove Parallelee Decommediate   Prove Parallelee Decommediate <td>Power Out</td> <td>4080 ipi<br/>168 5 W</td> <td></td> <td>183 5 W</td> <td></td> <td></td> <td></td> <td></td> <td></td> <td></td> <td></td>                                                                                                    | Power Out                                                                                                    | 4080 ipi<br>168 5 W |                    | 183 5 W                    |             |         |          |           |         |            |   |
| PCN Status                                                                                                    | Power In                                                                                                    | 185.75 \            | N                  | 201 W                      |             |         |          |           |         |            |   |
|                                                                                                    |                                                                                                    |                     |                    |                            |             |         |          |           |         |            |   |
|                                                                                                    | PRCM Status                                                                                                    |                     |                    |                            |             |         |          |           |         |            |   |
|                                                                                                    | Connection Status                                                                                                    | Disconnected        |                    |                            |             |         |          |           |         |            |   |
| PRCM 1 Gnacedo   PRCM 1 Gnacedo   PRCM 1 Gnacedo   PRCM 1 Gnacedo   Pracedo   Rady Status   Rady Status                                                                                                    | Port Number                                                                                                    | 50000               |                    |                            |             |         |          |           |         |            |   |
| Proc       I       I         Share Play Slatus       Not Ready / Ready       Stopped / Free Running / Looking / Looking         Gen Lock Slatus       Stopped / Free Running / Looking / Looking       Default Gateway       MAC Address         Share Play Network Slatus       I       I       Plady       I       Plady       I       MAC Address       Plady       MAC Address       MAC Address       MAC                                                                                                    | PRCM 1 Connection                                                                                                    | Disable             |                    |                            |             |         |          |           |         |            |   |
| Not Ready       Not Ready / Ready         Status       Not Ready / Ready         Gen Lock Slatus       Stopped / Free Running / Locking / Locking / Locking         Share Play Network Setting         Name       DefLoP       Povice       IP Address       Default Gateway       MAC Address         Planary       Oft       Default Gateway       MAC Address         Planary       Oft       Default Gateway       MAC Address         Planary       Oft       Default Gateway       MAC Address         Planary       Oft       Default Gateway       MAC Address         Planary       Oft       Default Gateway       MAC Address         Planary       Oft       Default Gateway       MAC Address         Planary       Oft       Default Gateway       MAC Address         Planary       Sign       Default Gateway       MAC Address         Planary                                                                                                    | PRCM 1 IP Address                                                                                                    |                     |                    |                            |             |         |          |           |         |            |   |
| A di Ready       A di Ready         Taday Situlia       Not Ready       Ready       <                                                                                                    | TROW THE Address                                                                                                    | 0 0                 |                    |                            |             |         |          |           |         |            |   |
| Redy Status       No Ready       Rede/ Ready         Gen Lock Status       Stopped 1 Fee Running / Lockid / Lockid         State Play Network/Sector       Defaile       0       0       0       0       0       0       0       0       0       0       0       0       0       0       0       0       0       0       0       0       0       0       0       0       0       0       0       0       0       0       0       0       0       0       0       0       0       0       0       0       0       0       0       0       0       0       0       0       0       0       0       0       0       0       0       0       0       0       0       0       0       0       0       0       0       0       0       0       0       0       0       0       0       0       0       0       0       0       0       0       0       0       0       0       0       0       0       0       0       0       0       0       0       0       0       0       0       0       0       0       0       0       0 <t< td=""><td>Share Play Status</td><td></td><td></td><td></td><td></td><td></td><td></td><td></td><td></td><td></td><td></td></t<>                                                                                                    | Share Play Status                                                                                                    |                     |                    |                            |             |         |          |           |         |            |   |
| Contract         Provide         Provide         <                                                                                                    | Ready Status                                                                                                    | Not Ready           | Not Read           | lv / Ready                 |             |         |          |           |         |            |   |
| Stapped       Stapped                                                                                                    | Can Lask Status                                                                                                    | Not Ready           | Ctopped            | /Free Dunning / Leokin     | linghad     |         |          |           |         |            |   |
|                                                                                                    | Gen Lock Status                                                                                                    | Stopped             | Stopped            | Thee rounning / Looking    | JILUUKEU    |         |          |           |         |            |   |
| Name       Off       Disable       0       0       0       0       0       0       0       0       0       0       0       0       0       0       0       0       0       0       0       0       0       0       0       0       0       0       0       0       0       0       0       0       0       0       0       0       0       0       0       0       0       0       0       0       0       0       0       0       0       0       0       0       0       0       0       0       0       0       0       0       0       0       0       0       0       0       0       0       0       0       0       0       0       0       0       0       0       0       0       0       0       0       0       0       0       0       0       0       0       0       0       0       0       0       0       0       0       0       0       0       0       0       0       0       0       0       0       0       0       0       0       0       0       0       0 <t< td=""><td>Share Play Network Se</td><td>tting</td><td></td><td></td><td></td><td></td><td></td><td></td><td></td><td></td><td></td></t<>                                                                                                    | Share Play Network Se                                                                                                    | tting               |                    |                            |             |         |          |           |         |            |   |
| Name       Primary       Originated       Secondary       Originated       Secondary       Originated       Secondary       Originated       Secondary       Originated       Secondary       Originated       Originated       O                                                                                                    | Name                                                                                                    |                     |                    | Adrage                     | Subnot Mack | Default | Catowa   |           | MACAd   | droce      |   |
| Trianal ()       Or       Disable       O       O                                                                                                    | Primany                                                                                                    | Off Disa            |                    |                            |             | Delault | n Gatewa | 1y<br>0 0 | CC-08-9 | B-DD-E1-7D |   |
| Securitary         O         O <tho< td=""><td>Constant of the second second se</td><td>0# Disa</td><td></td><td></td><td></td><td></td><td></td><td></td><td>00.00.0</td><td>0.00.54.75</td><td></td></tho<> | Constant of the second second se | 0# Disa             |                    |                            |             |         |          |           | 00.00.0 | 0.00.54.75 |   |
| Video Format Restrict         Current       0:41HD: 12:0X 1080 YPbPr 4:2.2 10bit XAVC Class 100         Share Play Tx: RX       0:4         0:4       0:4         0:4       0:4         0:4       0:0         Stare Play Tx: RX       0:4         0:4       0:4         0:4       0:4         0:1       0:0         Stare Play TX: RX       0:0         Stare Play TX: RX       0:4         0:4       0:4         0:4       0:0         Stare Play TX: RX       0:0         Stare Play TX: RX       0:0                                                                                                    | Secondary                                                                                                    | Oli Disa            | Die 0              |                            |             |         | 0        | 0 0       | CC.98.6 | 6.00.F1.7E |   |
| Qurent       9941 HD: 1920 x 1080 YPbPr 4:2:2 10bit XAVC Class 100         Share Play Tx: Rx       0:4         0:4       0:4                                                                                                    | Video Format Restrictio                                                                                                    | on of Transmitting  | 1                  |                            |             |         |          |           |         |            |   |
| Share Play Tx: Rx Setting<br>0:4<br>ST 2110 Status<br>Connecton Status with IP Live System Manager<br>Primary Connected<br>Secondary Connected<br>Secondary Connected<br>Secondary Connected<br>Link Status<br>Link Status<br>Name Primary Secondary<br>Port A Link Up (25 Gbps) Link Up (25 Gbps)<br>Port B Link Up (25 Gbps) Link Up (25 Gbps)<br>Port C Link Up (25 Gbps) Link Up (25 Gbps)<br>Port C Link Up (25 Gbps) Link Up (25 Gbps)<br>Port C Link Up (25 Gbps) Link Up (25 Gbps)<br>Port C Link Up (25 Gbps) Link Up (25 Gbps)<br>Port C Link Up (25 Gbps) Link Up (25 Gbps)<br>Port C Link Up (25 Gbps) Link Up (25 Gbps)<br>Port C Link Up (25 Gbps) Link Up (25 Gbps)<br>Port C Link Up (25 Gbps) Link Up (25 Gbps)<br>Port C Link Up (25 Gbps)<br>Network CenLock (PTP)<br>System<br>Profile ST2059-2<br>Active PTP Network Primary<br>BMCA Enable<br>Mode BMCA Follower                                                                                                    | Current                                                                                                    | 59 94i HD: 1920     | x 1080 YPbPr 4-2-2 | 10hit XAV/C Class 100      |             |         |          |           |         |            |   |
| Share Play Tx: Rx Setting         o:4         o:5         St 2110 Status         Connecton Status VII - Live System Manager         Primary       Connected         Secondary       Connected         Secondary       Connected         Port A       Inik Up (25 Gbps)         Port A       Link Up (25 Gbps)         Port A       Link Up (25 Gbps)         Port B       Link Up (25 Gbps)         Port B       Link Up (25 Gbps)         Port B       Link Up (25 Gbps)         Port B       Link Up (25 Gbps)         Port B       Link Up (25 Gbps)         Port B       Link Up (25 Gbps)         Port B       Link Up (25 Gbps)         Port B       Link Up (25 Gbps)         Port B       Link Up (25 Gbps)         Port B       Link Up (25 Gbps)         Port B       Link Up (25 Gbps)         Port B       Link Up (25 Gbps)         Port B       Link Up (25 Gbps)         Port B       Status Up (25 Gbps)         Port B       Status Up (25 Gbps)         Port B       Status Up (25 Gbps)         Port B       Status Up (25 Gbps)         Port B       Status Up (25 Gbps)                                                                                                    |                                                                                                    |                     |                    |                            |             |         |          |           |         |            |   |
| o : 4<br>Connection Status with r Live System Manager<br>Primary connected<br>Secondary connected<br>Connected<br>Conne                                                                                                    | Share Play Tx : Rx Set                                                                                                    | ting                |                    |                            |             |         |          |           |         |            |   |
| ST 2110 Status<br>Connector Status WIF Live Submanager<br>Primary Connected<br>Secondary Connected<br>Secondary Connected<br>Secondary Connected<br>Link Status<br>Name Primary Secondary<br>Port A Link Up (25 Obps) Link Up (25 Obps)<br>Port B Link Up (25 Obps) Link Up (25 Obps)<br>Port D Link Up (25 Obps) Link Up (25 Obps)<br>Port D Link Up (25 Obps) Link Up (25 Obps)<br>Network GenLock (PTP)<br>System<br>Prifile Status<br>Port B Status<br>Port B Status<br>System<br>Port B Status<br>System<br>Port B Status<br>System<br>Port B Status<br>System<br>Port B Status<br>System<br>Port B Status<br>System<br>Port B Status<br>System<br>BMCA Finalue<br>BMCA Finalue                                                                                                    |                                                                                                    |                     |                    |                            |             |         |          |           |         |            |   |
| ST 2110 Status<br>Connection Status with IP Live System Manager<br>Primary Connected<br>Secondary Connected<br>Secondary Connected<br>Link Status<br>Name Primary Secondary<br>Port A Link Up (25 Obps) Link Up (25 Obps)<br>Port B Link Up (25 Obps) Link Up (25 Obps)<br>Port C Link Up (25 Obps) Link Up (25 Obps)<br>Port D Link Up (25 Obps) Link Up (25 Obps)<br>Port D Link Up (25 Obps) Link Up (25 Obps)<br>Port D Link Up (25 Obps) Link Up (25 Obps)<br>Port D Link Up (25 Obps) Link Up (25 Obps)<br>Port D Link Up (25 Obps) Link Up (25 Obps)<br>Port D Link Up (25 Obps)<br>Port D Link Up (25 Obps)                                                                                                    |                                                                                                    |                     |                    |                            |             |         |          |           |         |            |   |
| Connected         Primary       Connected         Secondary       Connected         Link Status       Ink Up (25 Gbps)         Port A       Ink Up (25 Gbps)         Port B       Link Up (25 Gbps)         Port C       Link Up (25 Gbps)         Port C       Link Up (25 Gbps)         Port D       Link Up (25 Gbps)         Port D       Link Up (25 Gbps)         Port C       Link Up (25 Gbps)         Port D       Link Up (25 Gbps)         Port D       Link Up (25 Gbps)         Port D       Link Up (25 Gbps)         Port D       Link Up (25 Gbps)         Port D       Link Up (25 Gbps)         Network GenLock (PTP)       Link Up (25 Gbps)         Port D       Status         Port D       Enable         BMCA       Enable                                                                                                    | ST 2110 Status                                                                                                    |                     |                    |                            |             |         |          |           |         |            |   |
| Primary     Connected       Secondary     Connected       Link Status     Primary     Secondary       Port A     Primary     Secondary       Port B     Link Up (25 Gbps)     Link Up (25 Gbps)       Port B     Link Up (25 Gbps)     Link Up (25 Gbps)       Port C     Link Up (25 Gbps)     Link Up (25 Gbps)       Port D     Link Up (25 Gbps)     Link Up (25 Gbps)       Port B     Link Up (25 Gbps)     Link Up (25 Gbps)       Port D     Link Up (25 Gbps)     Link Up (25 Gbps)       Port D     Link Up (25 Gbps)     Link Up (25 Gbps)       Port D     Link Up (25 Gbps)     Link Up (25 Gbps)       Port D     Status Up (25 Gbps)     Link Up (25 Gbps)       Port D     Status Up (25 Gbps)     Link Up (25 Gbps)       Port D     Status Up (25 Gbps)     Link Up (25 Gbps)       Port D     Status Up (25 Gbps)     Link Up (25 Gbps)       Port D     Status Up (25 Gbps)     Link Up (25 Gbps)       Port D     Status Up (25 Gbps)     Link Up (25 Gbps)       Port D     Status Up (25 Gbps)     Link Up (25 Gbps)       Port D     Status Up (25 Gbps)     Link Up (25 Gbps)       Port D     Status Up (25 Gbps)     Link Up (25 Gbps)       Port D     Status Up (25 Gbps)     Link Up (26 Gbps)                                                                                                    | Connection Status with                                                                                                    | IP Live System      | Manager            |                            |             |         |          |           |         |            |   |
| Secondary     Connected       Link Status     Name     Primary     Secondary       Port A     Link Up (25 Gbps)     Link Up (25 Gbps)       Port B     Link Up (25 Gbps)     Link Up (25 Gbps)       Port C     Link Up (25 Gbps)     Link Up (25 Gbps)       Port D     Link Up (25 Gbps)     Link Up (25 Gbps)       Port D     Link Up (25 Gbps)     Link Up (25 Gbps)       Port D     Link Up (25 Gbps)     Link Up (25 Gbps)       Network CenLock (PTP)     Link Up (25 Gbps)     Link Up (25 Gbps)       Porfile     S12059-2     Link Up (25 Gbps)       Active PTP Network     Primar       BMCA     Enable       Mode     BMCA Follower                                                                                                    | Primary                                                                                                    | Connected           |                    |                            |             |         |          |           |         |            |   |
| Link Status Name Primary Secondary Port A Link Up (25 Gbps) Link Up (25 Gbps) Port C Link Up (25 Gbps) Link Up (25 Gbps) Port D Link Up (25 Gbps) Link Up (25 Gbps) Port D Link Up (25 Gbps) Link Up (25 Gbps) Port D Link Up (25 Gbps) Link Up (25 Gbps) Port D Link Up (25 Gbps) Port D Link Up (25 G                                                                                                    | Secondary                                                                                                    | Connected           |                    |                            |             |         |          |           |         |            |   |
| Link Status Name Primary Secondary Port A Link Up (25 Gbps) Link Up (25 Gbps) Port B Link Up (25 Gbps) Link Up (25 Gbps) Port C Link Up (25 Gbps) Link Up (25 Gbps) Port D Link Up (25 Gbps) Link Up (25 Gbps) Port D Link Up (25 Gbps) Link Up (25 Gbps) Port D Link Up (25 Gbps) Port D Link Up (25 G                                                                                                    |                                                                                                    |                     |                    |                            |             |         |          |           |         |            |   |
| Name     Primary     Secondary       Port A     Link Up (25 Obps)     Link Up (25 Obps)       Port B     Link Up (25 Obps)     Link Up (25 Obps)       Port C     Link Up (25 Obps)     Link Up (25 Obps)       Port D     Link Up (25 Obps)     Link Up (25 Obps)       Port Mort GenLock (PTP')     Status     Link Up (25 Obps)       Porfile     Status     Status       Porfile     Status     Finany       BMCA     Enable     Finany                                                                                                    | Link Status                                                                                                    |                     |                    |                            |             |         |          |           |         |            |   |
| Port A         Link Úp (25 Obps)         Link Up (25 Obps)           Port B         Link Up (25 Obps)         Link Up (25 Obps)           Port C         Link Up (25 Obps)         Link Up (25 Obps)           Port D         Link Up (25 Obps)         Link Up (25 Obps)           Port D         Link Up (25 Obps)         Link Up (25 Obps)           Network GenLock (PTP'         Link Up (25 Obps)         Link Up (25 Obps)           System         Forfile         St2059-2           Active PTP Network         Pirmary           BMCA         Enable           Mode         BMCA Follower                                                                                                    | Name                                                                                                    | Prima               | ary                | Secondary                  |             |         |          |           |         |            |   |
| Port B         Link Up (25 Gbps)         Link Up (25 Gbps)           Port C         Link Up (25 Gbps)         Link Up (25 Gbps)           Port D         Link Up (25 Gbps)         Link Up (25 Gbps)           Network GenLock (PTP)         Link Up (25 Gbps)         Link Up (25 Gbps)           System         Profile         ST2059-2           Active PTP Network         Primary           BMCA         Enable           Mode         BMCA Follower                                                                                                    | Port A                                                                                                    | Link                | Jp (25 Gbps)       | Link Up (25                | Gbps)       |         |          |           |         |            |   |
| Port D     Link Up (25 Gbps)     Link Up (25 Gbps)       Port D     Link Up (25 Gbps)     Link Up (25 Gbps)       Network GenLock (PTP)     System       Profile     ST2059-2       Active PTP Network     Primary       BMCA     Enable       Mode     BMCA Follower                                                                                                    | Port B                                                                                                    | Link                | Jp (25 Gbps)       | Link Up (25                | Gbps)       |         |          |           |         |            |   |
| Network GenLock (PTP)<br>System<br>Profile ST2059-2<br>Active PTP Network Primary<br>BMCA Enable<br>Mode BMCA Follower                                                                                                    | Port D                                                                                                    | Link I<br>Link I    | Jp (25 Gbps)       | Link Up (25<br>Link Up (25 | Gbps)       |         |          |           |         |            |   |
| Network GenLock (PTP)       System       Profile     ST2059-2       Active PTP Network     Primary       BMCA     Enable       Mode     BMCA Follower                                                                                                    |                                                                                                    | Calls 1             |                    | Line op (23                |             |         |          |           |         |            |   |
| System       Profile     ST2059-2       Active PTP Network     Primary       BMCA     Enable       Mode     BMCA Follower                                                                                                    | Network GenLock (PTF                                                                                                    | ?)                  |                    |                            |             |         |          |           |         |            |   |
| Profile     ST2059-2       Active PTP Network     Primary       BMCA     Enable       Mode     BMCA Follower                                                                                                    | System                                                                                                    |                     |                    |                            |             |         |          |           |         |            |   |
| Active PTP Network     Primary       BMCA     Enable       Mode     BMCA Follower                                                                                                    | Profile                                                                                                    | ST2059-2            |                    |                            |             |         |          |           |         |            |   |
| BMCA Enable<br>Mode BMCA Follower                                                                                                    | Active PTP Network                                                                                                    | Primany             |                    |                            |             |         |          |           |         |            |   |
| Mode BMCA Follower                                                                                                    | PMCA                                                                                                    | - Innary            |                    |                            |             |         |          |           |         |            |   |
| Mode BMCA Follower                                                                                                    | BINCA                                                                                                    | Enable              |                    |                            |             |         |          |           |         |            |   |
|                                                                                                    | Mode                                                                                                    | BMCA Follower       |                    |                            |             |         |          |           |         |            |   |
|                                                                                                    |                                                                                                    |                     |                    |                            |             |         |          |           |         |            |   |

### **Error/Warning Status**

Displays a list of errors and warnings.

### **Power Supply Status**

Displays the status of the AC power supply unit(s).

### Existence

Indicates whether the AC power supply unit(s) have been recognized.

### AC In Status

Indicates the presence or otherwise of AC input.

Chapter 4 Web Menu

### **Ambient Temperature** Displays the ambient temperature of the unit.

Hotspot Temperature Displays the hotspot temperature.

**Fan Speed** Displays the speed of the fan.

**Power Out** Displays the output power.

**Power In** Displays the input power.

### **PRCM Status**

Displays the connection status with the PRC manager.

**Connection Status** Displays the connection status between the PWS-4500 and the PRC manager.

**Port Number** Displays the port number on the network.

**PRCM 1 Connection** Displays whether the connection with the PRC manager has been set to "Enable."

**PRCM 1 IP Address** Displays the IP address of the PRC manager.

### **Share Play Status**

Displays the connection status of Share Play.

**Ready Status** Displays whether the interface is available for connection.

**Gen Lock Status** Displays the genlock operation status.

**Share Play Network Setting** Displays the network setting.

**Video Format Restriction of Transmitting** Displays the video formats that can be transmitted using Share Play.

**Share Play Tx : Rx Setting** Displays the Tx and Rx number configured in Share Play.

### ST 2110 Status

Displays information relating to the ST 2110 interface.

### **System Parameters**

**Controller Protocol** Displays the control program. **Hitless Failover** Displays the redundancy setting status.

**Stream Startup Mode** Displays whether the stream is configured to connect automatically or not when the unit is turned on.

**Node Label** Displays the name set for the unit.

### **Connection Status with IP Live System Manager**

Displays the connection status with IP Live System Manager.

**Link Status** Displays the link status of each port.

**Network GenLock (PTP)** Displays the operating status of PTP (Precision Time Protocol).

**System** Displays the system status of PTP.

**Profile** Displays the supported profiles. In the current version, only ST2059-2 profile is supported.

Active PTP Network Displays whether Primary or Secondary is being used.

**BMCA** Displays the enable/disable state of BMCA (Best Master Clock Algorithm).

**Mode** Displays the operating mode of PTP.

**Primary/Secondary** Displays the PTP operating status of Primary and Secondary.

### **Stream Status**

Displays the connection status of the Video, Audio, and Meta streams for the Primary and Secondary in list view. Click the [+ Expand All] to view all status in list view. Click the [+ Collapse All] to display only the titles in list view.

### **NMOS Settings**

Displays the operating status of RDS (Registration & Discovery System).

**NMOS IS-04 Node Port** Displays the IS-04 Node port number.

NMOS IS-05 Connection Port

Displays the IS-05 Connection port number.

### **Network Interface**

Displays the interface used by the NMOS function.

### **Connection Status**

Displays the connection status of RDS.

### **RDS Discovery**

Displays the enable/disable state of RDS auto discovery.

### **RDS Port**

Displays the manually configured RDS port number.

### **RDS IP Address**

Displays the manually configured RDS IP address.

### **DNS IP Address**

Displays the IP address of the DNS server obtained from the DHCP server.

### DNS Domain Name

Displays the domain name.

### Note

ST 2110 related status is displayed only when PWSK-4509 is installed.

# System Screen

Makes basic settings for the unit.

### **Board tab**

Makes input/output board settings using a setup wizard. Click the [Setting] button at the bottom of the screen to start configuration.

For details about settings, see "Setting the System and Boards" (page 12).

### Step 1

Sets the system frequency, input/output mode, and the number of input/output boards for the unit.

### Step 2

Sets the input/output type of ports A to D.

### Step 3

Sets the video codec of each port. Select the codec using the radio buttons.

### Step 4

Sets the video signal format of each port. Select the format to use from the matrix.

### Step 5

Select the port grouping to operate in sync. You can set up multiple combinations of input ports or output ports.

### Step 6

Check the settings made in steps 1 to 5, and submit the settings.

### Setup tab

Г

Makes basic operating mode settings of the unit.

| Reference Source        | External HD       | External HD       |                       |                          |
|-------------------------|-------------------|-------------------|-----------------------|--------------------------|
| Preroll Time            |                   | 5                 |                       | sec [0 < 5.default < 30] |
| Rec Inhibit             |                   | Off               |                       |                          |
| Frame PB Mode           | Field             | Field             |                       |                          |
| Freeze PB Mode          | Field1            | Field1            | V                     |                          |
| Record File Naming      | FILE + Sequential | FILE + Sequential |                       | <b>T</b>                 |
| File Delete Mode        | Inhibit           | Inhibit           | <b>V</b>              |                          |
| Front LED Mode          |                   |                   |                       |                          |
| QFHD/4K SDI with TC     | SDI-1 Only        | SDI-1 Only        | V                     |                          |
| Time Shifted Play       | Shortest Delay    | Shortest Delay    |                       |                          |
| Output Port SDI-1,2,3,4 |                   |                   | V                     |                          |
| No Video Output Signal  | Gray              | Gray              |                       |                          |
| Control Inhibit         |                   | Off               | V                     |                          |
| Automatic Start         |                   |                   | ▼.                    |                          |
| Master Audio            |                   | Off               | <b>V</b> <sup>1</sup> |                          |
| Master TC               |                   |                   |                       |                          |
| TCG Source              | Internal-Preset   | Internal-Preset   | ¥                     |                          |
| REGENE Source           | TC & UB           | TC & UB           | ₩1                    |                          |
| DF Mode                 |                   | NDF               | •                     |                          |
| Timer Set. TC           | 00 h 00 m 00 s    |                   |                       |                          |
|                         | 00 h 00 m 00 s    | 00 f Se           |                       | Reset                    |
| Timer Set: UB           |                   |                   |                       |                          |
|                         | 00 00 00          | 00 Se             |                       | Reset                    |

### **System Parameters**

### **Reference Source**

Selects the reference signal for operation of the unit. In NMI mode, only "External HD" and "External SD" can be selected.

- <u>External HD</u>: Tri-level SYNC signal input on the REF. INPUT connector
- External SD: SD signal input on the REF. INPUT connector
- Input Board A-1, Input Board A-2 to Input Board D-1, Input Board D-2: Signal input to the HD SDI INPUT signal on the corresponding board

### **Preroll Time**

Sets the preroll time in units of seconds.

• 0 to <u>5</u> to 30 seconds

### **Rec Inhibit**

- Sets record inhibit mode.
- Off: Enables recording
- On: Disables recording

### Frame PB Mode

- Selects the playback mode during variable speed playback.
- Field: Field playback
- Frame: Frame playback

### Freeze PB Mode

Specifies the freeze mode and freeze timing for manual freeze (freeze control using the front panel, REMOTE 1 to 8 connectors, and GPIO (25-pin) connector) and auto freeze.

- <u>Field 1</u>: Freezes the 1st (odd) field.
- Field 2: Freezes the 2nd (even) field.
- Frame: Freezes in frame mode.

### **Record File Naming**

Selects the file naming convention for automatically generated files.

- <u>FILE + Sequential</u>: Assigns a sequential number.
- Serial + Time: Uses the recorded time as the file name.
- User Specified Name: Allows the user to specify a 4character prefix for the file name.

### **File Delete Mode**

Selects whether to delete a file if the Delete command is received for a file for which playback or file transfer (export) is in progress.

- <u>Inhibit</u>: Prevents deletion of files during playback or file transfer.
- Permit: For a file during playback, it deletes the file when the port closes. For a file during file transfer, it stops the transfer and then deletes the file.

Chapter 4 Web Menu

### Front LED Mode

Selects whether the front panel indicators are enabled/ disabled.

- Off: Indicators are always off.
- <u>On</u>: Indicators are enabled to indicate the status of the unit.

### **QFHD/4K SDI with TC**

Selects whether to superimpose the time code on the output from the SDI 1 connector only or on all SDI signals, if QFHD or 4K is specified as the video format.

- SDI-1 Only
- All SDI

### **Time Shifted Play**

Selects, when using chasing playback, whether to play back video stored in a buffer for playback with the shortest delay, or to play back video that is recorded in storage.

- <u>Shortest Delay</u>
- From Storage Only

### Output Port SDI-1, 2, 3, 4

When using each port as an output port, this selects whether to output the signal from the SDI 1 to 4 connectors. When set to Off, signals are output from the SDI 5 to 8 connectors only.

- SDI 5 to 8 connectors only
- Off
- <u>On</u>

### No Video Output Signal

Selects the display color or the main output and monitor output if there is no input signal on the input port or nothing is playing on the output port.

- <u>Gray</u>
- Dark Gray
- White
- Black

### **Control Inhibit**

When enabled, this prevents all changes to the configuration using the web menu.

### **Automatic Start**

When enabled, the unit turns on automatically when power is connected using the power cord.

### **Master Audio**

When the input port of a master audio signal is specified, the audio signal input on that port can be recorded on all input ports.

Set whether to record the master audio or the audio signal that is input on each port for each port using [Audio Source] on the Port screen.

### **Master TC**

Makes master time code settings.

The master time code can be used as common time code generator for each input port.

### **TCG Source**

Selects the source signal for synchronizing the internal time code generator. You can select a signal input on ports A to D.

- Internal-Preset
- External-LTC: A
- External-LTC: B
- External-LTC: C
- External-LTC: D

### **REGENE Source**

Selects the signal to regenerate when the time code generator is in regenerate mode.

- <u>TC&UB</u>: Regenerates both the time code signal and user bit signal.
- TC Only: Regenerates the time code signal only.
- UB Only: Regenerates the user bit signal only.

### **DF Mode**

Sets the drop frame mode of the time code generator or timer counter.

- NDF
- <u>DF</u>

### Note

This setting is valid only when [TCG Source] is set to "Internal-Preset" and the frame frequency is 29.97 Hz.

### Timer Set: TC

This sets the time code when [TCG Source] is set to "Internal-Preset" or [REGENE Source] is set to "UB Only." Enter a numeric value and click the [Set] button to change the time code. Clicking the [Reset] button resets the counter.

### Timer Set: UB

This sets the user bits when [TCG Source] is set to "Internal-Preset" or [REGENE Source] is set to "TC Only." Enter a numeric value and click the [Set] button to change the user bits. Clicking the [Reset] button resets the counter.

### Monitor tab

Γ

Makes settings related to monitor signals.

|                  | Status           | System             | Port                                            | F            | lle               | Storage    | Maintena   | ance  | SNMP |
|------------------|------------------|--------------------|-------------------------------------------------|--------------|-------------------|------------|------------|-------|------|
| Board Setu       | p Monitor        | Remote             | Network                                         | NMI          | ST 2110           | Share Play | Bank       | Power |      |
| Multi Monitor    |                  |                    |                                                 |              |                   |            |            |       |      |
| Configuration    |                  |                    |                                                 |              |                   |            |            |       |      |
| MONITOR 1 & 2    | 59.94i HD: 1920x | 1080 HD-SDI        |                                                 |              |                   |            |            |       |      |
| <b>F N</b>       |                  |                    |                                                 |              |                   |            |            |       |      |
| Frame Parameters |                  |                    |                                                 |              |                   |            |            |       |      |
| Black Frame      | Off              | Off                |                                                 |              |                   |            |            |       |      |
| Rec Tally        | Off              | Off                | T.                                              |              |                   |            |            |       |      |
| PB Tally         | Off              | Off                | V                                               |              |                   |            |            |       |      |
|                  |                  |                    |                                                 |              |                   |            |            |       |      |
|                  |                  |                    |                                                 |              |                   |            |            |       |      |
| Select Mode      |                  |                    |                                                 |              |                   |            |            |       |      |
| Port Name F      | ort Type         | Port Configuration |                                                 |              |                   |            |            |       |      |
| Port A-1 Ir      | nput             | 59.94i 1920×1080   | YPbPr 4:2:2 10bi                                | XAVC Class 1 | 0                 |            |            |       |      |
| Port A-2 Ir      | nput             | 59.94i 1920x1080   | YPbPr 4:2:2 10bi                                | XAVC Class 1 | 0                 |            |            |       |      |
| Port B-1 Ir      | nput             | 59.94i 1920x1080   | YPbPr 4:2:2 10bi                                | XAVC Class 1 | ю                 |            |            |       |      |
| Port 8-2 Ir      | 1put.            | 59.94i 1920x1080   | YPbPr 4:2:2 10bit                               | XAVC Class 1 | 0                 |            |            |       |      |
| Port C-1 Ir      | nput             | 59.94 1920×1080    | YPbPr 4:2:2 10bi                                | XAVC Class 1 | 10                |            |            |       |      |
| Port C-2 In      | nput             | 59.94i 1920x1080   | YPbPr 4:2:2 10bit                               | XAVC Class 1 | 0                 |            |            |       |      |
| Port D-1 C       | output           | 59.94i 1920×1080   | YPbPr 4:2:2 10bi                                | XAVC Class 1 | 10                |            |            |       |      |
| Port D-2 C       | Dutput           | 50 04i 1020v1080   | VDbDr 4-3-3 4068                                |              |                   |            |            |       |      |
|                  | Automatic Mo     | de Manu            | al Mode                                         | XAVC Class 1 | 0                 |            |            |       |      |
| Upper Left       | Port A-1         | Port A-2           | al Mode Port Port Port Port Port Port Port Port | C-1          | Port C-2 Port D-2 |            | Upper Righ | ŧ     |      |

### **Multi Monitor**

Makes settings for the multi-monitor signal output from the MONITOR connector.

### MONITOR 1 & 2

Displays the signal format configured for the MONITOR connector.

### **Black Frame**

Selects whether to display a black frame around the screen for each port.

- <u>Off</u>
- On

### **Rec Tally**

Sets whether to add a tally indicator for the monitor signal from the input port.

- <u>Off</u>
- Auto

### **PB** Tally

Sets whether to add a tally indicator for the monitor signal from the output port.

- <u>Off</u>
- Auto

### Select Mode

Displays the settings of each port configured on the Board tab.

### **Automatic Mode**

Automatically configures the multi monitor output layout settings.

### Manual Mode

Enables you to configure the multi monitor output 1/2 layout settings individually.

The multi monitor screen is divided into four quadrants. Select the layout of each quadrant. Also, specify the port to output to each quadrant.

- Layout A: Output the specified port signal to the quadrant.
- Layout B: Subdivide the quadrant by 2, and output the specified port signals to the corresponding regions.
- Layout C: Subdivide the quadrant by 4, and output the specified port signals to the corresponding regions.

"Black" can be selected, in addition to ports, when specifying the port to output to each region. The region is displayed solid black when "Black" is selected. You can click the [Output  $1 \rightarrow 2$ ] button on the settings screen of multi monitor output 2 to copy the settings of output 1 to output 2.

### Port Order

When [Automatic Mode] is selected, this specifies the ordering of ports.

- Vertical
- Horizontal

### **MONITOR 2 Direction**

When [Automatic Mode] is selected, this sets the input/ output direction of the MONITOR 2 connector of the multi monitor.

- <u>Output</u>
- Input

### **MONITOR 2 Position**

When [Automatic Mode] is selected and the MONITOR 2 connector of the multi monitor is used as an input, this sets the position on the MONITOR 1 connector output to place the input video signal.

- Upper Left
- Lower Left
- Upper Right
- Lower Right

When changing the [Multi Monitor] settings, click the [Submit] button to apply the settings. Click the [Cancel] button to return to the current settings.

### **Embedded Audio**

Sets the audio signal to embed in the multi monitor output 1/2 individually.

The audio signal of the selected port is output. This is set to "Muting" (no audio output) by factory default.

### Notes

- Use multi monitor output for simple monitor applications.
- The audio signal can be embedded in the multi monitor output only when operating in the following formats.

3840:2160 50p/59p 1920:1080 50i/59i/50p/59p

• The audio signal embedded in the multi monitor output leads the displayed video signal by about two frames.

### **Remote tab**

Makes settings related to remote control.

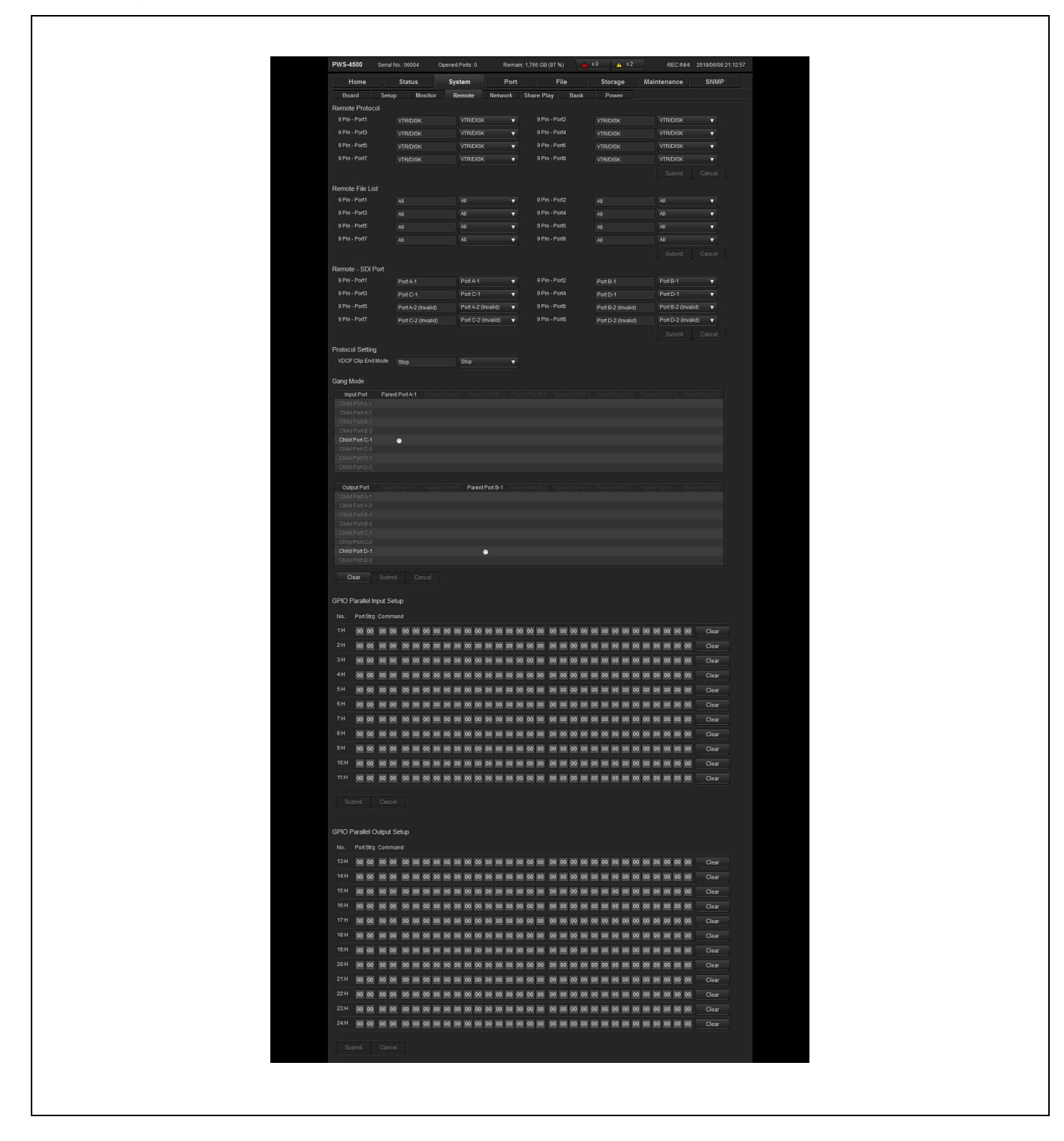

### **Remote Protocol**

Selects the protocol used on the REMOTE 1 to 8 connectors.

If not using either the VDCP protocol or Odetics protocol, select "VTR/DISK."

- <u>VTR/DISK</u>: SONY VTR/Disk protocol
- VDCP: VDCP protocol
- Odetics: Odetics protocol

### **Remote File List**

Selects the information returned in response to a file information sense command on the REMOTE 1 to 8 connectors.

- <u>All</u>: Information about all files
- Port A Playable: Information about playable files on port A
- Port A Editable: Information about files that can be switched seamlessly during playback on port A
- Port B Playable: Information about playable files on port B
- Port B Editable: Information about files that can be switched seamlessly during playback on port B
- Port C Playable: Information about playable files on port C
- Port C Editable: Information about files that can be switched seamlessly during playback on port C
- Port D Playable: Information about playable files on port D
- Port D Editable: Information about files that can be switched seamlessly during playback on port D

### **Remote - SDI Port**

Selects the port to operate remotely on the REMOTE 1 to 8 connectors.

### **Protocol Setting**

### **VDCP Clip End Mode**

Sets whether the to automatically play the next clip or whether to stop playback upon reaching the end of a clip during continuous playback using VDCP.

- Auto Play: Play the next clip automatically upon reaching the end of a clip.
- <u>Stop</u>: Stop playback upon reaching the end of a clip if a Play command is not received from a remote control device.

### Gang Mode

### Input Port

Selects the port grouping to control using input port syncing.

### **Output Port**

Selects the port grouping to control using output port syncing.

### **GPIO Parallel Input Setup**

Assigns the commands for the input side of the GPIO (25-pin) connector.

A 32-byte setting can be specified for pin 1 to pin 11.

### **GPIO Parallel Output Setup**

Assigns the commands for the output side of the GPIO (25pin) connector.

A 32-byte setting can be specified for pin 13 to pin 24. For details about commands, refer to the Interface Manual.

### Network tab

Makes network settings.

You can use this tab to check the MAC addresses on each network.

| nome                                                                                                    | Stat                                                                                     | us                                                                                                |                                        | System                 |                                    | Port                                                                                                    |                     |            | File        | Stor    | age    | Mainte | nance | SNMP |
|----------------------------------------------------------------------------------------------------|------------------------------------------------------------------------------------------|---------------------------------------------------------------------------------------------------|----------------------------------------|------------------------|------------------------------------|----------------------------------------------------------------------------------------------------|---------------------|------------|-------------|---------|--------|--------|-------|------|
| Board Setu                                                                                                    | p                                                                                        | Monite                                                                                            | or                                     | Remote                 | Net                                | twork                                                                                                    |                     | NMI        | ST 211      | 0 Share | e Play | Bank   | Power |      |
| Network Setting                                                                                                    |                                                                                          |                                                                                                   |                                        |                        |                                    |                                                                                                    |                     |            |             |         |        |        |       |      |
| Network 1 (1GbE)                                                                                                    |                                                                                          |                                                                                                   |                                        |                        |                                    |                                                                                                    |                     |            |             |         |        |        |       |      |
| IP Address                                                                                                    | 192                                                                                      | 168                                                                                               |                                        |                        | 192                                | 168                                                                                                    | 0                   | 1          |             |         |        |        |       |      |
| Subnet Mask                                                                                                    | 255                                                                                      | 255                                                                                               | 255                                    |                        | 255                                | 255                                                                                                    | 255                 | 5 0        |             |         |        |        |       |      |
| Default Gateway                                                                                                    |                                                                                          |                                                                                                   |                                        |                        | 0                                  | 0                                                                                                    | 0                   | 0          |             |         |        |        |       |      |
| MAC Address                                                                                                    |                                                                                          | AC:9B:0/                                                                                          | 4:83:21                                | :5B                    |                                    |                                                                                                    |                     |            |             |         |        |        |       |      |
|                                                                                                    |                                                                                          |                                                                                                   |                                        |                        |                                    |                                                                                                    |                     |            |             |         |        |        |       |      |
| Network 2 (1GbE)                                                                                                    |                                                                                          |                                                                                                   |                                        |                        | 10000                              | 100                                                                                                    | 1                   |            |             |         |        |        |       |      |
| IF Address                                                                                                    | 192                                                                                      | 168                                                                                               | 0                                      |                        | 192                                | 168                                                                                                    | 0                   | 2          |             |         |        |        |       |      |
| Defeult Ceteureu                                                                                                    | 255                                                                                      | 255                                                                                               | 255                                    | 0                      | 255                                | 255                                                                                                    | 255                 | <b>)</b> 0 |             |         |        |        |       |      |
| Delauli Galeway                                                                                                    | 0                                                                                        |                                                                                                   | 0                                      | 0                      |                                    | 0011000                                                                                                    | nunori              |            |             |         |        |        |       |      |
| MAC Address                                                                                                    |                                                                                          | AC.9B.0/                                                                                          | -83.21                                 | AC                     |                                    |                                                                                                    |                     |            |             |         |        |        |       |      |
| Network 3 (10GbE)                                                                                                    |                                                                                          |                                                                                                   |                                        |                        |                                    |                                                                                                    |                     |            |             |         |        |        |       |      |
| IP Address                                                                                                    | 192                                                                                      | 168                                                                                               |                                        |                        | 192                                | 168                                                                                                    | 0                   | 10         |             |         |        |        |       |      |
| Subnet Mask                                                                                                    | 255                                                                                      | 255                                                                                               | 255                                    |                        | 255                                | 255                                                                                                    | 255                 | 5 0        |             |         |        |        |       |      |
| Default Gateway                                                                                                    | ö                                                                                        | 0                                                                                                 | 0                                      | Ö                      | 0                                  | 0                                                                                                    | 0                   |            |             |         |        |        |       |      |
|                                                                                                    |                                                                                          |                                                                                                   |                                        |                        |                                    |                                                                                                    | U                   | U          |             |         |        |        |       |      |
| MAC Address                                                                                                    |                                                                                          | 90:E2:BA                                                                                          | .75:4C                                 | C4                     |                                    |                                                                                                    | U                   | U          |             |         |        |        |       |      |
| MAC Address<br>MTU<br>This setting has the follo                                                                                                    | wing res                                                                                 | 90:E2:BA<br>1!<br>trictions                                                                       | 75:4C                                  |                        |                                    | 1                                                                                                    | 500                 |            |             |         |        |        |       |      |
| MAC Address<br>MTU<br>This setting has the follo<br>- We need to reboot the<br>- All ports will be closed<br>Submit Canc                                                                                                    | wing res<br>server.<br>automati                                                          | 90:E2 BA<br>1!<br>trictions.<br>cally.                                                            | v 75.4C                                |                        |                                    | 1:                                                                                                    | 500                 | U          |             |         |        |        |       |      |
| MAC Address<br>MTU<br>This setting has the folio<br>- We need to reboot the<br>- All ports will be closed<br>Submit Cance<br>FTP Server                                                                                                    | wing res<br>server<br>automati                                                           | 90:E2:BA<br>1!<br>trictions.<br>cally.                                                            | . 75 4C                                |                        |                                    | 1                                                                                                    | 500                 | U          |             |         |        |        |       |      |
| MAC Address<br>MTU<br>This setting has the folio<br>- We need to reboot the<br>- All ports will be closed<br>Submit Canc<br>FTP Server<br>Activation                                                                                                    | wing res<br>server.<br>automati<br>el                                                    | 90:E2:BA<br>1!<br>trictions.<br>cally.                                                            | .:75:4C                                | On                     |                                    | 12                                                                                                    | 500                 | U          |             |         |        |        |       |      |
| MAC Address<br>MTU<br>This setting has the follo<br>- We need to reboot the<br>- All ports will be closed<br>Submit Canc<br>FTP Server<br>Activation<br>Importing File Naming                                                                                                    | wing res<br>server<br>automati<br>el<br>On<br>Addin                                      | 90:E2:BA<br>1!<br>trictions.<br>cally.<br>g [ Tmp_                                                | . 75:4C<br>500                         | On<br>Adding           | [Tmp_]                             |                                                                                                    | 500                 | U          |             |         |        |        |       |      |
| MAC Address<br>MTU<br>This setting has the folio<br>- We need to reboot the<br>- All ports will be closed<br>Submit Canc<br>FTP Server<br>Activation<br>Importing File Naming                                                                                                    | wing res<br>server.<br>automati<br>el<br>On<br>Addin                                     | 90:E2:BA<br>1!<br>trictions.<br>cally.<br>g [ Tmp_                                                | 1                                      | On<br>Adding           | [Tmp_]                             | 1<br>1                                                                                                    | 500                 |            |             |         |        |        |       |      |
| MAC Address<br>MTU<br>This setting has the folio<br>- We need to reboot the<br>- All ports will be closed<br>Submit Canc<br>FTP Server<br>Activation<br>Import Clips with Odd F                                                                                                   | wing res<br>server<br>automati<br>el<br>On<br>Addin<br>rames (5                          | 90:E2:BA<br>1!<br>trictions<br>cally.<br>g [ Tmp_<br>i0p & 59.                                    | 1<br>94p)                              | On<br>Adding           | (Tmp_)                             | 1:<br>•                                                                                                    | 500                 |            |             |         |        |        |       |      |
| MAC Address<br>MTU<br>This setting has the folio<br>- All ports will be closed<br>Submit Canc<br>FTP Server<br>Activation<br>Importing File Naming<br>Import Clips with Odd F                                                                                                    | wing res<br>server.<br>automati<br>el<br>On<br>Addin<br>rames (5<br>Accep                | 90:E2:B#<br>1!<br>trictions.<br>cally.<br>9 [ Tmp_<br>i0p & 59.<br>table (Or                      | 1<br>94p)<br>nit Last                  | On<br>Adding           | [Tmp_]                             | tition for the second second s | 500<br>Somit L      | ast Fram   | e) <b>v</b> |         |        |        |       |      |
| MAC Address<br>MTU<br>This setting has the folio<br>- All ports will be closed<br>Submit Canc<br>FTP Server<br>Activation<br>Import Clips with Odd F<br>PRCM Setting                                                                                                    | wing res<br>server<br>automati<br>el<br>On<br>Addin<br>rames (5<br>Accep                 | 90:E2:B#<br>1!<br>trictions.<br>cally.<br>g [ Tmp_<br>i0p & 59.<br>table (Or                      | 1<br>1<br>94p)<br>nit Last             | On<br>Adding<br>Frame) | [Tmp_]                             | T<br>T<br>T<br>T<br>T<br>T<br>T<br>T<br>T                                                                                                    | 500<br>Omit L       | ast Fram   | e) <b>v</b> |         |        |        |       |      |
| MAC Address<br>MTU<br>This setting has the folio<br>- All ports will be closed<br><u>Submit</u> Canc<br>FTP Server<br>Activation<br>Importing File Naming<br>Import Clips with Odd F<br>PRCM Setting<br>Part Number                                                               | wing resserver<br>automati<br>el<br>On<br>Addin<br>rames (5<br>Accep                     | 90:E2:B4<br>1!<br>trictions.<br>cally.<br>g [ Tmp_<br>i0p & 59.<br>table (Or                      | 175:4C<br>500<br>J<br>94p)<br>mit Last | On<br>Adding<br>Frame) | [ Tmp_ ]<br>Acce                   | 1:<br>T                                                                                                    | 5500<br>Omit L      | ast Fram   | e) ¥        |         |        |        |       |      |
| MAC Address<br>MTU<br>This setting has the folio<br>- We need to reboot the<br>- All ports will be closed<br>Submit Cance<br>FTP Server<br>Activation<br>Importing File Naming<br>Import Clips with Odd F<br>PRCM Setting<br>Port Number<br>PRCM 1 Connection                     | wing res<br>server<br>automati<br>el<br>On<br>Addin<br>rames (5<br>Accep                 | 90 E2 B <i>P</i><br>1!<br>trictions.<br>cally.<br>g [ Tmp_<br>trip & 59<br>table (Or<br>table (Or | 175:4C<br>194p)<br>mit Last            | On<br>Adding<br>Frame) | [Tmp_]<br>Acce<br>50000<br>Disable | 1:<br>v<br>v<br>ptable ((                                                                                                    | 0<br>5500<br>Omit L | u ast Fram | e) <b>T</b> |         |        |        |       |      |
| MAC Address<br>MTU<br>This setting has the folio<br>- We need to reboot the<br>- All ports will be closed<br>Submit Canc<br>FTP Server<br>Activation<br>Import Clips with Odd F<br>PRCM Setting<br>Port Number<br>PRCM 1 Connection<br>PRCM 1 P Advaces                           | wing resserver,<br>automati<br>el<br>On<br>Addin<br>rames (5<br>Accep<br>50000<br>Disabi | 90:E2:BA<br>1!<br>trictions.<br>cally.<br>g [ Tmp_<br>iop & 59.<br>table (Or<br>i<br>ie           | 175:4C<br>500<br>]<br>94p)<br>mit Last | On<br>Adding<br>Frame) | [Tmp_]<br>Acce<br>50000<br>Disable | ti<br>ti<br>ti<br>ti<br>ti<br>ti<br>ti<br>ti<br>ti<br>ti<br>ti<br>ti<br>ti<br>t                                                                                                    | 0<br>500<br>Omit L  | est Fram   | e) <b>v</b> |         |        |        |       |      |
| MAC Address<br>MTU<br>This setting has the folio<br>- We need to reboot the<br>- All ports will be closed<br>Submit Canc<br>FTP Server<br>Activation<br>Importing File Naming<br>Import Clips with Odd F<br>PRCM Setting<br>Port Number<br>PRCM 1 Connection<br>PRCM 1 IP Address | on<br>Addin<br>rames (5<br>Accep<br>50000<br>Disabl<br>0                                 | 90:E2:BA<br>1!<br>trictions.<br>cally.<br>g [ Tmp_<br>iop & 59.<br>table (Or<br>ie<br>0           | 175:4C<br>500<br>J<br>94p)<br>mit Last | On<br>Adding<br>Frame) | [Tmp_]<br>Acce<br>Disable          | Tititi i tititi i titititi i tititi i tititi tititi tititi tititi i tititi i tititi i tititi i tititi i tititi  | Omit L              | east Fram  | e) V        |         |        |        |       |      |

### Network 1 (1GbE)

Sets the IP address, subnet mask, and default gateway of the NETWORK 1 connector. The following values are the factory default values. IP Address: 192.168.0.1 Subnet Mask: 255.255.255.0

Default Gateway: 0.0.0.0

### Network 2 (1GbE)

Sets the IP address and subnet mask of the NETWORK 2 connector. The default gateway setting for Network 1 is displayed.

The following values are the factory default values. IP Address: 192.168.0.2 Subnet Mask: 255.255.255.0

### Network 3 (10GbE)

When an optional 10 Gigabit network is used, this sets the IP address, subnet mask, default gateway, and MTU. The following values are the factory default values. IP Address: 192.168.0.10 Subnet Mask: 255.255.255.0 Default Gateway: 0.0.0.0 MTU: 1500

### **FTP Server**

### Activation

Enables/disables the FTP port used for import/export.

### **Importing File Naming**

Selects whether to add a "Tmp\_" prefix to the file name during importing.

- Off
- <u>Adding [Tmp\_]</u>

### Import Clips with Odd Frames (50p & 59.94p)

Selects the processing to perform when the last frame is odd when importing 50p or 59.94p files.

- Not Acceptable: Do not import.
- <u>Acceptable (Omit Last Frame)</u>: Import, omitting the last frame.

### NMI tab

# Chapter 4 Web Menu

### PRCM Setting

Configures network settings when using a PRC manager.

### Port Number

Sets the port number of the PRC manager.

### **PRCM 1 Connection**

Selects whether to connect the PRC manager 1.

### **PRCM 1 IP Address**

Sets the IP address of PRC manager 1.

| Board         Setup         Monitor         Remote         Network         NMI         ST 2110         Share Play         Bank         Power           IP Live System Manager         IP Address 1         0         0         0         0         0         0         0         0         0         0         0         0         0         0         0         0         0         0         0         0         0         0         0         0         0         0         0         0         0         0         0         0         0         0         0         0         0         0         0         0         0         0         0         0         0         0         0         0         0         0         0         0         0         0         0         0         0         0         0         0         0         0         0         0         0         0         0         0         0         0         0         0         0         0         0         0         0         0         0         0         0         0         0         0         0         0         0         0         0         0 <th></th>                                                                                                    |           |  |
|----------------------------------------------------------------------------------------------------|-----------|--|
| Live System Manager IP Address 1 0 0 0 0 0 0 0 0 0 IP Address 2 0 0 0 0 0 0 Submit Cancel  etworked Media Interface ssign All IP Address (Start) 192 168 100 1 Submet Mask (All) 255 255 0 Default Gateway (All) 192 168 100 254 Vame DHCP Device IP Address Submet Mask Default Gateway (All) 192 168 181 254 Montor Primary Off Enable   192 168 100 1 255 255 0 192 168 100 254 CC-98.08 DD.F.                                                                                                    |           |  |
| IP Address 1       0       0       0       0       0       0       0       0       0       0       0       0       0       0       0       0       0       0       0       0       0       0       0       0       0       0       0       0       0       0       0       0       0       0       0       0       0       0       0       0       0       0       0       0       0       0       0       0       0       0       0       0       0       0       0       0       0       0       0       0       0       0       0       0       0       0       0       0       0       0       0       0       0       0       0       0       0       0       0       0       0       0       0       0       0       0       0       0       0       0       0       0       0       0       0       0       0       0       0       0       0       0       0       0       0       0       0       0       0       0       0       0       0       0       0       0       0 <t< td=""><td></td></t<>                                                                                                    |           |  |
| IP Address 2 0 0 0 0 0 0<br>Submit Cancel<br>Assign All IP Address (Start) 192 168 100 1 Secondary IP Address (Start) 192 168 181 1<br>Subnet Mask (All) 255 255 0 Subnet Mask (All) 255 255 0<br>Default Gateway (All) 192 168 100 254 Default Gateway (All) 192 168 181 254<br>Assign<br>Name DHCP Device IP Address Subnet Mask Default Gateway MAC Address<br>Monitor Primary Off Enable ♥ 192 168 100 1 255 255 0 192 168 100 254 CC-98:88-DD-F                                                                                                    |           |  |
| Submit         Cancel           letworked Media Interface           Assign All IP Address (Start)         192         168         100         1         Secondary         IP Address (Start)         192         168         181         1           Submit         Garcel         Submet Mask (All)         255         255         0         Submet Mask (All)         255         255         0         Default Gateway (All)         192         168         181         1           Assign         Name         DHCP         Device         IP Address         Subnet Mask         Default Gateway         MAC Address           Name         DHCP         Device         IP Address         Subnet Mask         Default Gateway         MAC Address           Monitor Primary         Off         Enable         192         168         100         1         255         255         0         192         168         100         254         CC:98:8B:DD;F                                                                                                    |           |  |
| Monitor Prtimary         OF Device         IP Address         Subnet Mask (All)         125         255         0           Name         DHCP         Device         IP Address         Subnet Mask (All)         255         255         0           Name         DHCP         Device         IP Address         Subnet Mask (All)         256         0           Name         DHCP         Device         IP Address         Subnet Mask         Default Gateway (All)         192         168         100         1         255         255         0         Default Gateway (All)         192         168         100         1         255         255         0         0         0         0         0         0         0         0         0         192         168 <th col<="" td=""><td></td></th>                                                                                                    | <td></td> |  |
| Assign All IP Addresses         Primary       IP Address (Start)       192       168       100       1       Secondary       IP Address (Start)       192       168       181       1         Subnet Mask (All)       255       255       0       Subnet Mask (All)       255       255       0         Default Gateway (All)       192       168       100       254       Default Gateway (All)       192       168       181       254         Name       DHCP       Device       IP Address       Subnet Mask       Default Gateway (All)       192       168       100       1       255       255       0       Monitor Primary       Off       Enable       192       168       100       1       255       255       0       192       168       100       254                                                                                                    |           |  |
| Primary         IP Address (Start)         192         168         100         1         Secondary         IP Address (Start)         192         168         181         1           Subnet Mask (All)         255         255         0         Subnet Mask (All)         255         255         0         Subnet Mask (All)         255         255         0         Default Gateway (All)         192         168         181         1           Assign         Name         DHCP         Device         IP Address         Subnet Mask         Default Gateway (All)         192         168         181         254           Monitor Primary         Off         Enable         192         168         100         1         255         255         0         192         168         100         254         C::98:8B::DD;F                                                                                                    |           |  |
| Subnet Mask (All)         255         255         0         Subnet Mask (All)         255         255         0           Default Gateway (All)         192         168         100         254         Default Gateway (All)         192         168         181         254           Assign         Name         DHCP         Device         IP Address         Subnet Mask         Default Gateway (All)         192         168         100         254           Monitor Primary         Off         Enable         192         168         100         1         255         255         0         192         168         100         254                                                                                                    |           |  |
| Default Gateway (All)         192         168         100         254         Default Gateway (All)         192         168         181         254           Assign         Name         DHCP         Device         IP Address         Subnet Mask         Default Gateway (All)         192         168         100         1         255         255         0         192         168         100         254         CC:98:8B:DD:F           Monitor Primary         Off         Enable         192         168         100         1         255         255         0         192         168         100         254         CC:98:8B:DD:F                                                                                                    |           |  |
| Assign         DHCP         Device         IP Address         Subnet Mask         Default Gateway         MAC Address           Monitor Primary         Off         Enable         1         256         255         0         192         168         100         254         CC:98:8B:DD:F                                                                                                    |           |  |
| Name         DHCP         Device         IP Address         Subnet Mask         Default Gateway         MAC Address           Monitor Primary         Off         Enable         192         168         100         1         255         255         0         192         168         100         254         CC:98:8B:DD:F                                                                                                    |           |  |
| Monitor Primary         Off         Enable         192         168         100         1         255         255         0         192         168         100         254           Monitor Primary         Off         Enable         192         168         100         1         255         255         0         192         168         100         254                                                                                                    |           |  |
| 192 168 100 1 255 255 0 192 168 100 254                                                                                                    | -76       |  |
|                                                                                                    |           |  |
| Port A Primary Enable V Enable V                                                                                                    |           |  |
| 192 168 100 2 255 255 255 0 192 168 100 254                                                                                                    |           |  |
| Port B Primary - Enable V 400 400 2 255 255 0 400 254                                                                                                    |           |  |
|                                                                                                    |           |  |
| Port C Primary - Enable V 192 168 100 4 255 255 0 192 168 100 254                                                                                                    |           |  |
|                                                                                                    |           |  |
| Port D Primary - Enable <b>v</b><br>192 168 100 5 255 255 0 192 168 100 254                                                                                                    |           |  |
|                                                                                                    |           |  |
| Name DHCP Device IP Address Subnet Mask Default Gateway MAC Address                                                                                                    |           |  |
| Monitor Secondary Off Enable ▼ 192 168 181 1 255 255 0 192 168 181 254 CC:98.8B:DD:F                                                                                                    | :80       |  |
|                                                                                                    |           |  |
| Port A Secondary - Enable V 192 168 181 2 255 255 255 0 192 168 181 254                                                                                                    |           |  |
|                                                                                                    |           |  |
| Port B Secondary - Enable V 192 168 181 3 255 255 0 192 168 181 254                                                                                                    |           |  |
| Port C Secondary                                                                                                    |           |  |
| 192 168 181 4 255 255 0 192 168 181 254                                                                                                    |           |  |
| Port D Secondary - Enable v a the call and the second second seco |           |  |
| 192 168 181 5 255 255 0 192 168 181 254                                                                                                    |           |  |

### **IP Live System Manager**

Sets the IP address of the connected IP Live System Manager using [IP Address 1]. [IP Address 2] is set automatically depending on the IP Live System Manager.

### **Networked Media Interface**

### Assign All IP Addresses

Enter values for the IP address, subnet mask, and default gateway for both the Primary and Secondary in the input fields at the top area of the list table, and click the [Assign] button.

When you click the [Assign] button, consecutive IP addresses are displayed, and common subnet mask and default gateway values are displayed for each NMI interface in the list table.

Change the values displayed in the list table, as required, and click the [Submit] button to configure all the NMI parameters at the same time.

### **NMI-Monitor**

### Stream 1

Sets the output port for NMI Monitor stream 1.

- <u>Port A-1</u>
- Port A-2

### Stream 2

Sets the output port for NMI Monitor stream 2.

- <u>Port B-1</u>
- Port B-2

### Stream 3

Sets the output port for NMI Monitor stream 3.

- <u>Port C-1</u>
- Port C-2

### Stream 4

Sets the output port for NMI Monitor stream 4.

- <u>Port D-1</u>
- Port D-2

### ST 2110 tab

| Tionic                                                                                                    |         | Status                                                                                                    | ays                                                                          | tem                                                                          |                                                                                                    | P                                                                                                    | 216                                                                             |                                                                                        |                                                                    | ne                                                                           |                                                                                             | 31                                                                             | oragi                                                                                                    |                                                                    | wante                                                                                                    | nance            |                                                                                        | SINIVIP                                                                                    |                                                    |
|----------------------------------------------------------------------------------------------------|---------|----------------------------------------------------------------------------------------------------|------------------------------------------------------------------------------|------------------------------------------------------------------------------|----------------------------------------------------------------------------------------------------|----------------------------------------------------------------------------------------------------|---------------------------------------------------------------------------------|----------------------------------------------------------------------------------------|--------------------------------------------------------------------|------------------------------------------------------------------------------|---------------------------------------------------------------------------------------------|--------------------------------------------------------------------------------|----------------------------------------------------------------------------------------------------|--------------------------------------------------------------------|----------------------------------------------------------------------------------------------------|------------------|----------------------------------------------------------------------------------------|--------------------------------------------------------------------------------------------|----------------------------------------------------|
| Board                                                                                                    | Setup   | Monitor                                                                                                    | Re                                                                           | emote                                                                        |                                                                                                    | Networl                                                                                                    | k                                                                               | NM                                                                                     |                                                                    | ST                                                                           | 2110                                                                                        | Sh                                                                             | are Pl                                                                                                    | ay                                                                 | Bank                                                                                                    | P                | ower                                                                                   |                                                                                            |                                                    |
| lystem Paramet                                                                                                    | lers    |                                                                                                    |                                                                              |                                                                              |                                                                                                    |                                                                                                    |                                                                                 |                                                                                        |                                                                    |                                                                              |                                                                                             |                                                                                |                                                                                                    |                                                                    |                                                                                                    |                  |                                                                                        |                                                                                            |                                                    |
| Controller Protoco                                                                                                    | ol N    | NDCP (LSM)                                                                                                    |                                                                              | NDCF                                                                         | (LSM)                                                                                                    |                                                                                                    | ×                                                                               |                                                                                        |                                                                    |                                                                              |                                                                                             |                                                                                |                                                                                                    |                                                                    |                                                                                                    |                  |                                                                                        |                                                                                            |                                                    |
| Hitless Failover                                                                                                    |         | Dn                                                                                                    |                                                                              | On                                                                           |                                                                                                    |                                                                                                    | <b>V</b>                                                                        |                                                                                        |                                                                    |                                                                              |                                                                                             |                                                                                |                                                                                                    |                                                                    |                                                                                                    |                  |                                                                                        |                                                                                            |                                                    |
| Stream Startup M                                                                                                    | ode s   | Stop                                                                                                    |                                                                              | Stop                                                                         |                                                                                                    |                                                                                                    | T                                                                               |                                                                                        |                                                                    |                                                                              |                                                                                             |                                                                                |                                                                                                    |                                                                    |                                                                                                    |                  |                                                                                        |                                                                                            |                                                    |
| Node Label                                                                                                    |         | PWS-4500                                                                                                    |                                                                              |                                                                              |                                                                                                    |                                                                                                    |                                                                                 |                                                                                        |                                                                    |                                                                              |                                                                                             |                                                                                |                                                                                                    |                                                                    |                                                                                                    |                  |                                                                                        |                                                                                            |                                                    |
| P Live System M                                                                                                    | lanager |                                                                                                    |                                                                              |                                                                              |                                                                                                    |                                                                                                    |                                                                                 |                                                                                        |                                                                    |                                                                              |                                                                                             |                                                                                |                                                                                                    |                                                                    |                                                                                                    |                  |                                                                                        |                                                                                            |                                                    |
| IP Address 1                                                                                                    | Ċ       | )isable                                                                                                    | ▼.                                                                           | 192                                                                          | 168                                                                                                    |                                                                                                    |                                                                                 |                                                                                        |                                                                    |                                                                              |                                                                                             |                                                                                |                                                                                                    |                                                                    |                                                                                                    |                  |                                                                                        |                                                                                            |                                                    |
| IP Address 2                                                                                                    | E       | )isable                                                                                                    | V                                                                            |                                                                              |                                                                                                    |                                                                                                    |                                                                                 |                                                                                        |                                                                    |                                                                              |                                                                                             |                                                                                |                                                                                                    |                                                                    |                                                                                                    |                  |                                                                                        |                                                                                            |                                                    |
|                                                                                                    |         |                                                                                                    |                                                                              |                                                                              |                                                                                                    |                                                                                                    |                                                                                 |                                                                                        |                                                                    |                                                                              |                                                                                             |                                                                                |                                                                                                    |                                                                    |                                                                                                    |                  |                                                                                        |                                                                                            |                                                    |
|                                                                                                    |         |                                                                                                    |                                                                              |                                                                              |                                                                                                    |                                                                                                    |                                                                                 |                                                                                        |                                                                    |                                                                              |                                                                                             |                                                                                |                                                                                                    |                                                                    |                                                                                                    |                  |                                                                                        |                                                                                            |                                                    |
| letwork Interface                                                                                                    | ŝ       |                                                                                                    |                                                                              |                                                                              |                                                                                                    |                                                                                                    |                                                                                 |                                                                                        |                                                                    |                                                                              |                                                                                             |                                                                                |                                                                                                    |                                                                    |                                                                                                    |                  |                                                                                        |                                                                                            |                                                    |
| Assign All IP Add                                                                                                    | resses  |                                                                                                    |                                                                              |                                                                              |                                                                                                    |                                                                                                    |                                                                                 |                                                                                        |                                                                    |                                                                              |                                                                                             |                                                                                |                                                                                                    |                                                                    |                                                                                                    |                  |                                                                                        |                                                                                            |                                                    |
| Primary                                                                                                    | IP Addr | ess (Start)                                                                                                    | 192                                                                          | 168                                                                          | 1                                                                                                    | ) 20                                                                                                    | 1 8                                                                             | Secon                                                                                  | dary                                                               |                                                                              | P Addre                                                                                     | ess (St                                                                        | art)                                                                                                    | 192                                                                | 168                                                                                                    | 20               | 201                                                                                    |                                                                                            |                                                    |
|                                                                                                    | Subnet  | Mask (All)                                                                                                    | 255                                                                          | 255                                                                          | 25                                                                                                    | 5 0                                                                                                    |                                                                                 |                                                                                        |                                                                    |                                                                              | Subnet                                                                                      | Mask (                                                                         | AII)                                                                                                    | 255                                                                | 255                                                                                                    | 255              | 0                                                                                      | i _                                                                                        |                                                    |
|                                                                                                    | Default | Gateway (All)                                                                                                    | 192                                                                          | 168                                                                          | 10                                                                                                    | ) 25                                                                                                    | 4                                                                               |                                                                                        |                                                                    |                                                                              | Default                                                                                     | Gatewa                                                                         | ay (All)                                                                                                    | 192                                                                | 168                                                                                                    | 10               | 254                                                                                    |                                                                                            |                                                    |
|                                                                                                    | FEC (A  | H)                                                                                                    | RS-FE                                                                        | С                                                                            |                                                                                                    |                                                                                                    | T                                                                               |                                                                                        |                                                                    |                                                                              | EC (All                                                                                     |                                                                                |                                                                                                    | RS-I                                                               | EC                                                                                                    |                  |                                                                                        |                                                                                            |                                                    |
|                                                                                                    |         |                                                                                                    |                                                                              |                                                                              |                                                                                                    |                                                                                                    |                                                                                 |                                                                                        |                                                                    |                                                                              |                                                                                             |                                                                                |                                                                                                    |                                                                    |                                                                                                    |                  |                                                                                        |                                                                                            |                                                    |
| Assign                                                                                                    |         |                                                                                                    |                                                                              |                                                                              |                                                                                                    |                                                                                                    |                                                                                 |                                                                                        |                                                                    |                                                                              |                                                                                             |                                                                                |                                                                                                    |                                                                    |                                                                                                    |                  |                                                                                        |                                                                                            |                                                    |
| Assign<br>Name                                                                                                    |         | Device                                                                                                    | IP Ac                                                                        | Idress                                                                       |                                                                                                    |                                                                                                    | Subne                                                                           | t Mask                                                                                 |                                                                    |                                                                              | Defai                                                                                       | ult Gate                                                                       | way                                                                                                    |                                                                    | FEC                                                                                                    |                  | MAC A                                                                                  | ddress                                                                                     |                                                    |
| Assign<br>Name<br>Port A Primary                                                                                                    |         | Device                                                                                                    | IP Ac                                                                        | ldress<br>168                                                                |                                                                                                    | 201                                                                                                    | Subnet                                                                          | t Mask<br>255                                                                          | 255                                                                |                                                                              | Defai<br>192                                                                                | ult Gate<br>168                                                                | iway<br>10                                                                                                    | 254                                                                | FEC<br>RS-FEC                                                                                                    |                  | MAC A                                                                                  | ddress<br>4C 26 4A                                                                         | 20                                                 |
| Assign<br>Name<br>Port A Primary                                                                                                    |         | Device<br>Enable                                                                                                    | IP Ac<br>192<br>192                                                          | ldress<br>168<br>168                                                         |                                                                                                    | 201<br>201                                                                                                   | Subne<br>255<br>255                                                             | t Mask<br>255<br>255                                                                   | 255<br>255                                                         |                                                                              | Defai<br>192<br>192                                                                         | ult Gate<br>168<br>168                                                         | iway<br>10<br>10                                                                                                    | 254<br>254                                                         | FEC<br>RS-FEC<br>RS-FEC                                                                                                    | v                | MAC A<br>38:18                                                                         | ddress<br>4C:26:4A                                                                         | 20                                                 |
| Assign<br>Name<br>Port A Primary<br>Port B Primary                                                                                                    |         | Device<br>Enable 1<br>Enable 1                                                                                                    | IP Ac<br>192<br>192<br>192                                                   | tdress<br>168<br>168<br>168                                                  | 10<br>10<br>10                                                                                                 | 201<br>201<br>202                                                                                            | Subne<br>255<br>255<br>255                                                      | t Mask<br>255<br>255<br>255                                                            | 255<br>255<br>255                                                  |                                                                              | Defai<br>192<br>192<br>192                                                                  | ult Gate<br>168<br>168<br>168                                                  | eway<br>10<br>10<br>10                                                                                                    | 254<br>254<br>254                                                  | FEC<br>RS-FEC<br>RS-FEC<br>RS-FEC                                                                                                    |                  | MAC A<br>38:18<br>38:18                                                                | ddress<br>4C:26:4A<br>4C:26:4A                                                             | 20                                                 |
| Assign<br>Name<br>Port A Primary<br>Port B Primary                                                                                                    |         | Device<br>Enable Y<br>Enable Y                                                                                                    | IP Ac<br>192<br>192<br>192<br>192<br>192                                     | ddress<br>168<br>168<br>168<br>168                                           | 10<br>10<br>10<br>10                                                                                           | 201<br>201<br>202<br>202                                                                                     | Subnet<br>255<br>255<br>255<br>255                                              | t Mask<br>255<br>255<br>255<br>255                                                     | 255<br>255<br>255<br>255                                           |                                                                              | Defai<br>192<br>192<br>192<br>192                                                           | ult Gate<br>168<br>168<br>168<br>168                                           | eway<br>10<br>10<br>10<br>10                                                                                                    | 254<br>254<br>254<br>254                                           | FEC<br>RS-FEC<br>RS-FEC<br>RS-FEC<br>RS-FEC                                                                                                    | v                | MAC A<br>38:18<br>38:18                                                                | ddress<br>4C:26:4A<br>4C:26:4A                                                             | 20<br>22                                           |
| Assign<br>Name<br>Port A Primary<br>Port B Primary<br>Port C Primary                                                                                                    |         | Device<br>Enable                                                                                                    | IP A0<br>192<br>192<br>192<br>192<br>192                                     | ldress<br>168<br>168<br>168<br>168<br>168<br>168                             | 10<br>10<br>10<br>10<br>10                                                                                     | 201<br>201<br>202<br>202<br>203                                                                              | Subnet<br>255<br>255<br>255<br>255<br>255<br>255                                | t Mask<br>255<br>255<br>255<br>255<br>255                                              | 255<br>255<br>255<br>255<br>255                                    |                                                                              | Defai<br>192<br>192<br>192<br>192<br>192                                                    | ult Gate<br>168<br>168<br>168<br>168<br>168                                    | way<br>10<br>10<br>10<br>10<br>10                                                                                                    | 254<br>254<br>254<br>254<br>254                                    | FEC<br>RS-FEC<br>RS-FEC<br>RS-FEC<br>RS-FEC<br>RS-FEC                                                                                                    |                  | MAC A<br>38:18<br>38:18<br>38:18                                                       | ddress<br>4C:26:4A<br>4C:26:4A<br>4C:26:4A                                                 | 20<br>22<br>24                                     |
| Assign<br>Name<br>Port A Primary<br>Port B Primary<br>Port C Primary                                                                                                    |         | Device<br>Enable                                                                                                    | IP Ac<br>192<br>192<br>192<br>192<br>192<br>192<br>192                       | tdress<br>168<br>168<br>168<br>168<br>168<br>168                             | 10<br>10<br>10<br>10<br>10<br>10                                                                               | 201<br>201<br>202<br>202<br>203<br>203                                                                       | Subne<br>255<br>255<br>255<br>255<br>255<br>255                                 | t Mask<br>255<br>255<br>255<br>255<br>255<br>255                                       | 255<br>255<br>255<br>255<br>255<br>255                             |                                                                              | Defai<br>192<br>192<br>192<br>192<br>192<br>192                                             | ult Gate<br>168<br>168<br>168<br>168<br>168<br>168                             | eway<br>10<br>10<br>10<br>10<br>10                                                                                                    | 254<br>254<br>254<br>254<br>254<br>254                             | FEC<br>RS-FEC<br>RS-FEC<br>RS-FEC<br>RS-FEC<br>RS-FEC                                                                                                    | v                | MAC A<br>38:18<br>38:18<br>38:18                                                       | ddress<br>4C:26:4A<br>4C:26:4A<br>4C:26:4A                                                 | 20<br>22<br>24                                     |
| Assign<br>Name<br>Port A Primary<br>Port B Primary<br>Port C Primary<br>Port D Primary                                                                                         |         | Device<br>Enable<br>Enable<br>Enable                                                                                                    | IP Ac<br>192<br>192<br>192<br>192<br>192<br>192<br>192                       | Idress<br>168<br>168<br>168<br>168<br>168<br>168<br>168                      | 10<br>10<br>10<br>10<br>10<br>10<br>10                                                                         | 201<br>202<br>202<br>203<br>203<br>203<br>204                                                                | Subnet<br>255<br>255<br>255<br>255<br>255<br>255<br>255<br>255                  | t Mask<br>255<br>255<br>255<br>255<br>255<br>255<br>255                                | 255<br>255<br>255<br>255<br>255<br>255<br>255                      |                                                                              | Defai<br>192<br>192<br>192<br>192<br>192<br>192<br>192                                      | ult Gate<br>168<br>168<br>168<br>168<br>168<br>168                             | way<br>10<br>10<br>10<br>10<br>10<br>10                                                                                                    | 254<br>254<br>254<br>254<br>254<br>254<br>254<br>254               | FEC<br>RS-FEC<br>RS-FEC<br>RS-FEC<br>RS-FEC<br>RS-FEC<br>RS-FEC                                                                                                    | •                | MAC A<br>38:18<br>38:18<br>38:18<br>38:18                                              | ddress<br>4C:26:4A<br>4C:26:4A<br>4C:26:4A                                                 | 20<br>22<br>24<br>26                               |
| Assign<br>Name<br>Port A Primary<br>Port B Primary<br>Port C Primary<br>Port D Primary                                                                                         |         | Device<br>Enable<br>Enable<br>Enable                                                                                                    | IP Ac<br>192<br>192<br>192<br>192<br>192<br>192<br>192<br>192<br>192         | ddress<br>168<br>168<br>168<br>168<br>168<br>168<br>168<br>168               | 10<br>10<br>10<br>10<br>10<br>10<br>10<br>10                                                                   | 201<br>202<br>202<br>203<br>203<br>203<br>204<br>204                                                         | Subnet<br>255<br>255<br>255<br>255<br>255<br>255<br>255<br>255                  | t Mask<br>255<br>255<br>255<br>255<br>255<br>255<br>255<br>255<br>255                  | 255<br>255<br>255<br>255<br>255<br>255<br>255<br>255               |                                                                              | Defau<br>192<br>192<br>192<br>192<br>192<br>192<br>192<br>192<br>192                        | ult Gate<br>168<br>168<br>168<br>168<br>168<br>168<br>168                      | 10<br>10<br>10<br>10<br>10<br>10<br>10<br>10                                                                                                    | 254<br>254<br>254<br>254<br>254<br>254<br>254<br>254               | FEC<br>RS-FEC<br>RS-FEC<br>RS-FEC<br>RS-FEC<br>RS-FEC<br>RS-FEC                                                                                                    | T<br>T           | MAC A<br>38:18<br>38:18<br>38:18<br>38:18                                              | ddress<br>4C:26:4A<br>4C:26:4A<br>4C:26:4A<br>4C:26:4A                                     | 20<br>22<br>24<br>26                               |
| Assign<br>Name<br>Port A Primary<br>Port B Primary<br>Port C Primary<br>Port D Primary<br>Name                                                                                 |         | Device<br>Enable<br>Enable<br>Enable<br>Device                                                                                                    | IP Ac<br>192<br>192<br>192<br>192<br>192<br>192<br>192<br>192<br>192<br>192  | dress<br>168<br>168<br>168<br>168<br>168<br>168<br>168<br>168                | 10<br>10<br>10<br>10<br>10<br>10<br>10<br>10                                                                   | 201<br>202<br>202<br>203<br>203<br>204<br>204                                                                | Subne<br>255<br>255<br>255<br>255<br>255<br>255<br>255<br>255<br>255<br>25      | t Maskk<br>255<br>255<br>255<br>255<br>255<br>255<br>255<br>255<br>255                 | 255<br>255<br>255<br>255<br>255<br>255<br>255<br>255               |                                                                              | Defai<br>192<br>192<br>192<br>192<br>192<br>192<br>192<br>192<br>192<br>192                 | ult Gate<br>169<br>168<br>168<br>168<br>168<br>168<br>168                      | way<br>10<br>10<br>10<br>10<br>10<br>10<br>10                                                                                                    | 254<br>254<br>254<br>254<br>254<br>254<br>254<br>254               | FEC<br>RS-FEC<br>RS-FEC<br>RS-FEC<br>RS-FEC<br>RS-FEC<br>RS-FEC<br>                                                                                                    | ×                | MAC A<br>38:18<br>38:18<br>38:18<br>38:18<br>38:18                                     | ddress<br>4C:26:4A<br>4C:26:4A<br>4C:26:4A<br>4C:26:4A<br>ddress                           | 20<br>22<br>24<br>26                               |
| Assign<br>Name<br>Port A Primary<br>Port B Primary<br>Port C Primary<br>Port D Primary<br>Name                                                                                 |         | Device<br>Enable 1<br>Enable 1<br>Enable 1<br>Enable 1<br>Device                                                                                                    | IP Ac<br>192<br>192<br>192<br>192<br>192<br>192<br>192<br>192<br>192<br>192  | Idress<br>168<br>168<br>168<br>168<br>168<br>168<br>168<br>168<br>168        | 10<br>10<br>10<br>10<br>10<br>10<br>10<br>10<br>20                                                             | 201<br>202<br>202<br>203<br>203<br>204<br>204<br>204                                                         | Subnet<br>255<br>255<br>255<br>255<br>255<br>255<br>255<br>255<br>255<br>Subnet | t Mask<br>255<br>255<br>255<br>255<br>255<br>255<br>255<br>255<br>255<br>1 Mask<br>255 | 255<br>255<br>255<br>255<br>255<br>255<br>255<br>255<br>255        |                                                                              | Defai<br>192<br>192<br>192<br>192<br>192<br>192<br>192<br>192<br>192<br>192                 | ult Gate<br>168<br>168<br>168<br>168<br>168<br>168<br>168<br>168<br>168        | way<br>10<br>10<br>10<br>10<br>10<br>10<br>10<br>10<br>10<br>10<br>10<br>10                                                                                                    | 254<br>254<br>254<br>254<br>254<br>254<br>254<br>254<br>254        | FEC<br>RS-FEC<br>RS-FEC<br>RS-FEC<br>RS-FEC<br>RS-FEC<br>RS-FEC<br>FEC<br>RS-FEC<br>RS-FEC                                                                                                    | T<br>T           | MAC A<br>38:18<br>38:18<br>38:18<br>38:18<br>38:18<br>MAC A                            | ddress<br>4C:26:4A<br>4C:26:4A<br>4C:26:4A<br>4C:26:4A<br>4C:26:4A                         | 20<br>22<br>24<br>26                               |
| Assign<br>Name<br>Port A Primary<br>Port D Primary<br>Port D Primary<br>Name<br>Port A Secondary                                                                               |         | Device<br>Enable 1<br>Enable 1<br>Enable 1<br>Device                                                                                                    | IP Ac<br>192<br>192<br>192<br>192<br>192<br>192<br>192<br>192<br>192<br>192  | Idress<br>168<br>168<br>168<br>168<br>168<br>168<br>168<br>168<br>168        | 10<br>10<br>10<br>10<br>10<br>10<br>10<br>10<br>20                                                             | 201<br>202<br>202<br>203<br>203<br>204<br>204<br>204<br>204                                                  | Subne:<br>255<br>255<br>255<br>255<br>255<br>255<br>255<br>255<br>255<br>25     | t Mask<br>255<br>255<br>255<br>255<br>255<br>255<br>255<br>255<br>255<br>25            | 255<br>255<br>255<br>255<br>255<br>255<br>255<br>255<br>255<br>255 |                                                                              | Defai<br>192<br>192<br>192<br>192<br>192<br>192<br>192<br>192<br>192<br>192                 | ult Gate<br>168<br>168<br>168<br>168<br>168<br>168<br>168<br>168<br>168<br>168 | way<br>10<br>10<br>10<br>10<br>10<br>10<br>10<br>10<br>10<br>10<br>10                                                                                                    | 254<br>254<br>254<br>254<br>254<br>254<br>254<br>254<br>254<br>254 | FEC<br>RS-FEC<br>RS-FEC<br>RS-FEC<br>RS-FEC<br>RS-FEC<br>RS-FEC<br>RS-FEC<br>RS-FEC<br>RS-FEC                                                                                                    | T<br>T           | MAC A<br>38:18<br>38:18<br>38:18<br>38:18<br>38:18<br>MAC A<br>38:18                   | ddress<br>4C:26:4A<br>4C:26:4A<br>4C:26:4A<br>4C:26:4A<br>ddress<br>4C:26:4A               | 20<br>22<br>24<br>26<br>21                         |
| Assign<br>Name<br>Port A Primary<br>Port B Primary<br>Port C Primary<br>Port D Primary<br>Name<br>Port A Secondary                                                             |         | Device Enable Enable En | IP Acc<br>192<br>192<br>192<br>192<br>192<br>192<br>192<br>192<br>192<br>192 | ddress<br>168<br>168<br>168<br>168<br>168<br>168<br>168<br>168<br>168<br>168 | 10<br>10<br>10<br>10<br>10<br>10<br>10<br>10<br>10<br>20<br>20<br>20                                           | 201<br>201<br>202<br>203<br>203<br>204<br>204<br>204<br>204<br>201<br>201<br>201                             | Subnet<br>255<br>255<br>255<br>255<br>255<br>255<br>255<br>255<br>255<br>25     | t Mask<br>255<br>255<br>255<br>255<br>255<br>255<br>255<br>255<br>255<br>25            | 255<br>255<br>255<br>255<br>255<br>255<br>255<br>255<br>255<br>255 |                                                                              | Defai<br>192<br>192<br>192<br>192<br>192<br>192<br>192<br>192<br>Defai<br>192<br>192<br>192 | ult Gate<br>168<br>168<br>168<br>168<br>168<br>168<br>168<br>168<br>168<br>168 | way<br>10<br>10<br>10<br>10<br>10<br>10<br>10<br>10<br>10<br>10<br>10<br>10                                                                                                    | 254<br>254<br>254<br>254<br>254<br>254<br>254<br>254<br>254<br>254 | FEC<br>RS-FEC<br>RS-FEC<br>RS-FEC<br>RS-FEC<br>RS-FEC<br>RS-FEC<br>RS-FEC<br>RS-FEC<br>RS-FEC<br>RS-FEC                                                                                                    | *<br>*<br>*      | MAC A<br>38:18<br>38:18<br>38:18<br>38:18<br>38:18<br>MAC A<br>38:18                   | ddress<br>4C:26:4A<br>4C:26:4A<br>4C:26:4A<br>4C:26:4A<br>4C:26:4A<br>ddress<br>4C:26:4A   | 20<br>22<br>24<br>26<br>21                         |
| Assign<br>Name<br>Port A Primary<br>Port B Primary<br>Port C Primary<br>Port D Primary<br>Name<br>Port A Secondary<br>Port B Secondary                                         |         | Device Enable 1<br>Enable 1<br>Enable 1<br>Enable 1<br>Enable 1<br>Enable 1                                                                                                    | IP Act<br>192<br>192<br>192<br>192<br>192<br>192<br>192<br>192<br>192<br>192 | dress<br>168<br>168<br>168<br>168<br>168<br>168<br>168<br>168<br>168<br>168  | 10<br>10<br>10<br>10<br>10<br>10<br>10<br>10<br>10<br>20<br>20<br>20<br>20                                     | 201<br>202<br>202<br>203<br>203<br>204<br>204<br>204<br>204<br>201<br>201<br>202                             | Subnet<br>255<br>255<br>255<br>255<br>255<br>255<br>255<br>255<br>255<br>25     | t Mask<br>255<br>255<br>255<br>255<br>255<br>255<br>255<br>255<br>255<br>25            | 255<br>255<br>255<br>255<br>255<br>255<br>255<br>255<br>255<br>255 | 0<br>0<br>0<br>0<br>0<br>0<br>0<br>0<br>0<br>0<br>0<br>0<br>0<br>0<br>0<br>0 | Defail<br>192<br>192<br>192<br>192<br>192<br>192<br>192<br>192<br>192<br>192                | ult Gate<br>168<br>168<br>168<br>168<br>168<br>168<br>168<br>168<br>168<br>168 | way<br>10<br>10<br>10<br>10<br>10<br>10<br>10<br>10<br>10<br>10<br>10<br>10<br>10                                                                                                    | 254<br>254<br>254<br>254<br>254<br>254<br>254<br>254<br>254<br>254 | FEC<br>RS-FEC<br>RS-FEC<br>RS-FEC<br>RS-FEC<br>RS-FEC<br>RS-FEC<br>RS-FEC<br>RS-FEC<br>RS-FEC<br>RS-FEC                                                                                                    | *<br>*<br>*      | MAC A<br>38:18<br>38:18<br>38:18<br>38:18<br>38:18<br>MAC A<br>38:18<br>38:18          | ddress<br>4C:26:4A<br>4C:26:4A<br>4C:26:4A<br>4C:26:4A<br>ddress<br>4C:26:4A               | 20<br>22<br>24<br>26<br>21<br>23                   |
| Assign<br>Name<br>Port A Primary<br>Port B Primary<br>Port C Primary<br>Port D Primary<br>Name<br>Port A Secondary<br>Port B Secondary                                         |         | Device Enable Enable En | IP Act<br>192<br>192<br>192<br>192<br>192<br>192<br>192<br>192<br>192<br>192 | ddress<br>168<br>168<br>168<br>168<br>168<br>168<br>168<br>168<br>168<br>168 | 10<br>10<br>10<br>10<br>10<br>10<br>10<br>10<br>10<br>20<br>20<br>20<br>20<br>20                               | 201<br>202<br>202<br>203<br>203<br>204<br>204<br>204<br>204<br>201<br>201<br>202<br>202<br>203               | Subnet<br>255<br>255<br>255<br>255<br>255<br>255<br>255<br>255<br>255<br>25     | t Mask<br>255<br>255<br>255<br>255<br>255<br>255<br>255<br>255<br>255<br>25            | 255<br>255<br>255<br>255<br>255<br>255<br>255<br>255<br>255<br>255 |                                                                              | Defail<br>192<br>192<br>192<br>192<br>192<br>192<br>192<br>192<br>192<br>192                | ult Gate<br>168<br>168<br>168<br>168<br>168<br>168<br>168<br>168<br>168<br>168 | <ul> <li>Way</li> <li>10</li> <li>10</li> <li>10</li> <li>10</li> <li>10</li> <li>10</li> <li>10</li> <li>10</li> <li>10</li> <li>10</li> <li>10</li> <li>10</li> <li>10</li> <li>10</li> <li>10</li> <li>10</li> <li>10</li> <li>10</li> <li>10</li> </ul> | 254<br>254<br>254<br>254<br>254<br>254<br>254<br>254<br>254<br>254 | FEC<br>RS-FEC<br>RS-FEC<br>RS-FEC<br>RS-FEC<br>RS-FEC<br>RS-FEC<br>RS-FEC<br>RS-FEC<br>RS-FEC<br>RS-FEC<br>RS-FEC                                                                                                    | •<br>•<br>•      | MAC A<br>38:18<br>38:18<br>38:18<br>38:18<br>38:18<br>MAC A<br>38:18<br>38:18          | ddress<br>4C:26:4A<br>4C:26:4A<br>4C:26:4A<br>4C:26:4A<br>4C:26:4A<br>4C:26:4A             | 20<br>22<br>24<br>26<br>21<br>21<br>23             |
| Assign<br>Name<br>Port A Primary<br>Port B Primary<br>Port C Primary<br>Port D Primary<br>Name<br>Port A Secondary<br>Port B Secondary<br>Port C Secondary                     |         | Device Enable 1<br>Enable 1<br>Enable 1<br>Enable 1<br>Enable 1<br>Enable 1<br>Enable 1                                                                                                    | IP Acc<br>192<br>192<br>192<br>192<br>192<br>192<br>192<br>192<br>192<br>192 | dress<br>168<br>168<br>168<br>168<br>168<br>168<br>168<br>168<br>168<br>168  | 10<br>10<br>10<br>10<br>10<br>10<br>10<br>10<br>20<br>20<br>20<br>20<br>20<br>20<br>20                         | 201<br>202<br>202<br>203<br>203<br>204<br>204<br>204<br>204<br>204<br>201<br>202<br>202<br>202<br>202<br>203 | Subne:<br>255<br>255<br>255<br>255<br>255<br>255<br>255<br>255<br>255<br>25     | t Mask<br>255<br>255<br>255<br>255<br>255<br>255<br>255<br>255<br>255<br>25            | 255<br>255<br>255<br>255<br>255<br>255<br>255<br>255<br>255<br>255 |                                                                              | Defail<br>192<br>192<br>192<br>192<br>192<br>192<br>192<br>192<br>192<br>192                | ult Gate<br>168<br>168<br>168<br>168<br>168<br>168<br>168<br>168<br>168<br>168 | way<br>10<br>10<br>10<br>10<br>10<br>10<br>10<br>10<br>10<br>10<br>10<br>10<br>10                                                                                                    | 254<br>254<br>254<br>254<br>254<br>254<br>254<br>254<br>254<br>254 | FEC<br>RS-FEC<br>RS-FEC<br>RS-FEC<br>RS-FEC<br>RS-FEC<br>RS-FEC<br>RS-FEC<br>RS-FEC<br>RS-FEC<br>RS-FEC<br>RS-FEC<br>RS-FEC                                                                                                    | *<br>*<br>*<br>* | MAC A<br>38:18<br>38:18<br>38:18<br>38:18<br>38:18<br>MAC A<br>38:18<br>38:18<br>38:18 | ddress<br>4C:26.4A<br>4C:26.4A<br>4C:26.4A<br>4C:26.4A<br>4C:26.4A<br>4C:26.4A<br>4C:26.4A | 20<br>22<br>24<br>26<br>21<br>23<br>23<br>25       |
| Assign<br>Name<br>Port A Primary<br>Port B Primary<br>Port C Primary<br>Port D Primary<br>Name<br>Port A Secondary<br>Port B Secondary<br>Port C Secondary<br>Port C Secondary |         | Device Enable Enable En | IP Acc<br>192<br>192<br>192<br>192<br>192<br>192<br>192<br>192<br>192<br>192 | Idress<br>168<br>168<br>168<br>168<br>168<br>168<br>168<br>168<br>168<br>168 | 10<br>10<br>10<br>10<br>10<br>10<br>10<br>10<br>10<br>20<br>20<br>20<br>20<br>20<br>20<br>20<br>20<br>20<br>20 | 201<br>202<br>202<br>203<br>203<br>204<br>204<br>204<br>204<br>201<br>202<br>202<br>203<br>203<br>203<br>203 | Subne<br>255<br>255<br>255<br>255<br>255<br>255<br>255<br>255<br>255<br>25      | t Mask<br>255<br>255<br>255<br>255<br>255<br>255<br>255<br>255<br>255<br>25            | 255<br>255<br>255<br>255<br>255<br>255<br>255<br>255<br>255<br>255 |                                                                              | Defai<br>192<br>192<br>192<br>192<br>192<br>192<br>192<br>192<br>192<br>192                 | ult Gate<br>168<br>168<br>168<br>168<br>168<br>168<br>168<br>168<br>168<br>168 | way<br>10<br>10<br>10<br>10<br>10<br>10<br>10<br>10<br>10<br>10<br>10<br>10<br>10                                                                                                    | 254<br>254<br>254<br>254<br>254<br>254<br>254<br>254<br>254<br>254 | FEC<br>RS-FEC<br>RS-FE | *<br>*<br>*<br>* | MAC A<br>38:18<br>38:18<br>38:18<br>38:18<br>38:18<br>38:18<br>38:18<br>38:18<br>38:18 | ddress<br>4C:26.4A<br>4C:26.4A<br>4C:26.4A<br>4C:26.4A<br>4C:26.4A<br>4C:26.4A<br>4C:26.4A | 20<br>22<br>24<br>26<br>21<br>23<br>23<br>25<br>27 |

### **System Parameters**

### **Controller Protocol**

Sets the control protocol.

- <u>NDCP (LSM)</u>
- NMOS

### Hitless Failover

Enables/disables IP stream redundancy.

- Off
- <u>On</u>

### **Stream Startup Mode**

Sets whether the stream is connected or not using the same settings used previously when the unit is turned on.

- <u>Stop</u>
- Resume

### Node Label

Sets the name of the unit.

### **IP Live System Manager**

Displayed when "NDCP (LSM)" is selected in [System Parameters]. Not displayed when "NMOS" is selected.

### **IP Address**

Sets the IP address and the enable/disable state of the two connected IP Live System Manager instances.

### **Network Interface**

### DHCP

Enables/disables DHCP. Displayed when "NMOS" is selected in [System Parameters]. Not displayed when "NDCP (LSM)" is selected.

### **Assign All IP Addresses**

Enter values for the IP address, subnet mask, default gateway, and FEC for both the Primary and Secondary in the input fields at the top area of the list table, and click the [Assign] button.

When you click the [Assign] button, consecutive IP addresses are displayed, and common subnet mask and default gateway values are displayed for each ST 2110 interface in the list table.

Change the values displayed in the list table, as required, and click the [Submit] button to configure all the ST 2110 parameters at the same time.

### Network GenLock (PTP)

Configures settings related to the PTP master.

### Enable

Sets whether to use the PTP master for the Primary and Secondary.

- Disable
- Enable

### **Domain Number**

Sets the PTP domain number.

• 0 to <u>127</u>

### **Communication Mode**

Sets the PTP communication mode.

- <u>Mixed Mode</u>: Responds to PTP master in unicast transmission.
- Multicast Mode: Responds to PTP master in multicast transmission.

### **IP Audio Format**

Selects the audio transfer format of each port.

- 48kHz 0.125ms 2ch
- 48kHz 0.125ms 4ch
- 48kHz 0.125ms 8ch
- <u>48kHz 0.125ms 16ch</u>
- 48kHz 1ms 2ch
- 48kHz 1ms 4ch
- 48kHz 1ms 8ch

### **NMOS Settings**

Configure RDS (Registration & Discovery System). Displayed when "NMOS" is selected in [System Parameters]. Not displayed when "NDCP (LSM)" is selected.

### NMOS IS-04 Node Port

Sets the IS-04 Node port number.

### **NMOS IS-05 Connection Port**

Sets the IS-05 Connection port number.

### **RDS Discovery**

Enables/disables RDS auto discovery. When enabled, RDS discovery occurs within the same subnet.

### Note

If RDS is configured on a different subnet, disable this parameter, and set the IP address and port number manually.

### **RDS Port**

Sets the RDS port number when RDS auto discovery is disabled.

### **RDS IP Address**

Sets the RDS IP address when RDS auto discovery is disabled.

### **Multicast Address Settings**

Sets the multicast address of each stream. Displayed when "NMOS" is selected in [System Parameters]. Not displayed when "NDCP (LSM)" is selected.

For example, if you click the part that displays [+ Video Stream], a list table of settings relating to each video stream is displayed.

If you click the part that displays [– Video Stream], the list table is collapsed.

### **Assign All Multicast Addresses**

Enter values for the multicast address and port number for both the Primary and Secondary in the input fields at the top area of the list table, and select [Assign Mode]. In Assign mode, select whether to set the same value for all multicast addresses or consecutive addresses for each stream.

When finished, click the [Assign] button to display the multicast addresses and port numbers for each ST 2110 stream in the list table.

Change the values displayed in the list table, as required, and click the [Submit] button to configure all the multicast addresses for each stream at the same time.

### PING

You can execute a ping on an ST 2110 interface. Enable this when you want to check a network connection.

### **Network Interface**

Sets from which ST 2110 interface to execute a ping.

### **Destination IP Address**

Sets the ping destination IP address.

### [Start] button

Executes a ping with the specified parameter.

### [Reset] button

Resets the execution parameter to the default value.

### Result

Displays the ping execution result for the ST 2110 interface.

### Share Play tab

Makes Share Play settings.

| are Play Network S                                                                                                    | etting                                                                                                    |                                                                                                    |                                                |                                                                        |                                                                              |                                                                                                    |                                                                                |           |           |  |
|----------------------------------------------------------------------------------------------------|----------------------------------------------------------------------------------------------------|----------------------------------------------------------------------------------------------------|------------------------------------------------|------------------------------------------------------------------------|------------------------------------------------------------------------------|----------------------------------------------------------------------------------------------------|--------------------------------------------------------------------------------|-----------|-----------|--|
| онср                                                                                                    | on                                                                                                    | Off                                                                                                    |                                                | V                                                                      |                                                                              |                                                                                                    |                                                                                |           |           |  |
| rimary                                                                                                    |                                                                                                    |                                                                                                    |                                                |                                                                        |                                                                              |                                                                                                    |                                                                                |           |           |  |
| Device                                                                                                    | Enable                                                                                                    | Enable                                                                                                    |                                                | V                                                                      |                                                                              |                                                                                                    |                                                                                |           |           |  |
| P Address                                                                                                    | 192 168 100                                                                                                    | 6 192                                                                                                    | 168 10                                         | 10 6                                                                   |                                                                              |                                                                                                    |                                                                                |           |           |  |
| Subnet Mask                                                                                                    | 255 255 255                                                                                                    | 0 255                                                                                                    | 255 25                                         | i5 0                                                                   |                                                                              |                                                                                                    |                                                                                |           |           |  |
| Default Gateway                                                                                                    |                                                                                                    | 0 0                                                                                                    | 0 0                                            | 0                                                                      |                                                                              |                                                                                                    |                                                                                |           |           |  |
| MAC Address                                                                                                    | AC:98:0A:83:22:4                                                                                                    | 3                                                                                                    |                                                |                                                                        |                                                                              |                                                                                                    |                                                                                |           |           |  |
|                                                                                                    |                                                                                                    |                                                                                                    |                                                |                                                                        |                                                                              |                                                                                                    |                                                                                |           |           |  |
| econdary                                                                                                    |                                                                                                    |                                                                                                    |                                                |                                                                        |                                                                              |                                                                                                    |                                                                                |           |           |  |
| Jevice                                                                                                    | Enable                                                                                                    | Enable                                                                                                    |                                                |                                                                        |                                                                              |                                                                                                    |                                                                                |           |           |  |
| P Address                                                                                                    | 192 168 200                                                                                                    | 6 192                                                                                                    | 168 20                                         | 0 6                                                                    |                                                                              |                                                                                                    |                                                                                |           |           |  |
| Bubnet Mask                                                                                                    | 255 255 255                                                                                                    | 0 255                                                                                                    | 255 25                                         | i5 0                                                                   |                                                                              |                                                                                                    |                                                                                |           |           |  |
| Default Gateway                                                                                                    |                                                                                                    | 0 0                                                                                                    | 0 0                                            | 0 0                                                                    |                                                                              |                                                                                                    |                                                                                |           |           |  |
| MAC Address                                                                                                    | AC:9E:0A:83:22:4                                                                                                    | 4                                                                                                    |                                                |                                                                        |                                                                              |                                                                                                    |                                                                                |           |           |  |
| timate Share Play M<br>ideo Format Restrictic<br>Current                                                                                                    | Aaximum Tx Number<br>n of Transmitting<br>59.94p QFHD: 3840 x 2                                                                                                    | 160 YPbPr 4:2:2 10bit                                                                                                    |                                                | s 300                                                                  |                                                                              |                                                                                                    |                                                                                |           |           |  |
| timate Share Play M<br>ideo Format Restrictio<br>Current<br>XAVC                                                                                                    | Aaximum Tx Number<br>n of Transmitting<br>59.94p QFHD: 3840 x 2<br>HD: 1280 x 720<br>YP9Fr 4 2 2 10bit                                                                                                    | 160 YPbPr 4:2:2 10bit<br>HD: 1920 x 10<br>YPbPr 4:2:2 10                                                                                                    | XAVC Class<br>080<br>0bit                      | s 300<br>QFHD: 384<br>YPbPr 4:2                                        | 0 x 2160<br>2 10bit                                                          | 4K: 4096<br>YP5Pr 4:                                                                                                    | 6 x 2160<br>2 2 10bil                                                          |           |           |  |
| timate Share Play I<br>Ideo Format Restrictic<br>Current<br>XAVC                                                                                                    | Aaximum Tx Number<br>n of Transmitting<br>59,94p QFHD: 3840 x 2<br>HD: 1280 x 720<br>YPDFr 4:22 10bit<br>Class 100                                                                                                   | 160 YPbPr 4.2.2 10bit<br>HD: 1920 x 10<br>YPbPr 4.2.2 10<br>Clas <u>s 100</u>                                                                                                    | XAVC Class<br>080<br>0bit                      | s 300<br>QFHD: 384<br>YPbPr 4:2<br>lass 300                            | 10 x 2160<br>2 10bit<br>Class 480                                            | 4K: 4096<br>YPbPr 4:<br>Class 300                                                                                                    | 6 x 2160<br>2 2 10bil<br>Class 480                                             |           |           |  |
| timate Share Play N<br>ideo Format Restrictio<br>Current<br>XAVC<br>50.94i                                                                                                    | Aaximum Tx Number<br>n of Transmitting<br>59.94p 0FHD: 3840 x 2<br>HD: 1280 x 720<br>YPBFr 4:22 10bit<br>Class 100                                                                                                   | 160 YPbPr 4.2.2 10bit<br>HD: 1920 x 10<br>YPbPr 4.2.2 10<br>Class 100                                                                                                    | XAVC Class<br>080<br>0bit                      | s 300<br>QFHD: 384<br>YPbPr 4:2<br>lass 300                            | 10 x 2160<br>2 10bit<br>Class 480                                            | 4K: 4096<br>YPbPr 4:<br>Class 300                                                                                                    | 6 x 2160<br>2 2 10bil<br>Class 490                                             |           |           |  |
| timate Share Play N<br>deo Format Restrictio<br>Current<br>XAVC<br>59.941<br>29.97p                                                                                               | Aaximum Tx Number<br>n of Transmitting<br>59,94p OFHD: 3840 x 2<br>HD: 1280 x 720<br>YPbFr 4.2.2 10bit<br>Class 100                                                                                                  | 160 YPbPr 4.2.2 10bit<br>HD: 1920 x 11<br>YPbPr 4.2.2 1<br>Class 100                                                                                                    | XAVC Class<br>080<br>0bit<br>1 Cl              | s 300<br>QFHD: 384<br>YPbPr 4:2<br>lass 300                            | 0 x 2160<br>2 10bit<br>Class 480                                             | 4K: 4096<br>YPbPr 4:<br>Class 300                                                                                                    | 5 x 2160<br>2.2 10bil<br>Class 480                                             |           |           |  |
| timate Share Play I<br>ideo Format Restrictio<br>Current<br>XAVC<br>59.941<br>29.97p<br>59.94p                                                                                    | Aximum Tx Number<br>n of Transmitting<br>59.94p OFHD: 3840 x 2<br>HD: 1280 x 720<br>YPEFF 4.2.2 10bit<br>Class 100                                                                                                   | 160 YPbPr 4:2.2 10bit<br>HD: 1920 x 10<br>YP6Pr 4:2:2 10<br>Class 100<br>0                                                                                                    | XAVC Class<br>D80<br>Obit                      | s 300<br>QFHD: 384<br>YPbPr 4:2<br>1ass 300                            | 0 x 2160<br>.2 10bit<br>Class 480                                            | 4k: 4090<br>YPbPr 4:<br>Class 300                                                                                                    | 6 x 2160<br>2 2 10bil<br>Class 480                                             |           |           |  |
| timate Share Play I<br>ideo Format Restrictio<br>Current<br>XAVC<br>59.94(<br>29.97p<br>59.94p<br>Avid DN4HD(R)                                                                   | Aaximum Tx Number<br>n of Transmitting<br>59.94p OFHD: 3840 x2<br>HD: 1280 x720<br>VPDFr 4.2.2 108it<br>Class 100<br>Class 100<br>HD:<br>Yf                                                                          | 160 YPbPr 4.2.2 10bit<br>H0: 1920 x 11<br>VPbPr 4.2.2 1<br>Class 100<br>Class 100<br>1280 x 720<br>bPr 4.2.2                                                                                                    | XAVC Class<br>D80<br>Obit                      | s 300<br>OFHD: 364<br>YPbPr4:2<br>lass 300                             | 0 x 2160<br>2 10bit<br>Class 490<br>0                                        | 4K: 409<br>YPbPr 4:<br>Class 300<br>HD: 192<br>YPbPr                                                                                                    | 6 x 2160<br>22 10bil<br>Class 480<br>0<br>0 x 1080<br>422                      |           |           |  |
| timate Share Play N<br>ideo Format Restrictio<br>Current<br>XAVC<br>59.941<br>29.97p<br>59.94p<br>Avid DNxHD(R)                                                                   | Aaximum Tx Number<br>n of Transmitting<br>59.94p OFHD: 3840 x2<br>HD: 1280 x720<br>VPDFr.4.22 108it<br>Class 100<br>HD<br>YPDFr.4.22 108it<br>Avid DNxHD(R) 143                                                      | 160 YPbPr 4:2.2 10bit<br>HD: 1920 + 10<br>VPBPr 4:2.2 1<br>Class 100<br>Class 100<br>1280 × 720<br>bPr 4:2.2<br>Add DNbHD(R)                                                                                                    | XAVC Class<br>DB0<br>Obit<br>D Cl<br>220x      | s 300<br>OFHD: 364<br>YPbPr 4:2<br>tass 300                            | 0 x 2160<br>2 10bit<br>Class 490<br>0<br>D(R) 45                             | 4K: 4097<br>YPbPr 4:<br>Class 300<br>O<br>HD: 192<br>YPbPr<br>Avid DNat                                                                                                    | 6 x 2160<br>2.2 106il<br>Class 480<br>0<br>0 x 1080<br>4.2.2<br>DD(R) 145      | And DNat  | D(R) 220x |  |
| timate Share Play M<br>ideo Format Restrictio<br>Current<br>XAVC<br>59.94i<br>29.97p<br>59.94p<br>Avid DNvHD(R)<br>59.94i<br>29.972                                               | Aaximum Tx Number<br>n of Transmitting<br>59.94p OFHD: 3840 x2<br>HD: 1280 x720<br>YPE/Fr.4.22 10bit<br>Class 100<br>HD:<br>YA<br>And DNAHD(R) 145                                                                   | 160 YPbPr 4 2.2 10bit<br>YPbPr 4 2.2 1<br>Class 100<br>Class 100<br>1280 x 720<br>Pr 4 2.2<br>And DNxHD(R)                                                                                                    | XAVC Class<br>080<br>00it<br>0 Cl              | s 300<br>OFHD: 364<br>YPbPr 4:2<br>tass 300                            | 0 x 2160<br>2 10bit<br>Class 490<br>0<br>D(R) 45                             | 4K: 4097<br>YPbPr 4:<br>Class 300<br>HD: 192/<br>YPbPr<br>Avid DNat-                                                                                                    | 6 x 2160<br>2.2 106il<br>Class 480<br>0<br>0 x 1080<br>4.2.2<br>DD(R) 145      | And DRuth | D(R) 220x |  |
| timate Share Play M<br>ideo Format Restrictio<br>Current<br>XAVC<br>59.941<br>29.97p<br>59.94p<br>Avid DNAHD(R)<br>59.941<br>29.97p<br>59.941                                     | Aaximum Tx Number<br>n of Transmitting<br>59.94p OFHD: 3840 x 2<br>HD: 1280 x 720<br>VPEPF 4.2.2 10bit<br>Class 100<br>Class 100<br>HDD<br>Yf<br>Avid DNxHD(R) 144                                                   | 160 YPbPr 4.2.2 10bit<br>HD: 1920 x 11<br>YPbPr 4.2.2 1<br>Class 100<br>Class 100<br>1280 x 720<br>EPr 4.2.2<br>Arid DNMHD(R)                                                                                                    | XAVC Class<br>080<br>0001<br>001<br>001<br>001 | s 300<br>OFHD: 364<br>YPbPr 4:2<br>tass 300<br>Avid DNxH               | 0 x 2160<br>.2 10bit<br>Class 490<br>0<br>D(R) 45                            | 4K: 4096<br>YPbPr 4:<br>Class 300<br>HD: 192<br>YPbPl<br>Avid DNxF                                                                                                    | 5 x 2150<br>22 10bit<br>Class 490<br>0 x 1080<br>4.2.2<br>4D(R) 145            | Avid DNAH | D(R) 220x |  |
| timate Share Play I<br>ideo Format Restrictio<br>Current<br>XAVC<br>59.94(<br>29.97p<br>59.94p<br>Avid DNvHD(R)<br>59.94(<br>29.97p<br>59.94)<br>29.97p                           | Aaximum Tx Number<br>n of Transmitting<br>59.94p OFHD: 3840 x 2<br>HD: 1280 x 720<br>VP6Pr 4.2.2 100it<br>Class 100<br>HD<br>HD<br>Arid DNxHD(R) 145                                                                 | 160 YPbPr 4.2.2 10bit<br>HD: 1920 x 11<br>YPbPr 4.2.2 1<br>Class 100<br>Class 100<br>1280 x 720<br>Pr 4.2.2<br>Add DNbHD(R)                                                                                                    | XAVC Class<br>080<br>000t<br>0 Cl              | s 300<br>OFHD: 384<br>VPbPr 4:2<br>Hass 300                            | 0 x 2160<br>.2 10bit<br>Class 490<br>0<br>D(R) 45                            | 4K: 4096<br>YPDPr 4:<br>Class 300<br>HD: 192<br>YPbPi<br>Avid DNxH                                                                                                    | 6 x 2100<br>22 1001<br>Class 480<br>0 x 1080<br>0 x 1080<br>42 22<br>4D(R) 145 | Avid DN/H | D(R) 220x |  |
| timate Share Play I<br>ideo Format Restrictio<br>Current<br>XAVC<br>59.941<br>29.97p<br>59.94p<br>Auid DNidHD(R)<br>59.941<br>29.97p<br>59.94p<br>59.94p<br>59.94p                | Aaximum Tx Number<br>n of Transmitting<br>59.94p OFHD: 3840 x2<br>HD: 1280 x720<br>VP9Fr 4.2.2 10bit<br>Class 100<br>HD:<br>YF<br>Avid DNxHD(R) 145<br>HD:<br>YF<br>Avid DNxHD(R) 145<br>HD:<br>YF                   | 160 YPbPr 42.2 10bit<br>H0: 1920 x 10<br>YPBPr 42.2 1<br>Class 100<br>Diff 42.2 1<br>1280 x 720<br>bPr 4.2.2<br>And DNuHD(R)<br>1280 x 720<br>bPr 4.2.2                                                                                                    | XAVC Class<br>0800<br>0bit<br>0 Cl<br>020x     | s 300<br>OFHD: 384<br>YPbPr 4:2<br>4ass 300<br>Axid DNxH               | 0 x 2160<br>2 10bit<br>Class 490<br>D(R) 45<br>HD: 1920<br>YPbP              | 4K: 4090<br>YP:5Pr 4:<br>Class 300<br>HD: 192<br>YP:5Pi<br>Avid DNat<br>YP:5Pi<br>Avid DNat                                                                                              | 6 x 2160<br>2.2 1064<br>Class 480<br>0 x 1080<br>4.2.2<br>DD(R) 145            | Avid DNMH | D(R) 220x |  |
| timate Share Play I<br>ideo Format Restrictio<br>Current<br>XAVC<br>59.94i<br>29.97p<br>59.94p<br>Avid DN4HD(R)<br>59.94i<br>29.97p<br>59.94p<br>59.94p<br>Apple ProRes           | Aaximum Tx Number<br>n of Transmitting<br>59.94p OFHD: 3840 x2<br>HD: 1280 x720<br>VPDFr 4.2.2 108it<br>Class 100<br>Class 100<br>HD<br>Yf<br>Avid DNxHD(R) 145<br>Avid DNxHD(R) 145<br>HD<br>Yf<br>Apple ProRes 422 | 160 YPbPr 4:2.2 10bit           H0: 1920 × 11           YPbPr 4:2.2 11           Class 100           O           1280 × 720           bPr 4:2:2           And DNbHD(R)           1280 × 720           bPr 4:2:2           And DNbHD(R)           bPr 4:2:2           Apple ProRes 4:2 | 22 HQ                                          | s 300<br>GFHD: 384<br>YPbPr 4:2<br>tass 300<br>Avid DNxH               | 0 x 2160<br>.2 10bit<br>Class 490<br>D(R) 45<br>HD: 1920<br>YPbPr<br>Res 422 | 4K: 4096<br>YP-DPr 4:<br>Class 300<br>HD: 192<br>YP-DPI<br>Avid DNat-<br>YP-DPI<br>Avid DNat-<br>Class 300<br>()<br>()<br>()<br>()<br>()<br>()<br>()<br>()<br>()<br>()<br>()<br>()<br>() | 5 x 2160<br>22 1054<br>Class 490<br>4 22<br>dD(R) 145                          | And DReff | D(R) 220x |  |
| timate Share Play M<br>ideo Format Restrictio<br>Current<br>XAVC<br>59.94(<br>29.97p<br>59.94p<br>Avid DNidHD(R)<br>59.94(<br>29.97p<br>59.94p<br>Apple ProRes<br>59.94(<br>29.97 | Aaximum Tx Number<br>n of Transmitting<br>59.94p OFHD: 3840 x 2<br>VPEPL 4.2.2 10bit<br>Class 100<br>Class 100<br>HDD<br>Y1<br>Avid DNxHD(R) 145<br>HDD<br>Y1<br>Avid DNxHD(R) 145<br>HDD<br>Y1<br>Apple ProRes 422  | 160 YPbPr 4.2.2 10bit           HD: 1920 x 10           YPbPr 4.2.2 11           Class 100           Prover 4.2.2 1           Class 100           Prover 4.2.2 1           And DN0HD(R)           1280 x 720           Pri 4.2.2           Apple ProRes 42                            | 22 HQ                                          | s 300<br>QFHD: 384<br>YPbPr 4:2<br>tass 300<br>Axid DNMH<br>Apple Prof | 0 x 2160<br>210bit<br>Class 490<br>D(R) 45<br>HD, 1920<br>YPbP<br>Res 422    | 4K: 409<br>YPbPr 4:<br>Class 300<br>HD: 192<br>YPbPr<br>Avid DNxF<br>Avid DNxF<br>422<br>Apple ProR                                                                                      | 6 x 2160<br>22 10bit<br>Class 480<br>0 x 1080<br>4 2 2<br>4D(R) 145            | Avid DNAH | D(R) 220x |  |

### **Share Play Network Setting**

Configures network settings when using Share Play.

### DHCP

In this version, DHCP can only be set to Off.

### Device

Enables/disables the Primary and Secondary of the Share Play network. Set the IP address, subnet mask, and default gateway parameters.

### **Estimate Share Play Maximum Tx Number**

Selects the target video format for Share Play from the matrix, and specifies the maximum number of audio tracks.

### Share Play Tx:Rx Setting

Selects the Tx and Rx number used by Share Play.

### Note

Consider the following when using Share Play redundancy.

- Separate the network segments for Primary and Secondary.
   Example: Primary:192.168.11.xx, Secondary: 192.168.12.xx
- If both Primary and Secondary are connected to a single network switch, configure the switch so that the network segments are separated using VLANs.

### Bank tab

Makes settings for user banks of saving settings.

| All ports while be doed automatically.     If current ports which used the Loop Recording Area change these contiguration, then this area will not be abled to be used for recording at all input ports.  Bank Save User 1 TEST1 Cancel Rename Sa User 2 TEST2 TEST2 Cancel Rename Sa User 3 TEST3 TEST3 Cancel Rename Sa Bank Recall User 1 TEST1 Recall User 3 TEST3 Recall Factory Setting with Initializing IP Addresses Recall Power on Bank Recall Disabled Disabled  Create Import Setup File Browse                                                                                                    | [Bank Recall]<br>- We need to re        | , [ Import Setup File ] and [ All Reset ] have the boot the server.   | te following restrictions.                  |        |        |      |
|----------------------------------------------------------------------------------------------------|-----------------------------------------|-----------------------------------------------------------------------|---------------------------------------------|--------|--------|------|
| Bark Save User 1 TEST1 TEST1 Cancel Rename Sa User 2 TEST2 TEST2 Cancel Rename Sa User 3 TEST3 TEST3 Cancel Rename Sa Bank Recall User 1 TEST1 Recall User 2 TEST2 Recall User 3 TEST3 Recall Factory Setting with Initializing IP Addresses Recall Power on Bank Recall Export Setup File Export Setup File Import Setup File                                                                                                    | - All ports will t<br>- If current port | be closed automatically.<br>Is which used the Loop Recording Area cha | nge these configuration, then this area wil |        |        |      |
| Bank Save User 1 TEST1 TEST2 TEST2 TEST2 TEST2 Cancel Rename Sa User 3 TEST3 TEST3 TEST3 Cancel Rename Sa Bank Recall User 1 TEST1 Recall User 2 TEST2 Recall Factory Setting Hinitializing IP Addresses Recall Power on Bank Recall Disabled Disabled Test3 Export Setup File Test4 Test4 |                                         |                                                                       |                                             |        |        |      |
| User 1       TEST1       Cancel       Rename       Sa         User 2       TEST2       TEST3       Cancel       Rename       Sa         User 3       TEST3       TEST3       Cancel       Rename       Sa         Bank Recall       User 1       TEST2       Recall       Values 2       TEST3       Recall       Values 2       TEST3       Recall       Values 2       TEST3       Recall       Values 2       TEST3       Recall       Values 2       TEST3       Recall       Values 2       TEST3       Recall       Values 2       TEST3       Recall       Values 2       TEST3       Recall       Values 2       TEST3       Recall       Values 2       TEST3       Recall       Values 2       TEST3       TEST3       Recall       Values 2       TEST3       TEST3                                                                                                    | Bank Save                               |                                                                       |                                             |        |        |      |
| User 2       TEST2       TEST2       Cancel       Rename       Sa         User 3       TEST3       Cancel       Rename       Sa         Bank Recall       User 1       TEST3       Cancel       Rename       Sa         User 1       TEST1       Recall       Itest3       Recall       Itest3       Itest3                                                                                                    | User 1                                  |                                                                       | TEST1                                       | Cancel | Rename | Save |
| User3       TEST3       Cancel       Rename       Sa         Bank Recall                                                                                                    | User 2                                  |                                                                       | TEST2                                       | Cancel | Rename | Save |
| Bank Recall User 1 TEST1 Recall User 2 TEST2 Recall User 3 TEST3 Recall Factory Setting with Initializing IP Addresses Recall Power on Bank Recall Power on Bank Recall Export Setup File Create Import Setup File                                                                                                    | User 3                                  |                                                                       | TEST3                                       | Cancel | Rename | Save |
| User 1 TEST 1 Recall User 2 TEST 2 Recall User 3 TEST 3 Recall Factory Setting Factory Setting with Initializing IP Addresses Recall Power on Bank Recall Power on Bank Recall Export Setup File Export Setup File Import Setup File Import Setup File                                                                                                    | Bank Recall                             |                                                                       |                                             |        |        |      |
| User 2 TEST2 Recall User 3 TEST3 Recall Factory Setting Factory Setting with Initializing IP Addresses Recall Power on Bank Recall Power on Bank Recall Export Setup File Import Setup File Import Setup File                                                                                                    | User 1                                  |                                                                       | Recall                                      |        |        |      |
| User 3 TEST3 Recall Factory Setting Recall Factory Setting with Initializing IP Addresses Recall Power on Bank Recall Disabled Disabled  Export Setup File Create Import Setup File Browse Import                                                                                                    | User 2                                  |                                                                       | Recall                                      |        |        |      |
| Factory Setting Factory Setting PAddresses Recall Factory Setting with Initializing IP Addresses Recall Power on Bank Recall Disabled Disabled Export Setup File Create Import Setup File Import Setup File                                                                                                    | User 3                                  |                                                                       | Recall                                      |        |        |      |
| Factory Setting with Initializing IP Addresses     Recall       Power on Bank Recall     Disabled       Disabled     Disabled       Export Setup File       Import Setup File                                                                                                    | Factory Settin                          |                                                                       | Recall                                      |        |        |      |
| Power on Bank Recall Disabled Disabled  Export Setup File  Import Setup File  Browse Import                                                                                                    | Factory Settin                          | g with Initializing IP Addresses                                      | Recall                                      |        |        |      |
| Disabled Disabled  Export Setup File Import Setup File Browse Import                                                                                                    | Power on Bar                            | ik Recall                                                             |                                             |        |        |      |
| Export Setup File Import Setup File Browse                                                                                                    |                                         | Disabled                                                              | Disabled                                    |        |        |      |
| Create Import Setup File Import                                                                                                    | Export Setup                            | File                                                                  |                                             |        |        |      |
| Import Setup File Browse                                                                                                    | Create                                  |                                                                       |                                             |        |        |      |
| Import Setup File Browse Import                                                                                                    |                                         |                                                                       |                                             |        |        |      |
| Browse                                                                                                    | Import Setup                            | File                                                                  |                                             |        |        |      |
|                                                                                                    | Browse                                  |                                                                       |                                             |        |        |      |
| All Reset                                                                                                    | All Reset                               |                                                                       |                                             |        |        |      |

### **Bank Save**

Saves the settings on the System screen to user banks. Click the [Save] button for the bank (Bank 1 to 3) you want to save. To save named settings, enter a name in the text box on the right and then click the [Save] button. To rename saved settings, enter a new name in the text box on the right and then click the [Rename] button.

### **Bank Recall**

Recalls saved settings. Click the [Recall] button for the bank (Bank 1 to 3) you want to recall or to recall default values (Factory Setting).

To recall default values, use the [Factory Setting] button or the [Factory Setting with Initializing IP Addresses] button. Clicking the [Factory Setting with Initializing IP Addresses] button clears the network IP address settings

and recalls the default values.

### **Power On Bank Recall**

Specifies the user bank to recall when the power to the unit is turned on.

- Disabled
- BANK1
- BANK2
- BANK3

### **Export Setup File**

Click the [Create] button to create a setup file that stores all settings of the PWS-4500.

The file name is displayed after the setup file is successfully created. You can right-click the file name to save the data file on the computer.

### **Import Setup File**

Loads the settings from a setup file (.dat) stored on the computer, and configures the PWS-4500.

Chapter 4 Web Menu

### All Reset

Click the [Submit] button to reset all settings. The IP addresses and other network settings and the menu settings saved in all banks are also reset.

### Power tab

Used to reboot and shut down the unit.

| Board Setup                    | Remote Netw                  | ork Bank             | Power |  |  |
|--------------------------------|------------------------------|----------------------|-------|--|--|
| Log Out                        |                              |                      |       |  |  |
| All sessions of the digest aut | nentication will be logged   | out                  |       |  |  |
| Log Out                        |                              |                      |       |  |  |
| Reboot                         |                              |                      |       |  |  |
| All ports will be closed autom | atically, and then the serve | r will be rebooted.  |       |  |  |
| Start                          |                              |                      |       |  |  |
| Shut Down                      |                              |                      |       |  |  |
| All ports will be closed autom | atically, and then the serve | r will be shut down. |       |  |  |
| Start                          |                              |                      |       |  |  |
|                                |                              |                      |       |  |  |

### Log Out

Click the [Log Out] button to log out from the web menu.

### Reboot

Click the [Start] button to close all ports and reboot the unit.

### Shut Down

Click the [Start] button to close all ports and shut down the unit.

# **Port Screen**

Makes settings for each port of the unit.

The settings vary depending on whether the port is for input or for output.

### For input ports

| Port A-1 IN Q                | FHD 🔶 FILE                           | QFHD          |             | - riccon       |          |               |       |      |       |       |       |       |            |  |
|------------------------------|--------------------------------------|---------------|-------------|----------------|----------|---------------|-------|------|-------|-------|-------|-------|------------|--|
| FILEO                        | 0000003                              |               |             |                |          |               |       |      |       |       |       |       |            |  |
| Remain 676 GB                | i9.94p 3840x2160<br>i9.94p 3840x2160 | YPbPr 4:2     | 2 10bit XAV | C<br>C Class 3 |          |               |       |      |       |       |       |       |            |  |
| TR1 TR2                      | TR3 TR4                              | TR 5          | TR 6        | TR 7           | TR       | 3 TR.0        | TR 10 | IR H | TR 12 | TR 13 | TR 14 | TR 15 | 11 STR 111 |  |
| CH 1 CH 2<br>SDI SDI         | CH 3 CH 4<br>SDI SDI                 | CH 5<br>SDI   | CH 6<br>SDI | CH 7<br>SDI    | CH<br>SD | B CH 9<br>SDI |       |      |       |       |       |       |            |  |
| Option                       |                                      |               |             |                |          |               |       |      |       |       |       |       |            |  |
| Remote 9pin                  |                                      |               | Off         |                | V        |               |       |      |       |       |       |       |            |  |
| Remote 25pin                 |                                      |               | Off         |                | V        |               |       |      |       |       |       |       |            |  |
| SDI Remote                   |                                      |               | on 🔹        |                | •        |               |       |      |       |       |       |       |            |  |
| Chunk File                   | 24H (Invalid)                        | 24H (Invalid) |             |                |          |               |       |      |       |       |       |       |            |  |
| User Specified Name          |                                      |               | usrA        |                |          | Template -    | v     |      |       |       |       |       |            |  |
| TC<br>TC Setup<br>TCG Source | Internal-Preset                      |               | Internal-Pr | eset           | •        |               |       |      |       |       |       |       |            |  |
| REGENE Source                | TC & UB                              |               | TC & UB     |                | V        |               |       |      |       |       |       |       |            |  |
| RUN Mode                     | Free Run                             |               | Free Run    |                | V        |               |       |      |       |       |       |       |            |  |
| DF Mode                      |                                      |               |             |                | ¥        |               |       |      |       |       |       |       |            |  |
| тс оџт                       | Regene                               |               | Regene      |                | V        |               |       |      |       |       |       |       |            |  |
| Timer Select                 |                                      |               |             |                | V        |               |       |      |       |       |       |       |            |  |
| Timer Set. TCG               | 00 h 00 i                            |               |             |                |          |               |       |      |       |       |       |       |            |  |
|                              | 00 h 00 r                            | n 00 s        | 00 f        |                |          | Reset         |       |      |       |       |       |       |            |  |
| Character                    |                                      |               |             |                |          |               |       |      |       |       |       |       |            |  |
| Character On/Off             |                                      |               | Off         |                | T        |               |       |      |       |       |       |       |            |  |
| Character Size               | Medium                               |               | Médium      |                | Ÿ        |               |       |      |       |       |       |       |            |  |
| Vertical Position            |                                      |               | 22          |                |          |               |       |      |       |       |       |       |            |  |
| Horizontal Position          |                                      |               | 128         |                | je i     |               |       |      |       |       |       |       |            |  |
| Character Info.              | Timedata Only                        |               | Timedata    | Only           | V        |               |       |      |       |       |       |       |            |  |
| Background                   | with BG                              |               | with BG     |                | ¥.       |               |       |      |       |       |       |       |            |  |
| Sub Status                   | Off                                  |               | Off         |                | •        |               |       |      |       |       |       |       |            |  |
|                              |                                      |               | 0.0         |                |          |               |       |      |       |       |       |       |            |  |

### **Port information**

Displays the operating status of the selected port. The display is the same as on the Home screen.

### Option

### Remote 9pin

Selects whether to enable remote control from the device connected to the REMOTE 1 to 8 connectors.

- <u>Off</u>
- On

### Remote 25pin

Selects whether to enable remote control from the device connected to the GPIO (25-pin) connector.

- <u>Off</u>
- On

### **SDI Remote**

Selects whether to enable remote control from the device connected to the SDI input connector.

- <u>Off</u>
- On

Chapter 4 Web Menu

### **Chunk File**

When recording continuously, this sets the number of hours before splitting the recording into separate files. When split into separate files, each file is appended with an incrementing suffix (\_01, \_02, and so on).

- 6H
- <u>24H</u>

### Note

The maximum recording time for a single file is 24 hours.

### **User Specified Name**

Sets the 4-character prefix for the names of recorded files. Enter an arbitrary string in the text box or select a prefix from the drop-down list.

### тс

Makes time code settings.

### **TCG Source**

Selects the source signal for synchronizing the internal time code generator.

- Internal-Preset
- External-LTC
- SDI-LTC, NMI-LTC, or IP-LTC (selection options vary depending on the input signal)
- SDI-VITC, NMI-VITC, or IP-VITC (selection options vary depending on the input signal)
- Master TC

### **REGENE Source**

Selects the signal to regenerate when the time code generator is in regenerate mode or in automatic editing mode.

- <u>TC&UB</u>: Regenerates both the time code signal and user bit signal.
- TC Only: Regenerates the time code signal only.
- UB Only: Regenerates the user bit signal only.

### **RUN Mode**

Sets the running mode of the time code generator.

• <u>Free Run</u>: The time code advances when the power is on regardless of the unit's operating mode.

• Rec Run: The time code advances during recording only.

### **DF Mode**

Sets the drop frame mode of the time code generator or timer counter.

- NDF
- <u>DF</u>

### Note

This setting is valid only when [TCG Source] is set to "Internal-Preset" and the frame frequency is 29.97 Hz. When the frame frequency is not set to 29.97 Hz, the mode is set to NDF, and DF cannot be selected.

### TC OUT

Sets the output time code from the TIME CODE OUT connector when recording.

- Through
- <u>Regene</u>

### **Timer Select**

Selects the time data to display.

- <u>TC</u>
- UB
- TM1
- TM2

### Timer Set

Displays the time counter.

To change the counter, enter a value and click the [Set] button. Clicking the [Reset] button resets the counter.

### Note

Displayed only when [Timer Select] is set to TC, UB, or TM1.

### Character

### **Character On/Off**

Selects whether to display superimposed character information, such as the time code, on the monitor signal.

### Character Size

- Sets the display size of character information.
- Small
- <u>Medium</u>

### **Vertical Position**

Sets the vertical display position of character information. • 0 (top) to <u>22</u> to 255

### **Horizontal Position**

Sets the horizontal display position of character information.

• 0 (left) to <u>128</u> to 255

### Character Info.

Sets the character information content if [Character On/ Off] is set to "On."

- Timedata Only: Timer counter only
- Timedata & TM1: Timer counter and TM1
- Timedata & TM2: Timer counter and TM2
- Timedata & UB: Timer counter and user bits
- Timedata & Status: Timer counter and operating status
- Timedata & Audio: Timer counter and audio level

### Background

Sets the character information background.

- Outline: White characters with black outlines
- Translucent: White characters on a gray transparent background
- without BG: White characters with no background
- with BG: White characters on a black background
# Chapter 4 Web Menu

### **Sub Status**

Sets additional information displayed with the character information.

- Off: Displays no additional information.
- File Name: Displays the file name.

### Warning Display

Sets whether to display a flashing warning message on the second line of character information when [Character Info.] is set to an item other than "Timedata Only."

- <u>Off</u>
- On

### **Audio Meter**

### Audio Meter On/Off

Selects whether to display the audio meter in the monitor signal.

- <u>Off</u>
- On

### Position

Sets the display position of the audio meter.

- Upper Left
- Upper Right
- Left
- Right
- Lower Left
- Lower Right

### Translucency

Sets the translucency of the audio meter display.

- <u>Off</u>: Non-translucent display.
- Half-translucent: Displays the audio meter at 50% translucency so that the video signal behind the audio meter is visible.

### **Channel Setting**

Sets the audio channels to display in the audio meter.

- L R: Maximum value of L (odd-numbered channels) and R (even-numbered channels).
- <u>CH01 CH02</u>
- CH03 CH04
- CH05 CH06
- CH07 CH08
- CH09 CH10
- CH11 CH12
- CH13 CH14
- CH15 CH16
- CH01 CH04
- CH05 CH08
- CH09 CH12
- CH13 CH16
- CH01 CH06
- CH01 CH08
- CH09 CH16CH01 CH16

# Selects whether to display superimposed character

information, such as the time code, and audio meter on the output from the SDI-9 connector.

Character & Audio Meter on SDI-9 Monitor

When set to "Off," text information display can be enabled only on the SDI-10 connector, and no text information is displayed on the SDI-9 connector.

- Off
- <u>On</u>

# **META Data Input**

Sets from which lines to acquire uncompressed metadata.

### META Line 1

- 9H to 16H
- 18H to 20H (up to 25H for 720p, up to 41H for 3G-SDI Level A)

### **META Line 2**

- 9H to 16H
- 18H to <u>19H</u> to 20H (up to 25H for 720p, up to 41H for 3G-SDI Level A)

### **META Line 3**

- 9H to 16H
- 18H to <u>20H</u> (up to 25H for 720p, up to 41H for 3G-SDI Level A)

# Video

### **Port Configuration**

Selects the video format of each port from the matrix.

### **Internal SG**

Selects the type of signal output from the internal signal generator.

- <u>Off</u>
- CB100
- CB75
- SMPTE
- ARIB
- MB1
- MB2
- 10STEP
- PBAR
- RAMP
- Black
- White

### **Color Space**

Sets the color space of the input signal.

### • <u>VPID</u>

- ITU-R BT.709
- ITU-R BT.2020

### OETF

Selects the input signal OETF.

- <u>SDR</u>
- VPID
- S-Log3
- HLG
- PQ (ST2084)

# Audio

### Audio Input Select

Selects the external channel to record for each audio file track. Also selects the type of each signal (SDI, IP (ST 2110), or AES/EBU) to record. Not displayed in NMI mode.

### **Track Number**

Selects the number of audio tracks for recording.

- <u>8 track</u>
- 16 track

### AES/EBU Input Mode

Selects whether to pass the input AES/EBU signal through a sampling rate converter when recording.

- <u>Auto</u>: Use converter. In this case, there are no limitations on input signals.
- Vlock: Do not use converter. In this case, the input signals need to be locked to the video signal at 48 kHz. Noise will occur if this condition is not met.

### **SDI Source Port**

For dual-system input per board, this selects whether the audio signal is input on the main port or the sub-port.

- x-1: Selects the main port audio signal.
- x-2: Selects the sub-port audio signal.
- "x" represents the port (A to D).

### **Audio Source**

Selects whether to record the master audio or the audio signal that is input on each port.

### **Non-Audio Input Select**

Selects whether to input non-audio data.

- Invalid
- SDI-Data
- NMI-Data
- IP-Data
- A/E-Data

### Internal SG

Selects the type of signal output from the internal signal generator.

- <u>Off</u>: No output
- Silence: Silence signal
- 1kHz: 1 kHz sine wave

# For output ports

| Port D-1 FILE NO                  |                      | Dourd.             |                  |                           |       |       |       |       |       |       |       |
|-----------------------------------|----------------------|--------------------|------------------|---------------------------|-------|-------|-------|-------|-------|-------|-------|
| <u></u>                           |                      |                    |                  |                           |       |       |       |       |       |       |       |
|                                   |                      |                    |                  |                           |       |       |       |       |       |       |       |
| CLOSE FILE 5                      | 9.94i XAVC Class 100 |                    |                  |                           |       |       |       |       |       |       |       |
| CH 1 CH 2                         | CH3 CH4 CH           | 5 CH 6 CH 7        | CH 8             | CH 9                      | CH 10 | CH 11 | CH 12 | CH 13 | CH 14 | CH 15 | CH 16 |
| TR1 TR2                           | TR3 TR4 TR           | 5 TR 6 TR 7        | TR 8             | TR 9                      | TR 10 | TR 11 | TR 12 | TR 13 | TR 14 | TR 15 | TR 16 |
| SDI-A/E SDI-A/E                   | SDHA/E SDHA/E SDH    | VE SDI-A/E SDI-A/E | SDI-A/E          | SDI                       | SDI   | SDI   | SDI   | SDI   | SDI   | SDI   | SDI   |
| Option                            |                      |                    |                  |                           |       |       |       |       |       |       |       |
| Remote 9pin                       | Off                  | Off                | ▼                |                           |       |       |       |       |       |       |       |
| Remote 25pin                      | Of                   | Off                | ¥                |                           |       |       |       |       |       |       |       |
| Continuous Mode                   | Single File Normal   | Single File Normal |                  |                           |       |       |       |       |       |       |       |
| Forced Shuttle Mode               | Off (1x)             | Off (1x)           |                  |                           |       |       |       |       |       |       |       |
| Dual Port Effect Mode             |                      |                    |                  |                           |       |       |       |       |       |       |       |
|                                   |                      |                    |                  |                           |       |       |       |       |       |       |       |
| тс                                |                      |                    |                  |                           |       |       |       |       |       |       |       |
| TC Setup                          | 1988                 |                    |                  |                           |       |       |       |       |       |       |       |
| DE Mode                           | LIC DE               | DE                 |                  |                           |       |       |       |       |       |       |       |
| TC OUT                            | 10                   | TC                 |                  |                           |       |       |       |       |       |       |       |
|                                   |                      |                    | 94<br>1          |                           |       |       |       |       |       |       |       |
| TIMER Select                      |                      |                    | T                |                           |       |       |       |       |       |       |       |
| Timer Set: Disabled               |                      |                    |                  |                           |       |       |       |       |       |       |       |
|                                   |                      |                    |                  |                           |       |       |       |       |       |       |       |
| Character                         |                      |                    |                  |                           |       |       |       |       |       |       |       |
| Character On/Off                  | Off                  | Off                | ▼                |                           |       |       |       |       |       |       |       |
| Character Size                    | Medium               | Medium             | V                |                           |       |       |       |       |       |       |       |
| Horizontal Position               | 22                   | 120                | (0 = 2<br>10 = 1 | 2 detault s<br>28 detault |       |       |       |       |       |       |       |
| Character Info.                   | Timedata Only        | Timedata Only      | v                |                           |       |       |       |       |       |       |       |
| Background                        | with BG              | with BG            |                  |                           |       |       |       |       |       |       |       |
| Sub Status                        | Off                  | Off                | v                |                           |       |       |       |       |       |       |       |
| Warning Display                   | Off                  | Off                | V                |                           |       |       |       |       |       |       |       |
|                                   |                      |                    |                  |                           |       |       |       |       |       |       |       |
| 9 00 099 N                        |                      |                    |                  |                           |       |       |       |       |       |       |       |
| Audio Meter<br>Audio Meter On/Off | DIF                  | Off                |                  |                           |       |       |       |       |       |       |       |
| Position                          | Upper Left           | Upper Left         |                  |                           |       |       |       |       |       |       |       |
| Translucency                      | Off                  | Off                | v                |                           |       |       |       |       |       |       |       |
| Channel Setting                   | CH01-CH02            | CH01 - CH02        | <b>v</b>         |                           |       |       |       |       |       |       |       |
|                                   |                      |                    |                  |                           |       |       |       |       |       |       |       |
|                                   |                      |                    |                  |                           |       |       |       |       |       |       |       |
| Character & Audio Met             | er on SDI-9 Monitor  |                    |                  |                           |       |       |       |       |       |       |       |
| On/Off                            | On (Invalid)         |                    |                  |                           |       |       |       |       |       |       |       |
| META Data Output                  |                      |                    |                  |                           |       |       |       |       |       |       |       |
| Fixed Line                        |                      | Off                | T                |                           |       |       |       |       |       |       |       |
| META Line1                        | 9H                   |                    |                  |                           |       |       |       |       |       |       |       |
| META Line2                        | 19H                  |                    |                  |                           |       |       |       |       |       |       |       |
| METAL Ina3                        | 2014                 |                    |                  |                           |       |       |       |       |       |       |       |
| MILLIN LATES                      | 2011                 |                    |                  |                           |       |       |       |       |       |       |       |

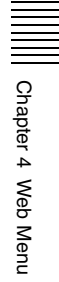

# **Port information**

Displays the operating status of the selected port. The display is the same as on the Home screen.

# Option

### **Remote 9pin**

Selects whether to enable remote control from the device connected to the REMOTE 1 to 8 connectors.

- <u>Off</u>
- On

### **Remote 25pin**

Selects whether to enable remote control from the device connected to the GPIO (25-pin) connector.

- <u>Off</u>
- On

### **Continuous Mode**

Sets the preview file or list selection, and the repeat operation.

- <u>Single File Normal</u>
- Single File Repeat
- File List Normal
- File List Repeat

### **Feed Play Mode**

Sets the playback speed of feed play. If the playback speed is controlled using the PWA-PRC1 application, this setting is ignored.

- <u>Off (1x)</u>
- On (2x)
- On (4x)
- On (6x)
- On (8x)
- On (16x)

### **Forced Shuttle Mode**

Selects whether to forcibly switch to shuttle control when using the Jog/Var command.

- <u>Off</u>
- On

### **Dual Port Effect Mode**

Sets whether to execute effect using two playback ports, when the video codec is set to Avid DNxHD or Apple ProRes and "HD Multi Output" is selected.

The option is grayed out and is not available for selection under all other conditions.

- <u>Off</u>
- Resource: Port x

# **TC Setup**

### **TCR Select**

Sets the readout value of the time code reader.

- <u>LTC</u>
- VITC

### **DF Mode**

Sets the drop frame mode of the timer counter.

- NDF
- <u>DF</u>

# Note

When the frame frequency is not set to 29.97 Hz, the mode is set to NDF, and DF cannot be selected.

### TC OUT

Selects the signal to output from the TIME CODE OUT connector of the connector panel.

- <u>TC</u>
- Through
- TM1
- TM2

### **Timer Select**

Selects the time data to display.

- <u>TC</u>
- UB
- TM1
- TM2

### Timer Set

Displays the time counter.

To change the counter, enter a value and click the [Set] button. Clicking the [Reset] button resets the counter.

### Note

Displayed only when [Timer Select] is set to TM1.

### Character

### **Character On/Off**

Selects whether to display superimposed character information, such as the time code, on the monitor signal.

### **Character Size**

Sets the display size of character information.

- Small
- <u>Medium</u>

### **Vertical Position**

Sets the vertical display position of character information.

• 0 (top) to <u>22</u> to 255

### **Horizontal Position**

Sets the horizontal display position of character information.

• 0 (left) to <u>128</u> to 255

### Character Info.

Sets the character information content if [Character On/ Off] is set to "On."

- Timedata Only: Timer counter only
- Timedata & VITC: Timer counter and VITC
- Timedata & TM1: Timer counter and TM1

- Timedata & TM2: Timer counter and TM2
- Timedata & UB: Timer counter and user bits
- Timedata & Status: Timer counter and operating status
- Timedata & Audio: Timer counter and audio level

### Background

Sets the character information background.

- Outline: White characters with black outlines
- Translucent: White characters on a gray transparent background
- without BG: White characters with no background
- with BG: White characters on a black background

### Sub Status

Sets additional information displayed with the character information.

- Off: Displays no additional information.
- File Name: Displays the file name.

### Warning Display

Sets whether to display a flashing warning message on the second line of character information when [Character Info.] is set to an item other than "Timedata Only."

- <u>Off</u>
- On

# **Audio Meter**

### Audio Meter On/Off

Selects whether to display the audio meter in the monitor signal.

- <u>Off</u>
- On

### Position

Sets the display position of the audio meter.

- Upper Left
- Upper Right
- Left
- Right
- Lower Left
- Lower Right

### Translucency

Sets the translucency of the audio meter display.

- Off: Non-translucent display.
- Half-translucent: Displays the audio meter at 50% translucency so that the video signal behind the audio meter is visible.

### **Channel Setting**

Sets the audio channels to display in the audio meter.

- L R: Displays the maximum value of L (odd-numbered channels) and R (even-numbered channels).
- <u>CH01 CH02</u>
- CH03 CH04
- CH05 CH06
- CH07 CH08
- CH09 CH10

- CH11 CH12
- CH13 CH14
- CH15 CH16
- CH01 CH04
- CH05 CH08CH09 CH12
- CH13 CH16
- CH01 CH06
- CH01 CH08
- CH09 CH16
- CH01 CH16

# **Character & Audio Meter on SDI-9 Monitor**

Selects whether to display superimposed character information, such as the time code, and audio meter on the output from the SDI-9 connector.

When set to "Off," text information display can be enabled only on the SDI-10 connector, and no text information is displayed on the SDI-9 connector.

- Off
- <u>On</u>

# **META Data Output**

Sets the lines on which to output uncompressed metadata.

### **Fixed Line**

When enabled, uncompressed metadata is output on the lines set by the following options. When disabled, metadata is output according to the line number information recorded in clip data.

### META Line 1

- <u>9H</u> to 16H
- 18H to 20H (up to 25H for 720p, up to 41H for 3G-SDI Level A)

### META Line 2

- 9H to 16H
- 18H to <u>19H</u> to 20H (up to 25H for 720p, up to 41H for 3G-SDI Level A)

### META Line 3

- 9H to 16H
- 18H to <u>20H</u> (up to 25H for 720p, up to 41H for 3G-SDI Level A)

### Video

### **Port Configuration**

Selects the video format of each port from the matrix.

### **SDI Sync Phase**

Sets the sync phase of the video signal output on the SDI connector.

### Sync

Coarse adjustment of the sync phase. -64 to <u>0</u> to 127

### Fine

Fine adjustment of the sync phase.  $\underline{0}$  to 1024

### Note

When using preview control on the PWA-PRC1, set the Sync and Fine values to 0 (factory default values).

### **Color Space**

Sets the color space of the output signal.

- Clip Data
- ITU-R BT.709
- ITU-R BT.2020

### OETF

Selects the output signal OETF.

- <u>SDR</u>
- Clip Data
- S-Log3
- HLG
- PQ (ST2084)

### Others

Chapter 4 Web Menu

### VIDEO OUT BLANK

Turns on/off vertical interval blanking processing of the video signal output.

- <u>Through</u>: Does not perform blanking processing.
- Blank: Performs blanking processing.

### Y ADD

Selects whether to forcibly turn off "Y add."

- <u>Auto</u>
- Off

### Audio

### **Audio Output Select**

Selects the file track to output for each audio output channel.

### AES/EBU

Selects the audio signal track that is output from the x-1 (main port) or x-2 (sub-port) on the AES/EBU 1/2 to 7/8 connectors when the port is set to "HD Output Multi."

### **Shuttle Muting**

Sets whether to output the audio signal during shuttle playback.

- Off: Audio is output.
- On: No output

### **VAR Muting**

Sets whether to output the audio signal during variablespeed playback (not using PLAY).

- Off: Audio is output.
- On: Do not output

# **Audio Output Phase**

Adjusts the audio output phase.

• 0 to <u>128</u> to 255 samples

# **File Screen**

Displays a list of the files stored in the unit. You can filter the files to display only the required files.

| Select Port Config | uration          | Except for the following |                   |                 |
|--------------------|------------------|--------------------------|-------------------|-----------------|
| Video Frequency    | 23.98Hz          | 🗸 24Hz                   | 🗸 25Hz            | 🗸 29.97Hz       |
| Scan               | V Interlace      | V Progressive            |                   |                 |
| Pixel              | V HD: 1280x720   | V HD: 1920x1080          | V QFHD: 3840x2160 | V 4K: 4096x2160 |
| Codec              | XAVC             | Vid DNxHD(R)             | 🗹 Apple ProRes    |                 |
| Select Physical Pa | rtition          |                          |                   |                 |
|                    | 🗹 Area 1         | 🗸 Area 2                 |                   |                 |
|                    |                  |                          |                   |                 |
|                    | 💟 Multi-Purpose  |                          |                   |                 |
| Select Playable Po | nt.              |                          |                   |                 |
| Port               |                  | Port B-1/2               |                   | Port D-1/2      |
| Search             |                  |                          |                   |                 |
|                    |                  |                          |                   |                 |
| ile List           |                  |                          |                   |                 |
| -ile List          |                  |                          |                   |                 |
| Load               | Select Load Time | : 2017/04/21 10:59:16    | File Number: 2597 | No. 1 - 100 v   |

# **Select Condition**

### Select All

Displays all files in the list.

### **Select Port Configuration**

Displays files filtered by system frequency, scanning method, resolution, and codec. Placing a check mark in [Except for the following] allows you to exclude files that match the selected criteria.

### **Select Physical Partition**

Specifies the recording areas in internal memory for display.

### Select Playable Port

Displays files for the specified playable port.

### Search

Displays files with file names that contain the specified character string.

### File List

Displays the file list.

To filter the files using options, specify the search criteria in [Select Condition] and click the [Load] button. To filter the currently displayed files using different search criteria, change the setting in [Select Condition] and click the [Select] button.

# **Storage Screen**

Displays information about memory and configures the memory of the unit.

# Info tab

Displays the status of internal memory and boards A to D.

Chapter 4 Web Menu

|                                                                                                    | b Loop                                                                                                    |                                                                                                    |                                                         |                                             |                |
|----------------------------------------------------------------------------------------------------|----------------------------------------------------------------------------------------------------|----------------------------------------------------------------------------------------------------|---------------------------------------------------------|---------------------------------------------|----------------|
| Storage Capacity                                                                                                    |                                                                                                    |                                                                                                    |                                                         |                                             | 6              |
| Total Size : 7,232 GB                                                                                                    |                                                                                                    |                                                                                                    |                                                         |                                             |                |
| Loop Recording Area Siz                                                                                                    | ze                                                                                                    |                                                                                                    |                                                         |                                             |                |
| Area No Port Name                                                                                                    | Port Config                                                                                                    | instian                                                                                                    | área Size                                               | Remaining Size                              | Remaining Time |
| Area 1 Port A-1                                                                                                    | 59.94p 384                                                                                                    | 0x2160 YPbPr 4 2:2 10bit XAVC Class 300                                                                                                    | 339 GB                                                  | 339 GB                                      | 01 h 09 min    |
| Area 2 Port C-1                                                                                                    | 59.94p 384                                                                                                    | 0x2160 YPbPr 4:2:2 10bit XAVC Class 300                                                                                                    | 678 GB                                                  | 678 GB                                      | 02 h 18 min    |
| 🗖 Area 3 - Blank                                                                                                    |                                                                                                    |                                                                                                    |                                                         |                                             |                |
| 📕 Area 4 🛛 Blank                                                                                                    |                                                                                                    |                                                                                                    |                                                         |                                             |                |
| Area 5 Ellank                                                                                                    |                                                                                                    |                                                                                                    |                                                         |                                             |                |
|                                                                                                    |                                                                                                    |                                                                                                    |                                                         |                                             |                |
| Area 9 Biank                                                                                                    |                                                                                                    |                                                                                                    |                                                         |                                             |                |
| ried of Likelin                                                                                                    |                                                                                                    |                                                                                                    |                                                         |                                             |                |
| Multi-purpose Recording                                                                                                    | Area & Remaining Size                                                                                                    |                                                                                                    |                                                         |                                             |                |
| Area Name Size                                                                                                    | Time                                                                                                    |                                                                                                    |                                                         |                                             |                |
| Multi-purpose 143 G                                                                                                    | 8 -                                                                                                    |                                                                                                    |                                                         |                                             |                |
| Remaining 6,072                                                                                                    | GB Uncalculate                                                                                                    | d                                                                                                    |                                                         |                                             |                |
|                                                                                                    |                                                                                                    |                                                                                                    |                                                         |                                             |                |
| Estimate Remaining Tim                                                                                                    | ne                                                                                                    |                                                                                                    |                                                         |                                             |                |
| The server estimates the                                                                                                    | e remaining time in the ca                                                                                                    | se of recording several files at the checked Inpu                                                                                                    | ut Ports. (total number: 0)                             |                                             |                |
| Port Name                                                                                                    | Port Type                                                                                                    | Port Configuration                                                                                                    |                                                         |                                             |                |
|                                                                                                    | Lobp Record                                                                                                    | 59 94p 384042150 YPbP1 4-2 2 10bit XAVC C                                                                                                    |                                                         |                                             |                |
|                                                                                                    |                                                                                                    |                                                                                                    |                                                         |                                             |                |
|                                                                                                    |                                                                                                    |                                                                                                    |                                                         |                                             |                |
|                                                                                                    |                                                                                                    |                                                                                                    |                                                         |                                             |                |
|                                                                                                    |                                                                                                    |                                                                                                    |                                                         |                                             |                |
|                                                                                                    |                                                                                                    |                                                                                                    |                                                         |                                             |                |
|                                                                                                    |                                                                                                    |                                                                                                    |                                                         |                                             |                |
|                                                                                                    |                                                                                                    |                                                                                                    |                                                         |                                             |                |
|                                                                                                    |                                                                                                    |                                                                                                    |                                                         |                                             |                |
| Unused<br>Port D-1<br>Unused<br>Storage Graph (Size)                                                                                                    |                                                                                                    | 59 94p 3840x2160 YPpPr 4.2.2 10bil XAVC                                                                                                    |                                                         |                                             |                |
| Unused<br>Port D-1<br>Unused<br>Storage Graph (Size)                                                                                                    | Quiput<br>Blank                                                                                                    | 59 94p 3840/2160 YPoPr 4.2.2 10bil XAVC<br>-<br>Remaining (83.98%)                                                                                                    |                                                         |                                             |                |
| Unused<br>Port D-1<br>Unused<br>Storage Graph (Size)                                                                                                    | Gudpid<br>Blank<br>Blank                                                                                                    | 59 94p 3840/2160 YPoPr 4:2:2 10bit XAVC<br>-<br>Remaining (83.98%)                                                                                                    | _                                                       |                                             |                |
| Unusad<br>Part D-1<br>Unusad<br>Storage Graph (Size)<br>Area 1:33<br>Area 2:468<br>Area 2:33<br>Area 2:468<br>Area 2:468<br>Area 3:468<br>Area 3:468<br>Ar | (Gulphi<br>Blank<br>Blank<br>%)<br>90 GB (4.85%)<br>91 GB (4.85%)<br>91 Area<br>68 (0%)<br>Area<br>68 (0%)<br>Area<br>68 (0%)<br>Area                                                                                                    | 59 94p 3840/2160 YPxPr 4.2.2 10xH XAVC<br>-<br>-<br>Bernaming (83.98%)<br>5: 0 GB (0%)<br>6: 0 GB (0%)<br>7: 0 GB (0%)<br>8: 0 GB (0%)                                                                                                    | 7%)<br>8%)                                              |                                             |                |
| Unused<br>Part D-1<br>Unused<br>Storage Graph (Size)<br>Area (4.68<br>Area 1: 33<br>Area 2: 67<br>Area 2: 67<br>Area 3: 46<br>Area 3: 46<br>Area 2: 67<br>Area 4: 00                                                                                                    | Culptid<br>Blank<br>Blank<br>%)<br>90 GB (465%) III Area<br>28 GB (9-37%) Area<br>68 (0%) III Area<br>68 (0%) Area                                                                                                    | 59 94p 3840/2160 YPpPr 4.2.2 10bil XAVC<br>-<br>Remaining (83.98%)<br>5: 0 GB (0%)<br>6: 0 GB (0%)<br>7: 0 GB (0%)<br>8: 0 GB (0%)                                                                                                    | 7%)<br>8%)                                              |                                             |                |
| Storage Graph (Size)                                                                                                    | Culptud<br>Blank<br>Blank<br>%)<br>99 GB (4.68%) III Area<br>68 (0%) III Area<br>68 (0%) III Area<br>68 (0%) III Area<br>08 (0%) III Area                                                                                                    | 59 94p 3840r2160 YPpPr 4.2.2 10bil XAVC<br>Remaining (83.98%)<br>5: 0 GB (0%)<br>6: 0 GB (0%)<br>8: 0 GB (0%)<br>8: 0 GB (0%)                                                                                                    | 7%)<br>8%)                                              |                                             |                |
| Unused<br>Part D-1<br>Unused<br>Storage Graph (Size)<br>Area 1(4.68<br>Area 1:33<br>Area 2:67<br>Area 4:00<br>File System Information<br>Last Formatted Date                                                                                                    | Culpid<br>Blank<br>Blank<br>%)<br>96 Bl (4.68%) Area<br>66 (0%) Area<br>66 (0%) Area<br>07 Area<br>07 Area<br>07 Area<br>08 (0%) Area<br>07 Area<br>08 (0%) Area<br>08 (0%) Area<br>08 (0%) Area<br>08 (0%) Area<br>08 (0%) Area<br>08 (0%) Area<br>08 (0%) Area<br>09 (0%) Area<br>09 (0%) Area<br>00 (0%) Area<br>00 (0%) Ar | 59 94p 3840r2160 YPpPr 4.2.2 10pl XAVC<br>-<br>Remaining (83.98%)<br>5: 0 GB (0%)<br>6: 0 GB (0%)<br>8: 0 GB (0%)<br>8: 0 GB (0%)                                                                                                    | 7%)<br>8%)                                              |                                             |                |
| Storage Graph (Size)<br>Area 1 (4.68<br>Area 1 (4.68<br>Area 2 67<br>Area 2 67<br>Area 3 0 0<br>File System Information<br>Last Formatted Date                                                                                                    | Culpid<br>Blank<br>Blank<br>(%)<br>966 (4.68%)<br>868 (9.37%)<br>966 (4.68%)<br>868 (9.37%)<br>868 (9.37%)<br>868 (9.37%)<br>87 Area<br>06 (0%)<br>8 Area<br>07<br>0<br>17/04/18<br>2017/04/18                                                                                                    | E9 94p 3840/2160 YPxPr 4/2/2 106H XAVC<br>                                                                                                    | 7%)<br>8%)                                              |                                             |                |
| Storage Graph (Size)<br>Storage Graph (Size)<br>Area 1 (4.68<br>Area 1 (4.68<br>Area 2 67<br>Area 2 67<br>Area 3 0 (<br>File System Information<br>Last Formatted Date<br>Last Renewal Date<br>Volume Label                                                                                                    | Culpid<br>Blank<br>Blank<br>(%)<br>966 (4.68%)<br>868 (9.37%)<br>966 (4.68%)<br>868 (9.37%)<br>966 (4.68%)<br>87 Area<br>68 (0%)<br>87 Area<br>07 Area<br>08 (0%)<br>8 Area<br>08 (0%)<br>8 Area<br>09 Area<br>017/04/18<br>2017/04/18<br>2017/04/18                                                                                                    | E9 94p 3840/2160 YPpPr 4.2.2 106H XAVC<br>Remaining (83.99%)<br>5: 0 GB (0%)<br>6: 0 GB (0%)<br>8: 0 GB (0%)<br>C_4K_Server                                                                                                    | 7%)<br>8%)                                              |                                             |                |
| Unused<br>Port D-1<br>Unused<br>Storage Graph (Size)<br>Area (4.68<br>Area 1: 33<br>Area 2: 67<br>Area 2: 67<br>Area 3: 00<br>File System Information<br>Last Formatted Date<br>Last Formatted Date<br>Storage Information                                                                                                    | Culptid<br>Blank<br>Blank<br>%)<br>ea 2 (9.37%)<br>99 GB (468%)<br>99 GB (468%)<br>99 GB (468%)<br>99 GB (468%)<br>90 GB (468%)<br>90 GB (468%)<br>90 GB (468%)<br>Area<br>GB (0%)<br>Area<br>Cullton<br>Area<br>D17/04/18<br>2017/04/18<br>2017/04/21<br>PWS4500_XAW                                                                                                    | 59 94p 3840/2160 YP2PF 4.2.2 10bil XAVC<br>-<br>Remaining (83.98%)<br>5: 0 GB (0%)<br>6: 0 GB (0%)<br>7: 0 GB (0%)<br>8: 0 GB (0%)<br>6: 0 GB (0%)                                                                                                    | 7%)<br>8%)                                              |                                             |                |
| Unused<br>Part D-1<br>Unused<br>Storage Graph (Size)<br>Area 1(4.68<br>Area 1: 33<br>Area 2: 67<br>Area 4: 0 (<br>File System Information<br>Last Formatted Date<br>Last Renewal Date<br>Volume Label<br>Storage Information                                                                                                    | Culptid<br>Blank<br>Blank<br>99 B (4.68%)<br>99 B (4.68%)<br>99 B (4.68%)<br>99 G (4.69%)<br>90 G (4.69%)<br>90 G (4.69%       | 59 94p 3840r2160 YPpPr 4.2.2 10bil XAVC<br>Remaining (83.98%)<br>5: 0 GB (0%)<br>6: 0 GB (0%)<br>7: 0 GB (0%)<br>8: 0 GB (0%)<br>8: 0 GB (0%)<br>8: 0 GB (0%)<br>9: 0 GB (0%)<br>9: 0 GB (0%)                                                                                                    | 7%)<br>8%)<br>Board C                                   | Board D                                     |                |
| Unused<br>Part D-1<br>Unused<br>Storage Graph (Size)<br>Area 1(4.68<br>Area 1: 33<br>Area 2: 67<br>Area 4: 0 (<br>File System Information<br>Last Formated Date<br>Last Renewal Date<br>Volume Label<br>Storage Information                                                                                                    | Culptud<br>Blank<br>Blank<br>99 2 (9-37%)<br>19 GB (4-68%)<br>18 GB (0-37%)<br>18 GB (0-37%)<br>19 GB (4-68%)<br>19 Area<br>68 (0%)<br>10 Area<br>68 (0%)<br>10 Area<br>68 (0%)<br>10 Area<br>69 (0%)<br>10 Area<br>69 (0%)<br>10 Area<br>69 (0%)<br>10 Area<br>2017/04/18<br>2017/04/21<br>PWSK-501<br>PWSK-501<br>PWSK-501                                                                                                    | 59 94p 3840r2160 YPpPr 4.2.2 10bit X4VC           -           Remaining (83.93%)           5: 0 GB (0%)           •           Multi-purpose: 143 GB (1.9           6: 0 GB (0%)           •           •           •           •           •           •           •           •           •           •           •           •           •           •           •           •           •           •           •           •           •           •           •           •           •           •           •           •           •           •           •           •           •           •           •           •           •           •           •           •           •           •           •           • | 7%)<br>8%)<br>Board C<br>PWSK-4501<br>SP075-6           | Board D<br>PWSK-450<br>PS07514              |                |
| Unused<br>Part D-1<br>Unused<br>Storage Graph (Size)<br>Area 1(4.68<br>Area 1: 04<br>Area 2: 67<br>Area 2: 67<br>Area 3: 0 0<br>Area 2: 67<br>Area 3: 0 0<br>File System Information<br>Last Formatted Date<br>Ust Renewal Date<br>Volume Label<br>Storage Information<br>Model Name<br>Serial Number<br>Firist Access Date                                                                                                    | Culptul<br>Gulptul<br>Blank<br>Blank<br>98 (2 (9.37%)<br>99 (2 (4.68%) Area<br>68 (0%) Area<br>68 (0%) Area<br>68 (0%) Area<br>68 (0%) Area<br>077/04/18<br>2017/04/18<br>2017/04/18<br>2017/04/21<br>PWSK-4501<br>5207512<br>2017/01/18                                                                                                    | 59 94p 3840r2160 YPpPr 42.2 106HX4VC           Remaining (83.99%)           St 0 GB (0%)           Multi-purpose: 143 GB (1.9           6:0 GB (0%)           Remaining: 6,072 GB (83.9           C_4K_Server           Board B           PWSK-4501           5207515           2017/01/16                                                                                                    | 7%)<br>8%)<br>9%)<br>9WSK-4501<br>5207516<br>2017/01/16 | Board D<br>PWSK-450<br>5207514<br>201701185 |                |

# **Storage Capacity**

### **Total Size**

Displays the total capacity of internal memory.

### Loop Recording Area Size

Displays the size and usage status of each area for loop recording.

### Multi-purpose Recording Area & Remaining Size

Displays the memory used, remaining memory, and estimated recording time for the recording area used for normal recording and recording files received from the network (excludes loop recording).

### **Estimate Remaining Time**

Selects the recording port parameters to use when calculating the remaining recording time.

### **Storage Graph**

Displays the usage state of each recording area in internal memory as a graph.

### **File System Information**

### Last Formatted Date

Displays the date the file system was last formatted.

# Setup tab

### Last Renewal Date

Displays the date the file system was last renewed.

**Volume Label** Displays the volume label.

# **Storage Information**

Displays information about memory boards A to D.

### Model Name

Displays the model name of the memory board.

# Serial Number

Displays the serial number of the memory board.

### First Access Date

Displays the date that files were first accessed.

| Info Setup Loop                                     |
|-----------------------------------------------------|
| FS Format                                           |
| You can format all recorded data                    |
| Execute                                             |
| Logical Format                                      |
| You don't need to format or salvage the file system |
| Execute                                             |
| FS Salvage                                          |
| You don't need to format or saw age the file system |
| Execute                                             |
| FS Expand                                           |
| You don't need to expand any storage boards.        |
| Table                                               |
|                                                     |
|                                                     |
|                                                     |
|                                                     |
|                                                     |

### **FS Format**

Formats the file system.

### **Logical Format**

Formats the logical file system. Use to recover memory, when required, due to power outage while writing data to memory storage or other cause. All recorded data will be erased.

### FS Salvage

Salvages the file system.

Use to recover memory, when required, due to power outage while writing data to memory storage or other cause. Recorded data is recovered where possible.

### **FS Expand**

Expands the file system when an additional memory board is installed.

Chapter 4 Web Menu

# Loop tab

Assigns the recording area for each input/output when using loop recording. The recording loops back to the start of the loop recording area when it reaches the end of the area, overwriting the file. If there is more than one file in the loop recording area, files are overwritten starting with the oldest file.

| PWS-4500 Seri                                                                                                    | ial No. 06004 Opened Ports: 0 Remain: 1,766 GB (97 %) 🛕 x 0 🛕 x 2 REC INHI 2018/06/08 21:25:07                                                                                                    |
|----------------------------------------------------------------------------------------------------|----------------------------------------------------------------------------------------------------|
| Home                                                                                                    | Status System Port File Storage Maintenance SNMP                                                                                                    |
| Info Se                                                                                                    |                                                                                                    |
| Reconfig Mode                                                                                                    |                                                                                                    |
| Disconnect Area from                                                                                                    | Port Disconnect area from Port                                                                                                    |
| Create Loop Record                                                                                                    | ding Area                                                                                                    |
|                                                                                                    |                                                                                                    |
| Total Size                                                                                                    | Number of Blocks, 16 Size: 1,804 GB                                                                                                    |
| Assian All Parts                                                                                                    | Number of Blocks: 16 Size: 1,804 GB                                                                                                    |
|                                                                                                    | Time May Time 03 h 00 m 03 h 00 m                                                                                                    |
|                                                                                                    |                                                                                                    |
| 8.14                                                                                                    |                                                                                                    |
| Port A-1<br>Assign Port                                                                                                    | 59 94n 3840x2180 YPh9r 4 (2.2.10hit XAVC Class 300                                                                                                    |
| Assign Area                                                                                                    |                                                                                                    |
| Area information                                                                                                    | Blank Area                                                                                                    |
| Ded C 1                                                                                                    |                                                                                                    |
| Assign Port                                                                                                    | 59 940 3840/2160 YPbPr 4 2:2 10bit XAVC Class 300                                                                                                    |
| Assign Area                                                                                                    | Number of Blocks 9 - State 10 CB - Time, About 00 h 00 mm                                                                                                    |
| Area Information                                                                                                    | Blank Area                                                                                                    |
|                                                                                                    |                                                                                                    |
|                                                                                                    | Domaining /07 0.4%3                                                                                                    |
| Multi-purpose (2                                                                                                    | 2.0551                                                                                                    |
|                                                                                                    |                                                                                                    |
|                                                                                                    |                                                                                                    |
|                                                                                                    |                                                                                                    |
|                                                                                                    | Remaining (97,94%)                                                                                                    |
| Mutti purpose (2                                                                                                    | Remaining (97.94%)<br>2.05%)                                                                                                    |
| Multi-purpose (2                                                                                                    | Remaining (97.94%)<br>2.05%)<br>3.05%) = Acta 57.0.05.05%) = Mail auroses 18.05.02.05%)                                                                                                    |
| Multi-purpose (2<br>Area 1: 0 GB<br>Area 2: 0 GB                                                                                                    | Remaining (97,34%)           2.05%)         Image: Multi-purpose: 38 GB (2.06%)           3 (0%)         Image: Area 6: 0 GB (0%)         Image: Remaining: 1,766 GB (97.94%)                                                                                                    |
| Multi-purpose (7<br>Multi-purpose (7<br>Area 1: 0 GB<br>Area 2: 0 GB<br>Area 3: 0 GB<br>Marea 4: 0 GB                                                                                                    | Remaining (97,94%)           2.05%)         Image: Area 5:0 GB (0%)         Image: Bit GB (2.05%)           3 (0%)         Image: Area 5:0 GB (0%)         Image: Bit GB (2.05%)           3 (0%)         Image: Area 5:0 GB (0%)         Image: Bit GB (2.05%)           3 (0%)         Image: Area 5:0 GB (0%)         Image: Bit GB (2.05%)           3 (0%)         Image: Area 5:0 GB (0%)         Image: Bit GB (2.05%)                                                                                                    |
| Multi-purpose (2<br># Area 1: 0 GG<br># Area 2: 0 GG<br># Area 3: 0 GG<br># Area 4: 0 GB                                                                                                    | Remaining (97,04%)           2.09%)         III Area 5: 0 GB (0%)         III Multi purpose: 33 GB (2.00%)           9 (0%)         III Area 5: 0 GB (0%)         III Remaining: 1,766 GB (97.94%)           9 (0%)         III Area 5: 0 GB (0%)         III Area 5: 0 GB (0%)                                                                                                    |
| Multi-purpose (2<br>Area 1: 0 GB<br>Area 2: 0 GB<br>Area 2: 0 GB<br>Area 4: 0 GB<br>Submit Ca                                                                                                    | Remaining (97,94%)           2209%)         If Area 5: 0 GB (0%)         If Multi purpose: 38 GB (2.06%)           30 (0%)         If Area 5: 0 GB (0%)         Remaining: 1,766 GB (97.94%)           30 (0%)         If Area 8: 0 GB (0%)         Remaining: 1,766 GB (97.94%)                                                                                                    |
| Multi-purpose (2<br>Area 1: 0 GB<br>Area 2: 0 GB<br>Area 2: 0 GB<br>Area 4: 0 GB<br>Area 4: 0 GB                                                                                                    | Remaining (97,94%)           2.095)           3 (%)         # Area 5: 0 GB (%)           4 Area 5: 0 GB (%)         Remaining: 1,766 GB (97.94%)           3 (%)         # Area 8: 0 GB (%)           apacity         apacity                                                                                                    |
| Multi-purpose (2)<br>Multi-purpose (2)<br>Area 3: 0 GB<br>Area 2: 0 GB<br>Area 4: 0 GB<br>Usubmit<br>Ca<br>Recover Storage C<br>Since there is no spe                                                                                                    | Remaining (97.94%)           2.095)         If Area 5:0 GB (0%)         If Multi purpose: 38 GB (2.095,)           3 (0%)         Area 5:0 GB (0%)         Remaining: 1,766 GB (07.94%)           3 (0%)         Area 8: 0 GB (0%)         Remaining: 1,766 GB (07.94%)           3 (0%)         Area 8: 0 GB (0%)         Remaining: 1,766 GB (07.94%)           3 (0%)         Area 8: 0 GB (0%)         Remaining: 1,766 GB (07.94%)           3 (0%)         Threa 8: 0 GB (0%)         Remaining: 1,766 GB (07.94%)           3 (0%)         Threa 8: 0 GB (0%)         Remaining: 1,766 GB (07.94%)           3 (0%)         Threa 8: 0 GB (0%)         Remaining: 1,766 GB (07.94%)           3 (0%)         Threa 8: 0 GB (0%)         Remaining: 1,766 GB (07.94%)           3 (0%)         Threa 8: 0 GB (0%)         Remaining: 1,766 GB (07.94%)           3 (0%)         Threa 8: 0 GB (0%)         Remaining: 1,766 GB (07.94%)                                                                                                    |
| Auth-purpose (<br>Auth-purpose (<br>a Area 2:0 de<br>a Area 2:0 de<br>a Area 3:0 de<br>a Area 3:0 de                                                                                                    | Areas 5:0 GB (0%)       Multi purpose: 38 GB (2.06%)         0(M)       Area 5:0 GB (0%)         0(M)       Area 7:0 GB (0%)         0(M)       Area 8:0 GB (0%)         area       C GB (0%)         area       C GB (0%)         area       C GB (0%)         area       C GB (0%)         area       C GB (0%)         area       C GB (0%)                                                                                                    |
| Hutt-purpose (<br># Area 2:0 GB<br># Area 2:0 GB<br># Are                                                                                                    | Area 5:0 GB (0%)       Multi purpose: 38 GB (2.06%)         0(%)       Area 6: 0 GB (0%)       Remaining: 1,766 GB (07.94%).         0(%)       Area 8: 0 GB (0%)       Remaining: 1,766 GB (07.94%).         0(%)       Area 8: 0 GB (0%)       Remaining: 1,766 GB (07.94%).         0(%)       Area 8: 0 GB (0%)       Remaining: 1,766 GB (07.94%).         0(%)       Area 8: 0 GB (0%)       Remaining: 1,766 GB (07.94%).         0(%)       Gara 8: 0 GB (0%)       Remaining: 1,766 GB (07.94%).         0(%)       Gara 8: 0 GB (0%)       Remaining: 1,766 GB (07.94%).         0(%)       Gara 8: 0 GB (0%)       Remaining: 1,766 GB (07.94%).         0(%)       Gara 8: 0 GB (0%)       Remaining: 1,766 GB (07.94%).         0(%)       Gara 8: 0 GB (0%)       Remaining: 1,766 GB (07.94%).         0(%)       Gara 8: 0 GB (0%)       Remaining: 1,766 GB (07.94%).         0(%)       Gara 8: 0 GB (0%)       Remaining: 1,766 GB (07.94%).         0(%)       Gara 8: 0 GB (0%)       Remaining: 1,766 GB (07.94%).         0(%)       Gara 8: 0 GB (0%)       Remaining: 1,766 GB (07.94%).         0(%)       Remaining: 1,766 GB (07.94%).       Remaining: 1,766 GB (07.94%).         0(%)       Remaining: 1,766 GB (07.94%).       Remaining: 1,766 GB (07.94%).         0(%)       Rema                                                                                                    |
| Huttl purpose (2)<br>Huttl purpose (2)<br>Area 2: 0 (6)<br>Area 2: 0 (6)<br>Area 2: 0 (7)<br>Area 2: 0 (7)<br>Area 2: 0 (7)<br>Area 2: 0 (7)<br>Area 2: 0 (7)                                                                                                    | 2.05%)         3(%)       Area 5: 0 GB (%)         Multi purpose: 38 GB (2.0%)         3(%)       Area 5: 0 GB (%)         area 7: 0 GB (%)         area 7: 0 GB (%)         area 8: 0 GB (%)         area 8: 0 GB (%)         area 8: 0 GB (%)         cifed Loop Recording Areas at the port being used, you cannot execute his operation.                                                                                                    |
| Hutti purpose (<br>Hutti purpose (<br>Area 2:0 de<br>Area 2:0 de<br>Area 2:0 de<br>Area 2:0 de<br>Area 2:0 de<br>Area 2:0 de<br>Area 2:0 de<br>Subrit Carlos<br>Subrit Carlos<br>S                                                                                                    | 2.05%)         3(%)       Area 5:0 GB (%)         Marting (97.94%)         3(%)       Area 5:0 GB (%)         area 7:0 GB (%)       Remaining: 1,766 GB (97.94%)         3(%)       Area 8:0 GB (%)         apacity       Intervention         criording Areas at the port being used you cannot execute this operation.                                                                                                    |
| Hutti-purpose (<br>Hutti-purpose (<br>Area 2:0 G<br>Area 2:0 G<br>Area 3:0 G<br>Area 3:0 G<br>Area 3:0                                                                                                    | 200%)       Area 5: 0 GB (0%)       Matti purpose: 35 GB (2.0%)         3(0%)       Area 5: 0 GB (0%)       Remaining: 1,766 GB (07.94%)         3(0%)       Area 6: 0 GB (0%)       Remaining: 1,766 GB (07.94%)         3(0%)       Area 6: 0 GB (0%)       Remaining: 1,766 GB (07.94%)         apacity       apacity       Its operation.         ecording Areas at the port being used, you cannot execute this operation.       Its operation.                                                                                                    |
| Nutli purpose ()<br>Nutli purpose ()<br>Area 2:0 G<br>Area 2:0 G<br>Area 2:0 G<br>Area 2:0 G<br>Area 2:0 G<br>Area 2:0 G<br>Area 2:0 G<br>Area 2:0 G<br>Submit<br>Car<br>Disconnect Loop R<br>Slace here is no spe<br>Submit<br>Car                                                                                                    | Area 5: 0 GB (0%) <ul> <li>Matti purpose: 38 GB (2.00%)</li> <li>Area 5: 0 GB (0%)</li> <li>Remaining: 1,766 GB (07:04%)</li> <li>Remaining: 1,766 GB (07:04%)</li> <li>apacity</li> </ul> addit Loop Recording Areas at the port being used, you cannot execute this operation.                                                                                                    |
| Recover Storage C<br>Submit<br>Submit<br>Submit<br>Submit<br>Submit<br>Submit<br>Car                                                                                                    | 209%)       Area 5:0 GB (0%)       Multi purpose: 38 GB (2.00%)         30(%)       Area 5:0 GB (0%)       Remaining: 1,766 GB (07.94%)         30(%)       Area 5:0 GB (0%)       Remaining: 1,766 GB (07.94%)         30(%)       Area 5:0 GB (0%)       Remaining: 1,766 GB (07.94%)         apacity       Initial Loop Recording Areas at the port being used, you cannot execute this operation.         econding Area from Input Port:       Initial Loop Recording Areas at the port being used, you cannot execute this operation.                                                                                                    |
| Nutti purpose (<br>Area 3:0 GB<br>Area 3:0 GB<br>Area 4:0 GB<br>Submit<br>Ca<br>Recover Storage C.<br>Since hiere is no spe<br>Submit<br>Disconnect Loop RC<br>Since hiere is no spe<br>Submit<br>Cannect Loop RC                                                                                                    | Area 5: 0 GB (0%)       I Multi purpose: 38 GB (2.00%)         3(0%)       Area 5: 0 GB (0%)       Remaining: 1,766 GB (07.94%)         3(0%)       Area 8: 0 GB (0%)       Remaining: 1,766 GB (07.94%)         3(0%)       Area 8: 0 GB (0%)       Remaining: 1,766 GB (07.94%)         apacity       Intel       Intel         offed Loop Recording Areas at the port being used, you cannot execute this operation.       Intel         cording Area from Input Port       Intel optimate and you cannot execute this operation.         and Loop Recording Areas at the port being used, you cannot execute this operation.       Intel optimate and you cannot execute this operation.         and Loop Recording Areas to Input Port       Intel optimate and you cannot execute this operation.         and Loop Recording Areas at the port being used, you cannot execute this operation.       Intel optimate and you cannot execute this operation.         and Grap Area to Input Port       Intel optimate and you cannot execute this operation.       Intel optimate and you cannot execute this operation.                                                                                                    |
| Nutli purpose (<br>Nutli purpose (<br>Area 2:0 GB<br>Area 2:0 GB<br>Area 2:0 GB<br>Submit<br>Car<br>Recover Storage Cr<br>Since there is no spe<br>Submit<br>Disconnect Loop Re<br>Submit<br>Connect Loop Reco<br>Since there is no spe                                                                                                    | Area 5: 0 GB (0%)       I Multi purpose: 33 GB (2.00%)         30(%)       Area 5: 0 GB (0%)       Remaining: 1,766 GB (97.94%)         30(%)       Area 6: 0 GB (0%)       Remaining: 1,766 GB (97.94%)         30(%)       Area 6: 0 GB (0%)       Remaining: 1,766 GB (97.94%)         apacity       Intel       Intel         apacity       Intel Loop Recording Areas at the port being used, you cannot execute this operation.         ecording Area from Input Port       Intel Loop Recording Areas at the port being used, you cannot execute this operation.         and       Intel Loop Recording Areas at the port being used, you cannot execute this operation.         and Loop Recording Areas at the port being used, you cannot execute this operation.         and Loop Recording Areas the port being used, you cannot execute this operation.                                                                                                    |
| Huttl purpose (2)<br>Huttl purpose (2)<br>Area 2:0 66<br>Area 2:0 66<br>Area 2:0 66<br>Area 2:0 66<br>Area 2:0 66<br>Area 2:0 66<br>Area 2:0 67<br>Area 2:0 67<br>Area 3                                                                                                    | Area 5:0 GB (%)       Multi purpose: 35 GB (2.0%)         3(%)       Area 5:0 GB (%)         3(%)       Area 5:0 GB (%)         3(%)       Area 5:0 GB (%)         3(%)       Area 5:0 GB (%)         apacity       Intel 2000 Recording Areas at the port being used, you cannot execute this operation.         ecording Area from Input Port       Input Port         cited Loop Recording Areas at the port being used, you cannot execute this operation.         number       Input Port         cited Loop Recording Areas at the port being used, you cannot execute this operation.         number       Input Port         cited Loop Recording Areas at the port being used, you cannot execute this operation.                                                                                                    |
| Hutti perpese (<br>Area 2:0 G<br>Area 2:0 G<br>A                                                                                                    | Image: State State Stat |
| Hutti perpese (<br>Hutti perpese (<br>Area 2:0 G<br>Area 2:0 G<br>Area 2:0 G<br>Area 2:0 G<br>Area 2:0 G<br>Area 2:0 G<br>Area 2:0 G<br>Area 2:0 G<br>Area 2:0 G<br>Area 2:0 G<br>Area 2:0 G<br>Area 2:0 G<br>Area 2:0 G<br>Area 2:0 G<br>Area 2:0 G<br>Since there is no spe<br>Submit<br>Connect Loop Reco<br>Since there is no spe<br>Submit<br>G<br>Format Loop Reco                                                                                                    | Image: Stand Stand Stan |
| Hutti-purpose (     Autti-purpose (     Area 4:0 G     Area 4:0 G     Area 4:0 G     Submit Car      Recover Storage C     Since there is no spe     Submit Car      Since there is no spe     Submit Car      Connect Loop Reco     Since there is no spe     Submit Car      Format Loop Recor      Since there is no spe     Submit Car      Format Loop Recor                                                                                                    | Image: Sec GB (Ph)       Multi-purpose: SB GB (2.00%)         3(Ph)       Area 5: 0 GB (Ph)       Remaining: 1,766 GB (97.94%)         3(Ph)       Area 5: 0 GB (Ph)       Remaining: 1,766 GB (97.94%)         3(Ph)       Area 5: 0 GB (Ph)       Remaining: 1,766 GB (97.94%)         3(Ph)       Area 5: 0 GB (Ph)       Remaining: 1,766 GB (97.94%)         3(Ph)       Area 5: 0 GB (Ph)       Remaining: 1,766 GB (97.94%)         apacity       and Loop Recording Areas at the port being used, you cannot execute this operation.         ecording Area from Input Port.       onder Loop Recording Areas at the port being used, you cannot execute this operation.         order Loop Recording Areas at the port being used, you cannot execute this operation.       Incel         ording Area to Input Port       onder Loop Recording Areas at the port being used, you cannot execute this operation.         Incel       Index Loop Recording Areas at the port being used, you cannot execute this operation.         Incel       Index Loop Recording Areas at the port being used, you cannot execute this operation.                                                                                                    |
| Area 2:0 G<br>Area 2:0 G<br>Area 2:0 G<br>Area 2:0 G<br>Area 2:0 G<br>Submit<br>Car<br>Recover Storage C<br>Since there is no spe<br>Submit<br>Disconnect Loop Rec<br>Since there is no spe<br>Submit<br>Connect Loop Rec<br>Since there is no spe<br>Connect Loop Rec<br>Since there is no spe<br>Connect Loop Rec<br>Since there is no spe<br>Connect Loop Recor<br>Since there is no spe                                                                                                    | 2095)         3(0%)       Area 5: 0 GB (0%)         1 Area 5: 0 GB (0%)       Remaining: 1,766 GB (07:94%).         3(0%)       Area 5: 0 GB (0%)         3(0%)       Area 5: 0 GB (0%)         apacity         orded Loop Recording Areas at the port being used, you cannot execute this operation.         nect         ording Area to Input Port         ording Area to Input Port         ording Area to Input Port         ording Area to Input Port         ording Area to Input Port         ording Area to Input Port         ording Area to Input Port         ording Area to the port being used, you cannot execute this operation.         nect         ording Area to Input Port         ording Area to Input Port         ording Area to Input Port         ording Area to Input Port         ording Area         ording Area to Input Port         ording Area         ording Area         ording Area         ording Area         ording Area         ording Area         ording Area         ording Area         ording Area         ording Area         ording Area         ording Areas at the port being used, you                                                                                                    |
| Area 1-0 GB<br>Area 2-0 GB<br>Area 2-0 GB<br>Area 2-0 GB<br>Area 2-0 GB<br>Calend<br>Calendd<br>Calendd<br>Calendd<br>Calendd<br>Calendd                                                        | Image: Second Big (Sy)       Image: Second Big (Sy)       I                                                                                                    |
| Hutti purpose (<br>Area 2: 06<br>Area 2: 06<br>Area 3 | Image: Sec GB (%)       Multi purpose: 35 GB (20%)         3(%)       Area 5: 0 GB (%)         3(%)       Area 5: 0 GB (%)         3(%)       Area 5: 0 GB (%)         3(%)       Area 5: 0 GB (%)         apacity       Image: Sec GB (%)         order Jones       apacity         order Jones a: the port being used, you cannot execute his operation.         medicing Area from Input Port         order Jones a: the port being used, you cannot execute his operation.         medicing         order Jone Recording Areas a: the port being used, you cannot execute his operation.         medicing         order Jone Recording Areas a: the port being used, you cannot execute his operation.         medicing         order Jone Recording Areas a: the port being used, you cannot execute his operation.         medicing         order Jone Recording Areas a: the port being used, you cannot execute his operation.         medicing         order Jone Recording Areas a: the port being used, you cannot execute his operation.         medicing         order Jone Recording Areas a: the port being used, you cannot execute files operation.         medicing         order Jone Recording Areas a: the port being used, you cannot execute files operation.                                                                                                    |
| Hutti perpose (<br>Area 2:0 de<br>Area 2:0 de<br>Area 2:0 de<br>Area 2:0 de<br>Area 2:0 de<br>Area 2:0 de<br>Area 2:0 de<br>Area 2:0 de<br>Area 2:0 de<br>Submit Ca<br>Since hiere is no spe<br>Submit Ca<br>Connect Loop Recor<br>Since hiere is no spe<br>Submit Ca<br>Connect Loop Recor<br>Since hiere is no spe<br>Submit Ca<br>Connect Loop Recor<br>Since hiere is no spe<br>Submit Ca<br>Connect Loop Recor<br>Since hiere is no spe<br>Submit Ca<br>Connect Loop Recor<br>Since hiere is no spe<br>Submit Ca<br>Connect Loop Recor<br>Since hiere is no spe<br>Submit Ca                                                                                                    | Image: Image: |
| Hutti perpese (         Area 1:0 6         Area 2:0 6         Area 2:0 6         Are                                                                                                    | Image: Image: |
| Hutti perpete (     Anali, perpete (     Anali, perpete (     Anali, perpeter (     Anali, perpeter (     Anali, perpeter (     Anali, perpeter (     Submit)     Connect Loop Record     Submit)     Connect Loop Record     Submit)     Connect                                                                                                    | Image: Image: |
| Auth purpose (     Auth purpose (     Auth purpose (     Area 2:0 G     Area 2:0 G     Area 2:0 G     Area 2:0 G     Area 2:0 G     Submit Ca      Submit Ca      Submit Ca      Submit Ca      Submit Ca      Connect Loop Reco      Submit Ca      Connect Loop Reco      Submit Ca      Receasing boundari      Since there is no spe      Submit Ca      Recleasing boundari      Since there is no spe      Submit Ca      Recleasing boundari      Since there is no spe      Submit Ca      Since there is no spe      Submit Ca      Recleasing boundari      Since there is no spe      Submit Ca      Recleasing boundari      Since there is no spe      Submit Ca      Recleasing boundari      Since there is no                                                                                                    | Image: Image: |

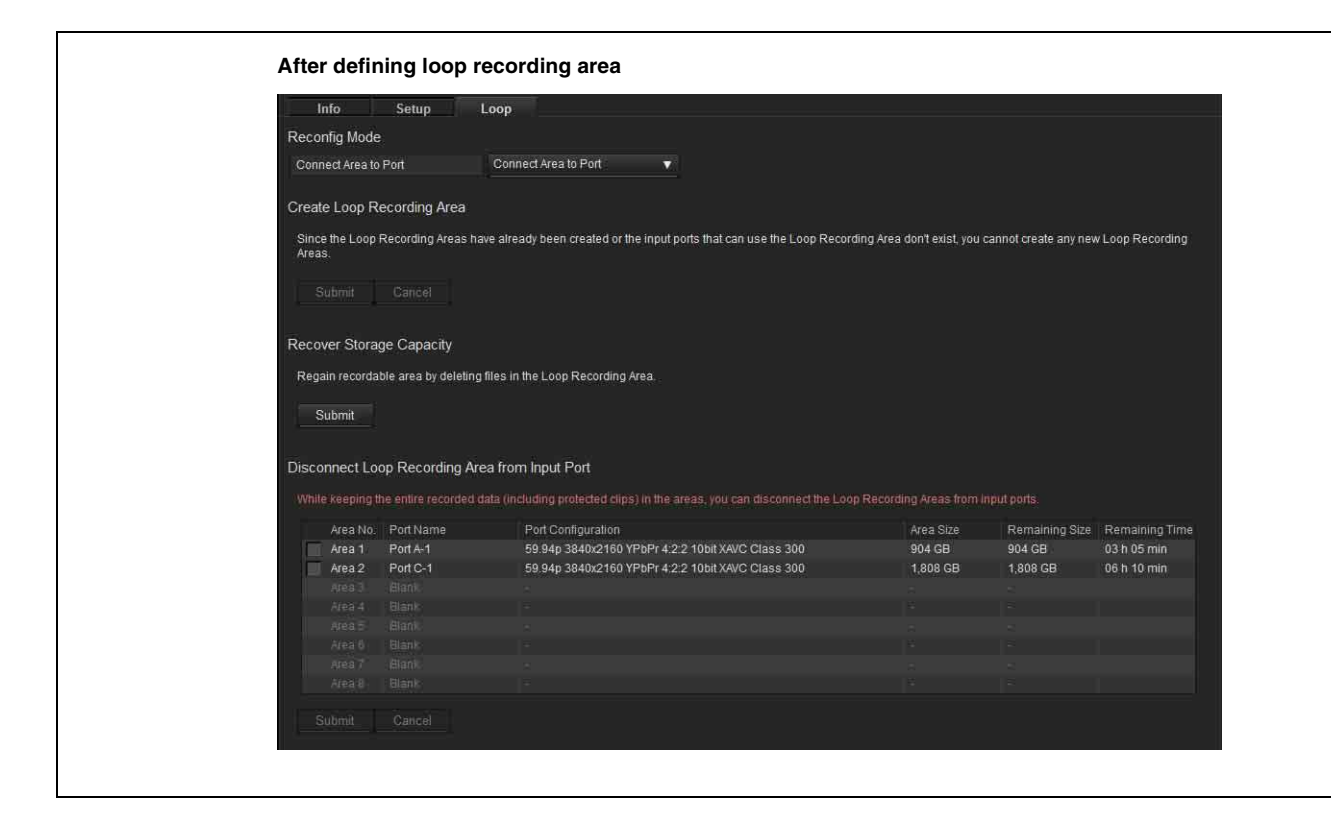

# **Reconfig Mode**

When the signal setting of the recording port is changed, this selects whether to disconnect the loop recording area from the recording port, or to reconnect the loop recording area to the recording port.

- Disconnect Area from Port: Disconnects the loop recording area from the recording port.
- Connect Area to Port: Reconnects the loop recording area to the recording port.

### **Create Loop Recording Area**

### **Total Size**

Displays the total number of blocks and total capacity of internal memory.

### **Remaining Area**

Displays the number of blocks and capacity of the area that can be assigned for loop recording.

### **Assign All Ports**

Use to assign the loop recording area equally to all recording ports.

You can select whether to assign the number of blocks (capacity) evenly or assign the recording time evenly to each port as the assignment criterion.

To assign a number of blocks as the criterion, select the number of blocks (capacity) closest to the desired number from the selection options.

To assign the recording time as the criterion, enter the recording time. Specifying a recording time automatically

calculates the number of blocks (capacity) to satisfy the recording time.

After the loop recording equally is equally assigned to each port, you can adjust the assignment using the Assign Area menu.

### **Assign Port**

Selects the input port to assign to the loop recording area.

### **Assign Area**

Sets the number of blocks (capacity) to assign for loop recording for the corresponding port. It also displays an estimate of the loop recording time calculated from the specified capacity.

### **Area Information**

Displays the loop recording area number used.

When finished making settings, click the [Submit] button. The storage is formatted, and the specified capacity and the loop recording areas are assigned. Click the [Cancel] button to return to the current settings.

### Notes

- When a loop recording area is specified, all files in memory are deleted.
- To reconfigure this item, format the file system using [FS Format], or open the loop recording area as described in *"Releasing boundaries of Loop Recording Area"* (page 48) and then configure it.

# **Recover Storage Capacity**

If a subclip is created in the loop recording area using PWA-PRC1 and overwriting the loop recording area has been prohibited (write-protected), the loop recording area remains write-protected, even if the subclip is deleted. In these cases, click the [Submit] button for this item to disable write protection and restore the loop recording area to recordable state.

This function can be executed when a loop recording area has been defined. However, it cannot be executed during recording/playback operation, during access from the network, or similar operations.

# Disconnect Loop Recording Area from Input Port

Disconnects the link between the loop recording area and the recording port.

Select the corresponding loop recording area and click the [Submit] button to disconnect the link.

# Connect Loop Recording Area to Input Port

Reconnects the link between the loop recording area and the recording port.

Select the corresponding loop recording area and click the [Submit] button to reconnect the loop recording area and recording port.

This function can be executed when a loop recording area has been defined which is not linked with a recording port.

# Format Loop Recording Area

Erases the data in the loop recording area.

Select the corresponding loop recording area and click the [Submit] button to erase the data in the loop recording area. Any link between the loop recording area and the recording port is maintained.

This function can be executed when a loop recording area has been defined.

# Releasing boundaries of Loop Recording Area

Opens the loop recording area.

Select the corresponding loop recording area and click the [Submit] button to open the loop recording area. Any link between the loop recording area and the recording port is simultaneously disconnected.

This function can be executed when a loop recording area has been defined.

# Appendix

# SDI Connector Input/ Output Specifications

The input/output signals and connectors used on each SDI port vary depending on the input port setting, output port, setting, and signal format.

# For input ports

| Form | Format |                         | SDI                       | SDI IN/OUT connector |       |       |       |       |       |       |       |                        |                  |
|------|--------|-------------------------|---------------------------|----------------------|-------|-------|-------|-------|-------|-------|-------|------------------------|------------------|
|      |        |                         |                           | 1                    | 2     | 3     | 4     | 5     | 6     | 7     | 8     | 9 <sup>a)</sup>        | 10 <sup>a)</sup> |
| 4K   | 422    | 23p/PsF to              | 1.5G                      | ln1-1                | ln1-2 | ln1-3 | ln1-4 | IM1-1 | IM1-2 | IM1-3 | IM1-4 | DC/Char                | DC/Char          |
|      |        | 29p/PSF                 | 3G                        | ln1-1                | ln1-2 | -     | -     | IM1-1 | IM1-2 | I     | I     | DC/Char                | DC/Char          |
|      |        | 50p/59p                 | 3G                        | ln1-1                | ln1-2 | ln1-3 | ln1-4 | IM1-1 | IM1-2 | IM1-3 | IM1-4 | DC/Char                | DC/Char          |
|      |        | 100p/                   | 3G                        | ln1-1                | ln1-2 | ln1-3 | ln1-4 | IM1-1 | IM1-2 | IM1-3 | IM1-4 | DC/Char                | DC/Char          |
|      |        | 119p <sup>5</sup> /     |                           | ln1-5                | ln1-6 | ln1-7 | ln1-8 | IM1-5 | IM1-6 | IM1-7 | IM1-8 | _                      | _                |
| HD   | 422    | 50i/59i                 | 1.5G                      | ln1                  | ln2   | -     | -     | IM1   | IM2   | I     | I     | Char1                  | Char2            |
|      |        | 23p/PsF to<br>29p/PsF   | 1.5G                      | ln1                  | ln2   | _     | _     | IM1   | IM2   | I     | I     | Char1                  | Char2            |
|      |        | 50p/59p                 | 1.5G                      | ln1-1                | ln1-2 | In2-1 | In2-2 | IM1-1 | IM1-2 | IM2-1 | IM2-2 | Char1                  | Char2            |
|      |        |                         | 3G/<br>1.5G <sup>c)</sup> | ln1                  | ln2   | -     | -     | IM1   | IM2   | -     | -     | Char1                  | Char2            |
|      |        | 100i/119i               | 1.5G                      | ln1-1                | ln1-2 | Ι     | Ι     | IM1   | IM2   | -     | -     | Char                   | Char             |
|      |        |                         | 3G                        | ln1                  | -     | -     | -     | IM1   | -     | -     | -     | Char                   | Char             |
|      |        | 100p/119p               | 3G/<br>1.5G <sup>c)</sup> | ln1-1                | In1-2 | _     | _     | IM1-1 | IM1-2 | -     | -     | Char                   | Char             |
|      |        | 150i/179i               | 1.5G                      | ln1-1                | ln1-2 | ln1-3 | -     | IM1-1 | IM1-2 | IM1-3 | I     | Char                   | Char             |
|      |        | 150p/179p               | 3G/<br>1.5G <sup>c)</sup> | ln1-1                | ln1-2 | In1-3 | -     | IM1-1 | IM1-2 | IM1-3 | -     | Char                   | Char             |
|      |        | 200i/239i               | 1.5G                      | ln1-1                | ln1-2 | ln1-3 | ln1-4 | IM1-1 | IM1-2 | IM1-3 | IM1-4 | Char                   | Char             |
|      |        |                         | 3G                        | ln1-1                | ln1-2 | -     | -     | IM1-1 | IM1-2 | I     | I     | Char                   | Char             |
|      |        | 200p/239p               | 3G/<br>1.5G <sup>c)</sup> | ln1-1                | ln1-2 | ln1-3 | ln1-4 | IM1-1 | IM1-2 | IM1-3 | IM1-4 | Char                   | Char             |
|      |        | 300i/359i <sup>b)</sup> | 1.5G                      | ln1-1                | ln1-2 | ln1-3 | ln1-4 | IM1-1 | IM1-2 | IM1-3 | IM1-4 | In2/Char <sup>d)</sup> | Char             |
|      |        |                         |                           | ln1-5                | ln1-6 | ln1-7 | ln1-8 | IM1-5 | IM1-6 | IM1-7 | IM1-8 | -                      | -                |
|      |        |                         | 3G                        | ln1-1                | ln1-2 | -     | -     | IM1-1 | IM1-2 | -     | -     | In2/Char <sup>d)</sup> | Char             |
|      |        |                         |                           | ln1-3                | ln1-4 | -     | -     | IM1-3 | IM1-4 | -     | -     | -                      | -                |
|      |        | 300p/                   | 3G/                       | ln1-1                | In1-2 | In1-3 | -     | IM1-1 | IM1-2 | IM1-3 | -     | In2/Char <sup>d)</sup> | Char             |
|      |        | 359p <sup>5</sup>       | 1.5G */                   | ln1-5                | ln1-6 | ln1-7 | -     | IM1-5 | IM1-6 | IM1-7 | -     | -                      | -                |

| Format |       | SDI                     | SDI IN/OUT connector |       |       |       |       |       |       |       |                        |                        |                  |
|--------|-------|-------------------------|----------------------|-------|-------|-------|-------|-------|-------|-------|------------------------|------------------------|------------------|
|        |       |                         |                      | 1     | 2     | 3     | 4     | 5     | 6     | 7     | 8                      | 9 <sup>a)</sup>        | 10 <sup>a)</sup> |
| HD     | 422   | 400i/479i <sup>b)</sup> | 1.5G                 | ln1-1 | ln1-2 | ln1-3 | ln1-4 | IM1-1 | IM1-2 | IM1-3 | IM1-4                  | In2/Char <sup>d)</sup> | Char             |
|        |       |                         |                      | ln1-5 | ln1-6 | ln1-7 | ln1-8 | IM1-5 | IM1-6 | IM1-7 | IM1-8                  | -                      | -                |
|        |       |                         | 3G                   | ln1-1 | ln1-2 | -     | -     | IM1-1 | IM1-2 | -     | Ι                      | In2/Char <sup>d)</sup> | Char             |
|        |       |                         |                      | ln1-3 | ln1-4 | -     | -     | IM1-3 | IM1-4 | -     | -                      | -                      | -                |
|        | 400p/ | o/ 3G/                  | ln1-1                | ln1-2 | ln1-3 | ln1-4 | IM1-1 | IM1-2 | IM1-3 | IM1-4 | In2/Char <sup>c)</sup> | Char                   |                  |
|        |       | 479p <sup>-5</sup>      | 1.5G <sup>0</sup>    | ln1-5 | ln1-6 | ln1-7 | ln1-8 | IM1-5 | IM1-6 | IM1-7 | IM1-8                  | -                      | -                |

- In: SDI signal input. In1 and In2 represent inputs 1 and 2, respectively, of the dual-system input of each port. Input 1 is the main port, and input 2 is the sub-port. For single system signal formats transferred using more than one SDI cable, it is represented by In1-1, In1-2, and so on.
- IM (Input Monitor): Input SDI signal output for monitor. IM1 and IM2 represent inputs 1 and 2, respectively, when using dual-system input.

DC: Down-converted 4K to HD signal output for monitor.

Char: Superimposed character information output for monitor. For dual-system input, Char1 and Char2 represent monitor outputs 1 and 2, respectively.

-: Not used.

Appendix

a) The format of the signals output from the SDI IN/OUT 9 and 10 connectors is set when the video format is specified on the [Board] tab of the [System] screen of the web menu. The supported formats for the SDI IN/OUT 9 and 10 connectors vary depending on the signal format specified for the SDI IN/OUT 1 to 8 connectors. b) Two input ports are used to input a single system signal.

c) 1280:720p is connected using 1.5G SDI.

d) To simultaneously record a normal-speed HD signal, connect a normal-speed HD signal to the SDI IN/OUT 9 connector.

### Notes

- To connect a BPU4000/BPU4800 for HD 4x speed recording, connect the SDI-1 to SDI-4 connectors of the BPU4000/BPU4800 to the SDI-1 to SDI-4 connectors of the unit.
- To connect a BPU4000/BPU4800 for HD 6x or 8x speed recording, connect the SDI-1 to SDI-4 connectors of the BPU4000/BPU4800 to the SDI-1 to SDI-4 connectors of port A of the unit, and connect the SDI-5 to SDI-8 connectors of the BPU4000/BPU4800 to the SDI-1 to SDI-4 connectors of port B of the unit.

| Format |     | SDI                   | SDI IN/OUT connector |                 |                 |                 |                 |            |            |            |            |                 |                  |
|--------|-----|-----------------------|----------------------|-----------------|-----------------|-----------------|-----------------|------------|------------|------------|------------|-----------------|------------------|
|        |     |                       |                      | 1 <sup>a)</sup> | 2 <sup>a)</sup> | 3 <sup>a)</sup> | 4 <sup>a)</sup> | 5          | 6          | 7          | 8          | 9 <sup>b)</sup> | 10 <sup>b)</sup> |
| 4K     | 422 | 23p/Psf to<br>29p/Psf | 1.5G                 | Out1-<br>1      | Out1-<br>2      | Out1-<br>3      | Out1-<br>4      | Out1-<br>1 | Out1-<br>2 | Out1-<br>3 | Out1-<br>4 | DC/Char         | DC/Char          |
|        |     |                       | 3G                   | Out1-<br>1      | Out1-<br>2      | Out1-<br>1      | Out1-<br>2      | Out1-<br>1 | Out1-<br>2 | Out1-<br>1 | Out1-<br>2 | DC/Char         | DC/Char          |
|        |     | 50p/59p               | 3G                   | Out1-<br>1      | Out1-<br>2      | Out1-<br>3      | Out1-<br>4      | Out1-<br>1 | Out1-<br>2 | Out1-<br>3 | Out1-<br>4 | DC/Char         | DC/Char          |
| HD     | 422 | 50i/59i               | 1.5G                 | Out             | Out             | Out             | Out             | Out        | Out        | Out        | Out        | Char            | Char             |
|        |     | 23p/Psf to<br>29p/Psf | 1.5G                 | Out             | Out             | Out             | Out             | Out        | Out        | Out        | Out        | Char            | Char             |
|        |     | 50p/59p               | 1.5G                 | Out1-<br>1      | Out1-<br>2      | Out1-<br>1      | Out1-<br>2      | Out1-<br>1 | Out1-<br>2 | Out1-<br>1 | Out1-<br>2 | Char            | Char             |
|        |     |                       | 3G/1.5G              | Out             | Out             | Out             | Out             | Out        | Out        | Out        | Out        | Char            | Char             |

### For output ports

Out: Represents all SDI IN/OUT 1 to 8 connector outputs. For single system signal formats transferred using more than one SDI cable, it is represented by Out1-1, Out1-2, and so on. 8-system output is supported for formats that are transferred using one SDI cable (Single Link), 4-system output for formats using two cables (Dual Link), and 2-system output for formats using four cables (Quad Link).

DC: Down-converted 4K to HD signal output for monitor.

Char: Superimposed character information output for monitor.

-: Not used.

a) When [Output Port SDI-1,2,3,4] is set to [Off] on the [Setup] tab of the [System] screen in the web menu, no signal is output.

b) The format of the signals output from the SDI IN/OUT 9 and 10 connectors is set when the video format is specified on the [Board] tab of the [System] screen of the web menu. The supported formats for the SDI IN/OUT 9 and 10 connectors vary depending on the signal format specified for the SDI IN/OUT 1 to 8 connectors.

c) 1280:720p is connected using 1.5G SDI.

# NMI/IP (ST 2110) Connector Input/Output Specifications

# Main signal input/output format

| 4K | 3840×2160 | 50p, 59p, 100p, 119p                                                                                                    |
|----|-----------|----------------------------------------------------------------------------------------------------|
| HD | 1920×1080 | 50i, 59i, 50p, 59p                                                                                                    |
|    |           | • IP (ST 2110) only<br>100i, 119i, 100p, 119p, 150i, 179i,<br>150p, 179p, 200i, 239i, 200p, 239p,<br>300i, 359i, 300p, 359p, 400i, 479i,<br>400p, 479p |

# Monitor output format

| HD | 1920×1080 | 50i, 59i |
|----|-----------|----------|
|----|-----------|----------|

### Note

HFR (2x, 3x, 4x, 6x, 8x) signals are input only; they are not output.

# **File Operations via FTP**

File operations between the unit and the computer are performed using the File Transfer Protocol (FTP).

# **Directory structure**

The following diagram shows the PWS-4500 internal directory structure that is visible on the computer.

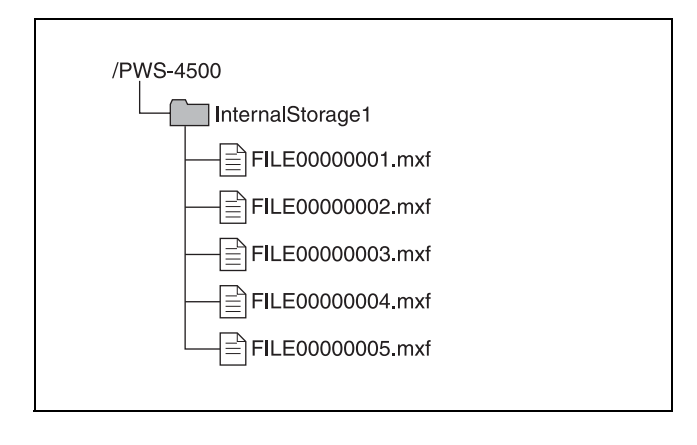

# **Setting Up**

1 Connect the unit and the computer network terminals using a network cable. Alternatively, connect the unit to the same network as the computer.

Appendix

**2** Set the IP address and other settings of the unit.

See "Network tab" (page 27).

### Connecting a computer running Windows 8/ Windows 10

Disable internet protocol version 6 (TCP/IPv6).

**On Windows 8:** (1) Open [View network status and tasks] > [Change adapter settings] > [Local Area Connection] in Control Panel.

(2) Display [Local Area Connection Properties], uncheck the [Internet Protocol Version 6 (TCP/IPv6)] checkbox, and click the [OK] button.

**On Windows 10:** (1) Open [Network & Internet] > [Network and Sharing Center] > [Change adapter settings].

(2) Display [Local Area Connection Properties], uncheck the [Internet Protocol Version 6 (TCP/IPv6)] checkbox, and click the [OK] button.

# **Connecting via FTP**

You can connect the unit and computer via FTP using the following methods.

- Using the command prompt.
- Using FTP client software.

This section describes using the command prompt method. If using FTP client software, set up the software as required.

# Logging in

- Launch the command prompt.
- 2 Enter "ftp <SP> <IP\_address>" and press the Enter key (where <SP> is a space character).

For example, if the IP address of the unit is set to "192.168.0.1", enter "ftp 192.168.0.1".

For information about the FTP command, refer to the Help in Windows.

If the connection is successful, you will be prompted to enter a user name.

**3** Enter a user name of "usr1" and press the Enter key.

If the user name is authenticated, you will be prompted for a password.

The user name cannot be changed.

4 Enter the user-configured password and press the Enter key.

If the password is verified, login is complete.

For details about setting the password, refer to the Service Manual.

### If a connection timeout occurs

The unit disconnects the FTP connection if no command is received within 90 seconds of the last command being received. In this case, first log out (see next section) and then repeat steps **1** to **3**.

### Note

If the power to the unit is turned off during an FTP connection, any data being transferred will be discarded.

# Logging out

To log out after completing file operations, enter "QUIT" at the command prompt and press the Enter key.

# **Command list**

The FTP protocol commands supported on the unit comprise standard commands (below) and extended commands (*page 55*).

### Notes

- To execute an FTP command, application software must be installed on the computer.
- The supported commands may vary depending on the application software.
- Only ASCII characters can be used in file names.
- When using simultaneous 8-system remote control from devices connected to the REMOTE 1 to 8 connectors and there are 2,000 or more files and subclips on the server, the response to FTP file operations (LIST, NLST, RNFR/RNTO, DELE) may become slow.

### Standard commands

In the command syntax, <SP> represents a space character, and <CRLF> represents a carriage-return/linefeed entered using the Enter key.

### USER

Authenticates a user name.

Syntax: USER <SP> <user\_name> <CRLF> Example: USER usr1

### PASS

Authenticates a password.

Syntax: PASS <SP> <password> <CRLF> Example: PASS pws-4500

### QUIT

Terminates the FTP connection. If executed during a file transfer, the connection closes after the file transfer ends. **Syntax: QUIT <CRLF>** 

### PORT

Notifies the unit of the IP address and port number of the computer to use for data connection (for initiating data connection from the unit).

Syntax: PORT <SP> <h1,h2,h3,h4,p1,p2> <CRLF>

- h1 (byte 1) to h4 (byte 4): IP address
- p1 (byte 1) and p2 (byte 2): Port number
- Example: PORT 10,0,0,1,242,48

(IP address: 10.0.0.1, Port number: 62000)

### PASV

Requests that the unit listen to a port other than the default data connection port (sets the unit to Passive mode for initiating a data connection from the computer).

### TYPE

Specifies the data type.

Syntax: TYPE <SP> <type\_code (<SP>-delimited options)> <CRLF>

The following type codes exist. However, this unit transmits code "I" regardless of the specified code.

- A: ASCII
  - N: Non-print
  - T: Telnet format
- C: ASA carriage control
- E: EBCDIC
- N: Non-print
- T: Telnet format
- C: ASA carriage control
- I: IMAGE (Binary) (default)

• L: LOCAL BYTE

- SIZE: Byte size Example: TYPE I

### STRU

Specifies the data structure.

Syntax: STRU <SP> <structure\_code> <CRLF>

The following structure codes exist. However, this unit transmits code "F" regardless of the specified code.

- F: File structure (default)
- R: Record structure
- P: Page structure
- Example: STRU F

#### MODE

Specifies the transfer mode.

Syntax: MODE <SP> <mode\_code> <CRLF>

The following mode codes exist. However, this unit transmits code "S" regardless of the specified code.

- S: Stream mode (default)
- B: Block mode
- C: Compressed mode
- Example: MODE S

### LIST

Transfers a list of files from the unit to the computer. Syntax: LIST <SP> <path\_name> <CRLF>

The following data is transferred, depending on the presence or otherwise of the directory or file specified in <path\_name>.

- When a directory is specified: A list of files in the specified directory
- · When a file is specified: Information about the specified file
- · Nothing specified: A list of files in the current directory

Example 1: LIST InternalStorage1 Example 2: LIST FILE00000010.mxf

#### NLST

Transfers a list of file names only from the unit to the computer.

Syntax: NLST <SP> <path\_name> <CRLF>

The following data is transferred, depending on the presence or otherwise of the directory specified in <path name>.

- When a directory is specified: A list of the names of files in the specified directory
- Nothing specified: A list of names of files in the current directory

Example: NLST InternalStorage1

### RETR

Copies files from the specified path on the unit to the current directory on the computer.

Syntax: RETR <SP> <path\_name> <CRLF> Example: RETR FILE00000010.mxf

### STOR

Copies MXF files on the computer to the current directory.

Syntax: STOR <SP> <path\_name> <CRLF> Example: STOR FILE00000010.mxf

#### RNFR

#### **RNTO**

Renames a file.

Specify the current file name using the RNFR command and specify the new file name using the RNTO command (always execute the RNFR command before executing the RNTO command).

### Note

Files cannot be renamed during recording or playback.

Syntax: RNFR <SP> <path\_name (current file name)> <CRLF>

RNTO <SP> <path\_name (new file name)> <CRLF>

Example: RNFR FILE00000010.mxf RNTO SCENE100.mxf

#### DELE

Deletes the file at the specified path on the unit.

### Notes

- Files cannot be deleted during recording or playback.
- Files may not be deleted, depending on the type of directory or file.

Syntax: DELE <SP> <path\_name> <CRLF>

### STAT

Transmits attribute information about the file at the specified path or transmits data transfer status from the unit to the computer. If a file is specified, the following attribute information is displayed.

- MXF file
  - File name (excluding .mxf extension)
- File protection information
- File type
- File length (number of frames)
- File size (number of bytes)
- File recording date
- File recording time
- File update date
- File update time
- DF flag (NDF/DF)
- First LTC value
- Flag (OK/NG/KEEP)
- System frequency (23/24/25/29)
- Video system frequency (23/24/25/29/50/59/100/119/ 150/179/200/239/300/359/400/479)
- Video scan type (Interlaced/Progressive)
- Number of video pixels (e.g.  $1920 \times 1080$ )
- Video signal type (YPbPr/RGB/XYZ)
- Video bit depth (8/10/12 bits)
- Video codec information
- Video compression mode
- Audio codec and sample frequency information
- Number of audio channels
- Non-audio information (1-bit × 16 channels)
- Emphasis information (2-bit  $\times$  16 channels)
- Recording model information (11: PWS-4500)
- Playback permission information and editing permission information
- Subclip In-point information
- Subclip Out-point information
- Color space information

If a storage folder is specified, detailed storage information is displayed.

- Model name
- Serial number
- Protection information
- Volume label
- Access start date
- Final formatting date
- Final update date
- Remaining capacity (GB)
- General file area remaining capacity (%)

#### Syntax: STAT <SP> <path\_name> <CRLF>

The following data is transferred, depending on the presence or otherwise of the file specified in <path\_name>.

• When a file is specified: Attribute information about the specified file

- When storage is specified: Detailed information about the specified storage
- Nothing specified: RETR transfer progress rate (%) (over 8 sessions)

Typical output: 211 45 75 10 25 50 30 15 80

Example 1: STAT FILE0000001.mxf Example 2: STAT InternalStorage1

#### ABOR

Aborts the currently executing data transfer and other tasks on the unit.

Syntax: ABOR <CRLF>

#### SYST

Displays the system name of the unit. Syntax: SYST <CRLF>

### NOOP

No operation (command used to check operation of the unit).

Syntax: NOOP <CRLF>

### PWD

Displays the current directory ("/" is displayed for the root directory).

Syntax: PWD <CRLF>

#### CWD

Changes the current directory (switches from the current directory to another directory).

#### Syntax: CWD <SP> <path\_name> <CRLF>

Switches to the following directory, depending on the presence or otherwise of the directory specified in <path\_name>.

- When a directory is specified: The specified directory
- Nothing specified: The root directory
- Example: CWD InternalStorage1

#### CDUP

Changes the current directory to the directory one level up (parent directory).

Syntax: CDUP <CRLF>

#### SIZE

Transmits the size of the specified file.

Syntax: SIZE <SP> <path\_name> <CRLF>

# **Extension commands**

In the command syntax, <SP> represents a space character, and <CRLF> represents a carriage-return/linefeed entered using the Enter key.

### SITE REPF

Transfers the MXF file from the specified path on the unit to the current directory on the computer.

You can use this command to specify a portion of the body of the MXF file to transfer required portions only.

Syntax: SITE REPF <SP> <path\_name> <SP> <start\_frame> <SP> <transfer\_size> <SP> <number\_of\_audio\_channels> <SP> <metadata\_packets> <CRLF>

<start\_frame> specifies the offset of the start video frame to transfer from the first frame in the file (first frame is 0). <transfer\_size> specifies the number of video frames to transfer (specify 0 to transfer all frames to the end of the file).

<number\_of\_audio\_channels> specifies the number of audio data channels to transfer with the video. <metadata\_packets> specifies whether to add metadata packets. Specify "1" to add packets, or "0" to not add packets.

**Example:** SITE REPF FILE00000010.mxf 50 200 4 0 This command transfers FILE00000010.mxf. It transfers a body portion of 200 frames from frame 50, audio channels 1 to 4, and does not add metadata packets.

### SITE DF

Displays the free storage space. Syntax: SITE DF <CRLF>

# **Usage Precautions**

### Network

SONY WILL NOT BE LIABLE FOR DAMAGES OF ANY KIND RESULTING FROM A FAILURE TO IMPLEMENT PROPER SECURITY MEASURES ON TRANSMISSION DEVICES, UNAVOIDABLE DATA LEAKS RESULTING FROM TRANSMISSION SPECIFICATIONS, OR SECURITY PROBLEMS OF ANY KIND.

Depending on the operating environment, unauthorized third parties on the network may be able to access the unit. When connecting the unit to the network, be sure to confirm that the network is protected securely.

# Condensation

If the unit is suddenly taken from a cold to a warm location, or if ambient temperature suddenly rises, moisture may form on the outer surface of the unit and/or inside of the unit. This is known as condensation. If condensation occurs, turn off the unit and wait until the condensation clears before operating the unit. Operating the unit while condensation is present may damage the unit.

### WARNING

Operation of this equipment in a residential environment could cause radio interference.

# Troubleshooting

# Salvaging memory when recording ends abnormally

When recording ends, press the On/Standby switch on the front panel to finish operation of the unit. Recording will not end normally if the main power switch of the connector panel is turned off or the power cord is disconnected during recording. If this happens, the file system will not be updated and the video/audio data that was recorded in real time will not be recognized as a file, resulting in the content of the file that was recorded being lost. The unit is equipped with a function (salvage function) for restoring the data in memory with minimal loss. The salvage function allows the file to be restored based on marker and other information recorded to memory. The salvage process can take a few seconds or up to 10 minutes, depending on the state of the memory when the recording was interrupted.

### Notes

- Before turning off the main power switch on the connector panel, switch the unit to standby mode using the On/Standby button on the front panel.
- The salvage function is designed to salvage as much recorded material as possible in the event that an unforeseen accident occurs but there is no guarantee that 100% of the data will be restored.
- Data immediately before recording was interrupted cannot be restored even if you execute this function. Approximately one second of data prior to the interruption is lost.
- A dialog prompting you to salvage or format is displayed each time you turn the power on if there are files that have not been restored.
- Recording and playback cannot be performed if files have not been restored.
- Formatting memory will immediately enable you to use it again as storage, but all recorded data will be lost.
- Even if data is successfully restored after a salvage, it is recommended that you transfer files you want to keep to external network storage or run playback to copy the files to other media, and then reformat the memory.

### Restoring files using salvage

**1** If memory for which recording did not end normally is detected, a warning message appears on the web menu screen and a confirmation message appears prompting you to salvage or format memory.

# Note

The salvage process cannot be stopped once it is started. Allow plenty of time for the salvage process to complete.

2 Select [FS Salvage] on the Storage screen of the web menu.

The salvage process begins and a "Please wait." message appears.

The message window closes automatically when the process ends.

# When files cannot be restored using salvage

If files cannot be restored even by performing a salvage, the internal memory cannot be used in this condition. Formatting memory will enable you to use it again.

- **1** If memory for which recording did not end normally is detected, a warning message appears on the web menu screen and a confirmation message appears prompting you to salvage or format memory.
- **2** Select [FS Format] on the Storage screen of the web menu.

The format process begins and a "Please wait." message appears. The message window closes automatically when the

# Note

process ends.

If [Rec Inhi] is set to "On" on the [Setup] tab of the System screen of the web menu, change the setting to "Off."

# **Error Messages**

If the unit ceases to operate correctly due to malfunction or an internal system error, the SYSTEM indicator on the front panel starts flashing yellow or red, and an error message appears on the web menu screen. After an error message appears, resolve the cause of the error based on the error message and then turn the unit back on. If the error message appears again when the unit is turned on, contact your Sony representative.

| Code <sup>1)</sup> | Indication                         | Description                                                                                                    |
|--------------------|------------------------------------|----------------------------------------------------------------------------------------------------|
| 14xx00<br>14xxpp   | PS FAN1 TROUBLE, etc.              | A malfunction of cooling fan motor was detected. For details, refer to the Service Manual.                                                                                                    |
| 260100             | POWER SUPPLY A UNIT TROUBLE        | A failure was detected in power supply unit A.                                                                                                    |
| 260200             | POWER SUPPLY B UNIT TROUBLE        | A failure was detected in power supply unit B.                                                                                                    |
| 260300             | POWER SUPPLY A/B UNIT INCONSISTENT | Model name mismatch between power supply units A and B.                                                                                                    |
| 960100             | CALENDAR CLOCK ERROR               | An internal calendar clock error was detected.                                                                                                    |
| В3хх00<br>В3ххрр   | SY CPLD2 INITIAL ERROR, etc.       | An error was detected at the device initialization stage. For details, refer to the Service Manual.                                                                                                    |
| B80300             | SYS1-NW NO COMMUNICATION ERROR     | An error occurred in communications with the CPU (SYS1) on the SY-422 board and the CPU (NW) on the CPU-453 board.                                                                                           |
| B9zz00             | SYS1 SOFTWARE TASK ERROR           | A software task error in SYS1 CPU was detected. For details, refer to the Service Manual.                                                                                                    |
| D101pp             | PORT x DIO DMA1 ERROR, etc.        | An error occurred in the input/output board data<br>processing.<br>Recording or playback may not have been performed<br>successfully.                                                                        |
| D103pp             | PORT X ENC PROC ERROR              | An error occurred during encoding. For details, refer to the Service Manual.                                                                                                    |
| D203pp             | PORT x DEC PROC ERROR              | An error occurred during decoding. For details, refer to the Service Manual.                                                                                                    |
| D3xx01             | AV WRITE ERROR1, etc.              | An error occurred while writing to memory. For details, refer to the Service Manual.                                                                                                    |
| D4xx01             | AV READ ERROR1, etc.               | An error occurred while reading from memory. For details, refer to the Service Manual.                                                                                                    |
| D5xx01             | SLOT Mx INTERFACE ERROR1, etc.     | Cannot use memory because cannot communicate with the memory inserted in the unit. If this error persists after turning the unit on again, the unit or memory may be faulty.                                 |
| D6xx01             | SLOT Mx UNMOUNT ERROR1, etc.       | An error occurred when attempting to unmount memory.<br>The memory may not be usable. If error D7xx01 occurs<br>every time the power is turned on, the data must be<br>salvaged.                             |
| D7xx01             | SLOT Mx MOUNT ERROR1, etc.         | An error occurred when detecting the memory.<br>If error D7xx01 occurs every time the power is turned on,<br>the data must be salvaged.                                                                      |
| D80101             | SLOT Mx FILE SYSTEM ERROR          | An error was detected with the file system in memory.<br>If the same error occurs every time the power is turned on,<br>the memory must be formatted. Follow the on-screen<br>instructions to format memory. |
| E101pp             | PORT x COND3 BAD, STOP REC         | Recording was aborted because all the swap space to replace bad memory cells has been consumed in the memory in use.                                                                                         |
| E106pp             | PORT x FS STUFFED, STOP REC        | Recording was aborted because file system control limits<br>have been reached in the memory in use. Format the<br>memory to use it for recording.                                                            |
| E108pp             | PORT x WRITE FAIL, STOP REC        | Recording was aborted to protect existing data because an attempt was made to overwrite data in the memory in use. Format the memory to use it for recording.                                                |

Appendix

| Code <sup>1)</sup>                                                                                                    | Indication                                                                               | Description                                                                                                    |
|----------------------------------------------------------------------------------------------------|------------------------------------------------------------------------------------------|----------------------------------------------------------------------------------------------------|
| E10901                                                                                                    | SLOT Mx CANNOT REC                                                                       | An abnormality was detected in an unrecorded area in memory. This memory cannot be used for recording. Format the memory to use it for recording.                                                                              |
| E43100                                                                                                    | INTERNAL MEMORY LACK                                                                     | Some or all of the internal memory boards are not installed.                                                                                                    |
| E43200                                                                                                    | INTERNAL MEMORY WRONG POSITION                                                           | An internal memory board was inserted in the wrong position.                                                                                                    |
| <ol> <li>The portion in low<br/>numbers.</li> <li>Py: Number identifyi<br/>81: Port A-1<br/>82: Port B-1<br/>83: Port C-1<br/>84: Port D-1<br/>85: Port A-2</li> </ol> | er case letters in the above codes is one of the following<br>ng the corresponding port. | 86: Port B-2<br>87: Port C-2<br>88: Port D-2<br>xx: Number identifying the error location. For details, refer to the Service<br>Manual.<br>zz: Number identifying the error type. For details, refer to the Service<br>Manual. |

# Warning Messages

When one of the problems described below is detected by the unit, a warning mark appears on the status bar of the web menu. Operation can continue even when the warning mark appears. When multiple errors occur simultaneously, the number of errors is indicated to the right of the warning mark.

After a warning message appears, resolve the cause of the warning based on the message.

For details on resolving the causes of warning messages, refer to the Service Manual.

| Code <sup>1)</sup> | Indication <sup>2)</sup>                 | Description                                                                                                    |
|--------------------|------------------------------------------|----------------------------------------------------------------------------------------------------|
| 010100             | NO EXTERNAL REFERENCE<br>(NO EXT REF)    | No reference signal is input to the selected REF. INPUT port. The unit is using the internal reference signal.                                               |
| 020100             | LOST LOCK                                | Synchronization was lost during playback, recording, or editing.                                                                                             |
| 0601pp             | PORT x SDI INPUT PHASE NG<br>(P-x PHASE) | The input signals to the SDI 1 to 4 connectors on the indicated port are out of phase.                                                                       |
| 0801pp             | PORT x NO SDI-1 INPUT<br>(P-x NO SDI-1)  | The input signal to the SDI 1 connector on the indicated port cannot be detected.                                                                            |
| 0802pp             | PORT x NO SDI-2 INPUT<br>(P-x NO SDI-2)  | The input signal to the SDI 2 connector on the indicated port cannot be detected. This message appears only for signal formats that use the SDI 2 connector. |
| 0803pp             | PORT x NO SDI-3 INPUT<br>(P-x NO SDI-3)  | The input signal to the SDI 3 connector on the indicated port cannot be detected. This message appears only for signal formats that use the SDI 3 connector. |
| 0804pp             | PORT x NO SDI-4 INPUT<br>(P-x NO SDI-4)  | The input signal to the SDI 4 connector on the indicated port cannot be detected. This message appears only for signal formats that use the SDI 4 connector. |
| 0B01pp             | PORT x VIDEO DATA ERROR                  | Part of the playback video signal on the indicated port was accompanied by noise.                                                                            |
| 0B02pp             | PORT X VIDEO DATA ERROR IN SHARE PLAY    | Could not play correctly due to an NMI data transfer system fault.                                                                                           |
| 1901pp             | PORT x NO A1/A2 INPUT<br>(P-x NO A1/A2)  | No carrier was detected on digital audio channel 1/channel 2 input for the indicated port.                                                                   |
| 1A01pp             | PORT x NO A3/A4 INPUT<br>(P-x NO A3/A4)  | No carrier was detected on digital audio channel 3/channel 4 input for the indicated port.                                                                   |
| 1B01pp             | PORT x NO A5/A6 INPUT<br>(P-x NO A5/A6)  | No carrier was detected on digital audio channel 5/channel 6 input for the indicated port.                                                                   |
| 1C01pp             | PORT x NO A7/A8 INPUT<br>(P-x NO A7/A8)  | No carrier was detected on digital audio channel 7/channel 8 input for the indicated port.                                                                   |

| Code <sup>1)</sup> | Indication <sup>2)</sup>                                 | Description                                                                                                    |
|--------------------|----------------------------------------------------------|----------------------------------------------------------------------------------------------------|
| 1D01pp             | PORT x NO A9/A10 INPUT<br>(P-x NO A9/10)                 | No carrier was detected on digital audio channel 9/channel 10 input for the indicated port.                                          |
| 1E01pp             | PORT x NO A11/A12 INPUT<br>(P-x NO A11/12)               | No carrier was detected on digital audio channel 11/<br>channel 12 input for the indicated port.                                     |
| 1F01pp             | PORT x NO A13/A14 INPUT<br>(P-x NO A13/A14)              | No carrier was detected on digital audio channel 13/<br>channel 14 input for the indicated port.                                     |
| 2001pp             | PORT x NO A15/A16 INPUT<br>(P-x NO A15/A16)              | No carrier was detected on digital audio channel 15/<br>channel 16 input for the indicated port.                                     |
| 210101             | REC INHIBIT<br>(REC INHBIT)                              | Cannot record to memory due to a menu setting.                                                                                       |
| 220201             | FS LOCKED<br>(FS LOCKED)                                 | The memory in the indicated slot is locked and cannot be recorded.                                                                   |
| 220400             | UNFORMATTED MEMORY BOARD<br>DETECTION                    | An unformatted memory board was detected.                                                                                            |
| 2901pp             | PORT x VPID MISMATCH BITDEPTH<br>(P-x VPID B-DP)         | The bit length specified in the VPID of the input signal from the indicated port does not match the system bit length.               |
| 2A01pp             | PORT x VPID MISMATCH COLORSPACE<br>(P-x VPID C-SP)       | The color space specified in the VPID of the input signal from the indicated port does not match the system color space.             |
| 2A02pp             | PORT x VPID MISMATCH OETF                                | The OETF in the VPID of the input signal from the specified port does not match the system OETF.                                     |
| 2B01pp             | PORT x VPID MISMATCH LINK INFORMATION<br>(P-x VPID LINK) | The link data specified in the VPID of the input signal from<br>the specified port does not match the data of the connected<br>port. |
| 2D01pp             | PORT x INVALID SDI DATA<br>(P-x INVLD SDI)               | The data of the SDI input signal for the indicated port is not valid.                                                                |
| 2E01pp             | PORT x SDI INPUT ORDER MISMATCH                          | There was a mismatch in the input order of SDI 1 to 4 connectors.                                                                    |
| 300100             | POWER SUPPLY A INVALID INPUT VOLTAGE                     | The input voltage applied to power supply unit A is incorrect.<br>Check the applied power supply voltage.                            |
| 300200             | POWER SUPPLY B INVALID INPUT VOLTAGE                     | The input voltage applied to power supply unit B is incorrect.<br>Check the applied power supply voltage.                            |
| 310100             | POWER SUPPLY A MISCELLANEOUS<br>DEFECT                   | A failure occurred in power supply unit A.                                                                                           |
| 310200             | POWER SUPPLY B MISCELLANEOUS<br>DEFECT                   | A failure occurred in power supply unit B.                                                                                           |
| 470100             | RTC BATTERY LOW LEVEL<br>(RTC BATT LOW)                  | The lithium battery on the SY-422 board is low on power.                                                                             |
| 6002pp             | ST 2110 PRIMARY DHCP TIMEOUT                             | Communication with the DHCP server configured for the IP (ST 2110) Primary side timed out.                                           |
| 6003pp             | ST 2110 SECONDARY DHCP TIMEOUT                           | Communication with the DHCP server configured for the IP (ST 2110) Secondary side timed out.                                         |
| 6004pp             | ST 2110 PACKET LOSS                                      | Packet loss was detected on the IP (ST 2110) interface.                                                                              |
| 7301pp             | PORT X NO REF INFORMATION                                | Lock cannot be achieved because the frames/second reference information is not available for the SDI signal input on port x.         |
| 7401pp             | PORT x ASYNCHRONOUS VIDEO INPUT<br>(P-x ASYNC VIN)       | The HD SDI input signal for the indicated port is out of phase by $\pm 4H$ or more from the reference signal.                        |
| 740200             | ASYNCHRONOUS SHARE PLAY INTERFACE                        | The SHARE PLAY input signal phase is out of phase by $\pm 2H$ or more from the reference signal.                                     |
| 74.03.ii           | XX ASYNCHRONOUS INTERFACE                                | NMI Leader is out of phase by $\pm 0.5H$ or more from the reference signal.                                                          |

| Code <sup>1)</sup>                                                                                                    | Indication <sup>2)</sup>                                                                                                    | Description                                                                                                    |  |  |
|----------------------------------------------------------------------------------------------------|----------------------------------------------------------------------------------------------------|----------------------------------------------------------------------------------------------------|--|--|
| 75.01.ii                                                                                                    | SHARE PLAY X INTERFACE DEFECTIVE                                                                                                    | Link is down, regardless of whether SHARE PLAY IF is enabled.                                                                                                    |  |  |
| AA0100                                                                                                    | SYS1 FTP IF TASK ERROR                                                                                                    | An error occurred in a network FTP interface task.<br>The connected network session may have been terminated<br>abnormally.                                                                                                    |  |  |
| B902pp                                                                                                    | PORT x SYS2 PROCESS DELAYED                                                                                                    | A SYS2 software processing delay occurred.                                                                                                    |  |  |
| BB01pp                                                                                                    | PORT x NMI COMMUNICATION ERROR                                                                                                    | There was not response to the NMI command.                                                                                                    |  |  |
| BB03pp                                                                                                    | ST 2110 COMMUNICATION ERROR                                                                                                    | An IP (ST 2110) communication error occurred.                                                                                                    |  |  |
| D104pp                                                                                                    | PORT x DIO-DM DMA ERROR                                                                                                    | DMA transfer between the DIO board and DM board was<br>not completed successfully.<br>The may be noise in the recorded data.                                                                                                    |  |  |
| D204pp                                                                                                    | PORT x DATA READ ERROR IN SHARE PLAY                                                                                                    | An access error to target storage occurred during SHARE PLAY execution.                                                                                                    |  |  |
| D205pp                                                                                                    | PORT x DATA READ ERROR IN REMOTE<br>PLAY                                                                                                    | An access error to target storage occurred during SHARE PLAY execution.                                                                                                    |  |  |
| D402ss                                                                                                    | SLOT Mx AV READ ERROR2                                                                                                    | A video or audio signal playback error caused by memory occurred.                                                                                                    |  |  |
| D802cc                                                                                                    | FILE MISSING X IN REMOTE PLAY                                                                                                    | The requested file could not be found during Share Play execution.                                                                                                    |  |  |
| E10101                                                                                                    | MEMORY FULL, NOT RECORDABLE<br>(M1 FULL)                                                                                                    | The recording operation/command was terminated<br>because there was insufficient remaining recording<br>capacity in memory.<br>Deletes files from memory.                                                                                                    |  |  |
| E10201                                                                                                    | MEMORY COND3 BAD, NOT RECORDABLE<br>(M1 COND3 BAD)                                                                                                    | Cannot record because the swap space to replace bad<br>memory cells has been consumed in memory. The<br>recording operation/command was terminated.                                                                                                    |  |  |
| E10301                                                                                                    | MEMORY FUNCTION LIMIT<br>(M1 FUNC LIMIT)                                                                                                    | The recording/playback operation was terminated due to memory function limits related to recording and playback.                                                                                                    |  |  |
| E10501                                                                                                    | MEMORY MAXIMUM FILES, NOT<br>RECORDABLE<br>(M1 MAX FILES)                                                                                                    | The recording operation/command was terminated<br>because the number of files in memory has reached the<br>upper limit.<br>Deletes files from memory.                                                                                                    |  |  |
| E10601                                                                                                    | MEMORY FILE SYSTEM STUFFED, NOT<br>RECORDABLE<br>(M1 FS STUFFED)                                                                                                    | The recording operation/command was terminated<br>because the memory file system control limits have been<br>reached.<br>Format the memory to use it for recording.                                                                                                    |  |  |
| E202pp                                                                                                    | PORT x FULL, STOP RECORDING<br>(P-x FULL STOP)                                                                                                    | Recording was terminated for the indicated port because the memory is full.                                                                                                    |  |  |
| E401pp                                                                                                    | PORT x NMI LINK RESOURCE LACK                                                                                                    | An error was detected relating to the control from PRCM.                                                                                                    |  |  |
| <ol> <li>The portion in low<br/>numbers.</li> <li>ss: Number indicati<br/>01: Slot A</li> <li>02: Slot B</li> <li>03: Slot C</li> <li>04: Slot D</li> <li>pp: Number identify<br/>81: Port A-1</li> <li>82: Port B-1</li> <li>83: Port C-1</li> <li>84: Port D-1</li> <li>85: Port A-2</li> <li>86: Port B-2</li> <li>87: Port C-2</li> <li>88: Port D-2</li> <li>ii: The following ch</li> <li>91: SHARE PLA</li> <li>92: SHARE PLA</li> <li>92: SHARE PLA</li> </ol> | wer case letters in the above codes is one of the following<br>ng the corresponding internal memory slot.<br>ying the corresponding port.<br>waracters indicate the input/output interface. | <ul> <li>A1: NMI LAN A1</li> <li>A2: NMI LAN A2</li> <li>A3: NMI LAN B1</li> <li>A4: NMI LAN B2</li> <li>A5: NMI LAN C1</li> <li>A6: NMI LAN C2</li> <li>A7: NMI LAN D1</li> <li>A8: NMI LAN D2</li> <li>2) Information in parentheses () indicates short messages for superimposed display.</li> </ul> |  |  |

94: NMI MONITOR2

### Memory status messages

The following warning messages appear depending on the wear or usage of the memory. Using memory repeatedly gradually increases the possibility that errors will occur during recording and playback. When any of the following messages appear, it is time to replace with new memory. Specifically, if the "CONDITION x BAD" message appears, it is best to replace with new memory as soon as possible.

| Code   | Indication                                    | Description                                                                                                    |
|--------|-----------------------------------------------|----------------------------------------------------------------------------------------------------|
| C10101 | SLOT Mx CONDITION1 DOUBTFUL<br>(M1 COND1 DBT) | The number of errors when writing/reading is becoming larger.<br>Although all errors can be corrected, it is recommended that<br>you replace with new memory.                                                       |
| C10201 | SLOT Mx CONDITION1 BAD<br>(M1 COND1 BAD)      | The number of errors when writing/reading has become<br>extremely large.<br>Although all errors can be corrected, it is strongly<br>recommended that you replace with new memory.                                   |
| C10301 | SLOT Mx CONDITION2 DOUBTFUL<br>(M1 COND2 DBT) | The number of memory repetitive operations has become<br>large.<br>Although there is currently no problem, it is recommended that<br>you replace with new memory.                                                   |
| C10401 | SLOT Mx CONDITION2 BAD<br>(M1 COND2 BAD)      | The number of memory repetitive operations has become<br>extremely large.<br>Although there is currently no problem, it is strongly<br>recommended that you replace with new memory.                                |
| C10501 | SLOT Mx CONDITION3 DOUBTFUL<br>(M1 COND3 DBT) | The swap space used to replace bad memory cells is<br>becoming smaller.<br>Although there is currently no problem, it is recommended that<br>you replace with new memory.                                           |
| C10601 | SLOT Mx CONDITION3 BAD<br>(M1 COND3 BAD)      | The swap space used to replace bad memory cells has been<br>exhausted.<br>Although playback is still available, recording is no longer<br>possible.<br>It is strongly recommended that you replace with new memory. |

### To clear a warning message

- 1 Display the Warning tab of the Maintenance screen of the web menu.
- **2** Select [Warning Cancel].
- **3** Place a check mark in the messages whose settings you want to change.
- **4** When finished, click the [OK] button.

For details, refer to the Service Manual.

# Displaying the error log

You can check up to 99 detected error messages and warning messages on the [Log] tab of the [Maintenance] screen. You can also export the log to a file. The error and warning messages are displayed in [Error/ Warning Table] on the [Maintenance] screen > [Log] tab.

# To export the error log to a file

- Click the [Log] tab on the [Maintenance] screen.
- **2** Click the [Create Error Log] button.
- **3** Right-click [Download Log File] and save the file.

### Note

The [Create Command Log 1/2] button and [Create Storage Log 1/2] button are for maintenance use.

# Accessing Error Messages from the ST 2110 Interface

Error messages relating to the ST 2110 interface are sent to IP Live System Manager (LSM). The error messages can also be accessed using the web menu of the PWSK-4509.

For details about accessing messages using the web menu, refer to the Service Manual.

| Error<br>code <sup>1)</sup> | Notation on LSM                                                               | Error level | Description                                                                                                    | Solution                                                                                                    |
|-----------------------------|-------------------------------------------------------------------------------|-------------|----------------------------------------------------------------------------------------------------|----------------------------------------------------------------------------------------------------|
| 4051010x                    | [Network] Link down<br>(Port A/B/C/D<br>Primary/Secondary)                    | Warning     | Port A/B/C/D Primary/<br>Secondary is not<br>connected to the network<br>switch.<br>The network switch is<br>turned off. | Connect the LAN cable correctly.<br>If the network switch is turned off, turn the<br>network switch on.                                                                                                    |
| 4051020x                    | [Network] Unable to<br>connect to LSM (Port<br>A/B/C/D Primary/<br>Secondary) | Warning     | Port A/B/C/D Primary/<br>Secondary does not<br>connect to LSM.                                                           | Check that the IP address of LSM is set correctly<br>on the device. Check the network connection<br>status.                                                                                                    |
| 403201yy                    | [Stream] Packet loss<br>was detected (I/O<br>Name)                            | Error       | Packet loss was detected.                                                                                                | <ol> <li>A fault may have occurred with the SDI signal<br/>on the transmitting side. Check the status of the<br/>input SDI signal, sync signal, and Network<br/>GenLock.</li> <li>If there is no problem after checking the<br/>above, check whether the packet loss is still<br/>occurring. Packet loss may have occurred due to<br/>bandwidth overflow or fiber/transceiver<br/>corruption.</li> </ol> |
| 405202yy                    | [Stream] Invalid<br>sequence number<br>(LAN Primary)                          | Warning     | Non-consecutive packet<br>sequence numbers were<br>detected.                                                             | <ol> <li>A fault may have occurred with the SDI signal<br/>on the transmitting side. Check the status of the<br/>input SDI signal, sync signal, and Network<br/>GenLock.</li> <li>If there is no problem after checking the<br/>above, check whether the packet loss is still<br/>occurring. Packet loss may have occurred due to<br/>bandwidth overflow or fiber/transceiver<br/>corruption.</li> </ol> |
| 405203yy                    | [Stream] Invalid<br>sequence number<br>(LAN Secondary)                        | Warning     | Non-consecutive packet<br>sequence numbers were<br>detected.                                                             | <ol> <li>A fault may have occurred with the SDI signal<br/>on the transmitting side. Check the status of the<br/>input SDI signal, sync signal, and Network<br/>GenLock.</li> <li>If there is no problem after checking the<br/>above, check whether the packet loss is still<br/>occurring. Packet loss may have occurred due to<br/>bandwidth overflow or fiber/transceiver<br/>corruption.</li> </ol> |
| 40330201                    | [Genlock] Unable to lock to PTP leader                                        | Error       | A PTP leader could not be found on the network.                                                                          | If any of the following Warning error levels occur, take the corresponding action.                                                                                                    |
| 40530301                    | [Genlock] PTP leader<br>is NOT detected (LAN<br>Primary)                      | Warning     | A PTP leader could not be found on the network.                                                                          | Check the PTP leader settings.                                                                                                    |
| 40530302                    | [Genlock] PTP leader<br>is NOT detected (LAN<br>Secondary)                    | Warning     | A PTP leader could not be found on the network.                                                                          | Check the PTP leader settings.                                                                                                    |
| 40530401                    | [Genlock] PTP status<br>remains "Locking"<br>state (LAN Primary)              | Warning     | Continuous "Locking"<br>state for Port A Primary.                                                                        | <ul> <li>Check that the communication mode settings<br/>for the PTP leader and device are matching.</li> <li>Check the network environment.</li> </ul>                                                                                                    |
| 40530402                    | [Genlock] PTP status<br>remains "Locking"<br>state (LAN<br>Secondary)         | Warning     | Continuous "Locking"<br>state for Port A<br>Secondary.                                                                   | <ul> <li>Check that the communication mode settings<br/>for the PTP leader and device are matching.</li> <li>Check the network environment.</li> </ul>                                                                                                    |

| Error<br>code <sup>1)</sup>                                                                                                    | Notation on LSM                                                                                                    | Error level              | Description                                                                                                    | Solution                                                                                                    |  |  |
|----------------------------------------------------------------------------------------------------|----------------------------------------------------------------------------------------------------|--------------------------|----------------------------------------------------------------------------------------------------|----------------------------------------------------------------------------------------------------|--|--|
| 40530501                                                                                                    | [Genlock] Primary<br>leader and Secondary<br>leader are NOT<br>synchronized                                                                                                    | Warning                  | A time difference<br>between Primary Leader<br>and Secondary Leader<br>was detected in PTP<br>redundancy<br>configuration.                                                                                                    | Check that the clocks of the Primary Leader and Secondary Leader are synchronized.                                                                                                    |  |  |
| <ol> <li>The portion in numbers.</li> <li>X: Number ider</li> <li>Port A Pri</li> <li>Port A Pri</li> <li>Port A Sei</li> <li>Port B Pri</li> <li>4: Port B Sei</li> <li>5: Port C Pri</li> <li>6: Port C Sei</li> <li>7: Port D Pri</li> <li>8: Port D Sei</li> <li>Yort D Sei</li> <li>Yort M1/</li> <li>01: Port A1/</li> <li>02: Port A1/</li> <li>03: Port A1/</li> <li>04: Port A2/</li> <li>05: Port A2/</li> <li>13: Port B1/</li> <li>14: Port B1/</li> <li>15: Port B1/</li> <li>16: Port C1//</li> <li>27: Port C1//</li> <li>28: Port C2/</li> <li>29: Port C1//</li> <li>29: Port C1//</li> <li>20: Port C1//</li> <li>20: Port C1//</li> <li>21: Port B1//</li> <li>22: Port C1//</li> <li>23: Port D1//</li> <li>38: Port D1//</li> <li>38: Port D1//</li> <li>39: Port D1//</li> <li>39: Port D1//</li> <li>30: Port A1//</li> <li>10: Port A1/</li> <li>11: Port A1/</li> <li>12: Port C1//</li> <li>25: Port C1//</li> <li>26: Port C1//</li> <li>27: Port D1//</li> <li>38: Port D1//</li> <li>39: Port D1//</li> <li>39: Port D1//</li> <li>39: Port D1//</li> <li>39: Port D1//</li> <li>39: Port D1//</li> <li>39: Port D1//</li> <li>39: Port D1//</li> <li>39: Port D1//</li> <li>39: Port D1//</li> <li>39: Port D1//</li> <li>39: Port D1//</li> <li>39: Port D1//</li> <li>39: Port A1/-E</li> <li>01: Port A-E</li> <li>02: Port A-E</li> <li>03: Port A-E</li> <li>04: Port A-E</li> <li>05: Port A-E</li> <li>05: Port A-E</li> <li>05: Port A-E</li> <li>06: Port A-E</li> <li>07: Port A-E</li></ol> | in lower case letters in the above<br>tifying the corresponding por<br>mary<br>condary<br>mary<br>condary<br>mary<br>condary<br>mary<br>condary<br>entifying the port and stream.<br>V<br>A<br>M<br>V<br>A<br>M<br>N<br>V<br>A<br>M<br>N<br>V<br>A<br>M<br>N<br>V<br>A<br>M<br>N<br>V<br>A<br>M<br>N<br>V<br>A<br>M<br>N<br>V<br>A<br>M<br>M<br>V<br>A<br>M<br>N<br>V<br>A<br>M<br>N<br>V<br>A<br>M<br>M<br>V<br>A<br>M<br>N<br>V<br>A<br>M<br>N<br>V<br>A<br>M<br>M<br>V<br>A<br>M<br>N<br>N<br>N<br>N<br>N<br>N<br>N<br>N<br>N<br>N<br>N<br>N<br>N | ve codes is one of<br>t. | f the following 16: Port B 17: Port B 18: Port B 20: Port B 21: Port B 22: Port B 23: Port C 24: Port B 25: Port C 26: Port C 27: Port C 28: Port C 30: Port C 31: Port C 32: Port C 33: Port C 34: Port C 35: Port C 35: Port C 36: Port C 36: Port C 36: Port A 13: Port A 13: Port A 15: Port A | -HFR2/V<br>-HFR2/A<br>-HFR2/M<br>-HFR3/A<br>-HFR3/A<br>-HFR3/M<br>-HFR4/A<br>-HFR4/A<br>-HFR1/A<br>-HFR1/A<br>-HFR2/V<br>-HFR2/A<br>-HFR3/A<br>-HFR3/A<br>-HFR3/A<br>-HFR3/A<br>-HFR4/V<br>-HFR4/A<br>-HFR4/A<br>-HFR1/A<br>-HFR1/A<br>-HFR1/A<br>-HFR1/A<br>-HFR1/A<br>-HFR1/A<br>-HFR1/A<br>-HFR2/A<br>-HFR2/V<br>-HFR2/A<br>-HFR2/A<br>-HFR2/A<br>-HFR2/A<br>-HFR2/A<br>-HFR2/A<br>-HFR2/A<br>-HFR2/A<br>-HFR2/A<br>-HFR2/A<br>-HFR2/A<br>-HFR2/A<br>-HFR2/A<br>-HFR2/A<br>-HFR2/A<br>-HFR2/A<br>-HFR2/A<br>-HFR2/A<br>-HFR2/A<br>-HFR2/A<br>-HFR2/A<br>-HFR2/A<br>-HFR1/A<br>-HFR1/A<br>-HFR1/A<br>-HFR1/A<br>-HFR1/A<br>-HFR1/A<br>-HFR1/A<br>-HFR1/A<br>-HFR1/A<br>-HFR1/A<br>-HFR1/A<br>-HFR1/A<br>-HFR1/A<br>-HFR2/A<br>-HFR2/A<br>-HFR2/A<br>-HFR2/A<br>-HFR2/A<br>-HFR2/A<br>-HFR2/A<br>-HFR2/A<br>-HFR2/A<br>-HFR2/A<br>-HFR2/A<br>-HFR2/A<br>-HFR2/A<br>-HFR2/A<br>-HFR3/A<br>-HFR3/A<br>-HF |  |  |
| 15: Port B-H                                                                                                    | IFR1/M                                                                                                    |                          |                                                                                                    |                                                                                                    |  |  |

Appendix

# **Recording Format**

| COMPRS        | SIGNAL/SIZE   | DEPTH    | SCAN        | FRAME | SDI         | Rec Rate | MULTIPLE |
|---------------|---------------|----------|-------------|-------|-------------|----------|----------|
| XAVC Class100 | YPbPr (4:2:2) | :2:2) 10 | Progressive | 50    | 1.5G        | 100      | 1x       |
|               | 1280:720      |          |             | 59.94 | 1.5G        | 100      |          |
|               |               |          |             | 100   | 1.5G/12G    | 200      | 2x       |
|               |               |          |             | 119   | 1.5G/12G    | 200      |          |
|               |               |          |             | 150   | 1.5G/12G    | 300      | 3x       |
|               |               |          |             | 179   | 1.5G/12G    | 300      |          |
|               |               |          |             | 200   | 1.5G/12G    | 400      | 4x       |
|               |               |          |             | 239   | 1.5G/12G    | 400      |          |
|               |               |          |             | 300   | 1.5G/12G    | 600      | 6x       |
|               |               |          |             | 359   | 1.5G/12G    | 600      | 1        |
|               |               |          |             | 400   | 1.5G/12G    | 800      | 8x       |
|               |               |          |             | 479   | 1.5G/12G    | 800      |          |
|               | YPbPr (4:2:2) | 10       | Interlace   | 25    | 1.5G        | 100      | 1x       |
|               | 1920:1080     |          |             | 29.97 | 1.5G        | 100      |          |
|               |               |          |             | 50    | 1.5G/3G/12G | 200      | 2x       |
|               |               |          |             | 59.94 | 1.5G/3G/12G | 200      |          |
|               |               |          |             | 75    | 1.5G/3G/12G | 300      | Зх       |
|               |               |          |             | 89    | 1.5G/3G/12G | 300      | 7        |
|               |               |          |             | 100   | 1.5G/12G    | 400      | 4x<br>6x |
|               |               |          |             | 119   | 1.5G/12G    | 400      |          |
|               |               |          |             | 150   | 1.5G/12G    | 600      |          |
|               |               |          |             | 179   | 1.5G/12G    | 600      |          |
|               |               |          |             | 200   | 1.5G/12G    | 800      | 8x       |
|               |               |          |             | 239   | 1.5G/12G    | 800      |          |
|               |               |          | Progressive | 23.98 | 1.5G        | 80       | 1x       |
|               |               |          |             | 25    | 1.5G        | 100      |          |
|               |               |          |             | 29.97 | 1.5G        | 100      |          |
|               |               |          |             | 50    | 1.5G/3G     | 200      |          |
|               |               |          |             | 59.94 | 1.5G/3G     | 200      |          |
|               |               |          |             | 100   | 3G/12G      | 400      | 2x       |
|               |               |          |             | 119   | 3G/12G      | 400      |          |
|               |               |          |             | 150   | 3G/12G      | 600      | 3x       |
|               |               |          |             | 179   | 3G/12G      | 600      |          |
|               |               |          |             | 200   | 3G/12G      | 800      | 4x       |
|               |               |          |             | 239   | 3G/12G      | 800      |          |
|               |               |          |             | 300   | 3G/12G      | 1200     | 6x       |
|               |               |          |             | 359   | 3G/12G      | 1200     |          |
|               |               |          |             | 400   | 3G/12G      | 1600     | 8x       |
|               |               |          |             | 479   | 3G/12G      | 1600     |          |

| COMPRS         | SIGNAL/SIZE                | DEPTH | SCAN        | FRAME | SDI     | Rec Rate | MULTIPLE |
|----------------|----------------------------|-------|-------------|-------|---------|----------|----------|
| XAVC Class300  | YPbPr (4:2:2)<br>3840:2160 | 10    | Progressive | 23.98 | 3G      | 240      | 1x       |
|                |                            |       |             | 25    | 3G      | 250      |          |
|                |                            |       |             | 29.97 | 3G      | 300      |          |
|                |                            |       |             | 50    | 3G/12G  | 500      |          |
|                |                            |       |             | 59.94 | 3G/12G  | 600      |          |
|                |                            |       |             | 100   | 3G/12G  | 1000     | 2x       |
|                |                            |       |             | 119   | 3G/12G  | 1200     |          |
|                | YPbPr (4:2:2)              | 10    | Progressive | 23.98 | 3G      | 240      | 1x       |
|                | 4096:2160                  |       |             | 24    | 3G      | 240      |          |
|                |                            |       |             | 25    | 3G      | 250      |          |
|                |                            |       |             | 29.97 | 3G      | 300      |          |
|                |                            |       |             | 50    | 3G      | 500      |          |
|                |                            |       |             | 59.94 | 3G      | 600      |          |
| XAVC Class480  | YPbPr (4:2:2)              | 10    | Progressive | 23.98 | 3G      | 384      | 1x       |
|                | 3840:2160                  |       |             | 25    | 3G      | 400      |          |
|                |                            |       |             | 29.97 | 3G      | 480      |          |
|                |                            |       |             | 50    | 3G/12G  | 800      |          |
|                |                            |       |             | 59.94 | 3G/12G  | 960      |          |
|                |                            |       |             | 100   | 3G/12G  | 1600     | 2x       |
|                |                            |       |             | 119   | 3G/12G  | 1920     |          |
|                | YPbPr (4:2:2)              | 10    | Progressive | 23.98 | 3G      | 384      | 1x       |
|                | 4096:2160                  |       |             | 24    | 3G      | 384      |          |
|                |                            |       |             | 25    | 3G      | 400      |          |
|                |                            |       |             | 29.97 | 3G      | 480      |          |
|                |                            |       |             | 50    | 3G      | 800      |          |
|                |                            |       |             | 59.94 | 3G      | 960      |          |
| Avid DNxHD 45  | YPbPr (4:2:2)<br>1920:1080 | 8     | Progressive | 23.98 | 1.5G    | 36       | 1x       |
|                |                            |       |             | 25    | 1.5G    | 36       |          |
|                |                            |       |             | 29.97 | 1.5G    | 45       |          |
|                |                            |       |             | 50    | 1.5G/3G | 70       |          |
|                |                            |       |             | 59.94 | 1.5G/3G | 90       |          |
| Avid DNxHD 145 | YPbPr (4:2:2)              | 8     | Progressive | 50    | 1.5G    | 115      | 1x       |
|                | 1280:720                   |       |             | 59.94 | 1.5G    | 145      |          |
|                | YPbPr (4:2:2)              | 8     | Interlace   | 25    | 1.5G    | 121      | 1x       |
|                | 1920:1080                  |       |             | 29.97 | 1.5G    | 145      |          |
|                |                            |       | Progressive | 50    | 1.5G/3G | 242      |          |
|                |                            |       |             | 59.94 | 1.5G/3G | 290      | 1        |

| COMPRS           | SIGNAL/SIZE               | DEPTH | SCAN        | FRAME | SDI     | Rec Rate | MULTIPLE |
|------------------|---------------------------|-------|-------------|-------|---------|----------|----------|
| Avid DNxHD 220x  | YPbPr (4:2:2)<br>1280:720 | 10    | Progressive | 23.98 | 1.5G    | 116      | 1x       |
|                  |                           |       |             | 25    | 1.5G    | 121      |          |
|                  |                           |       |             | 29.97 | 1.5G    | 145      |          |
|                  |                           |       |             | 50    | 1.5G    | 175      |          |
|                  |                           |       |             | 59.94 | 1.5G    | 220      |          |
|                  | YPbPr (4:2:2)             | 10    | Interlace   | 25    | 1.5G    | 184      | 1x       |
|                  | 1920:1080                 |       |             | 29.97 | 1.5G    | 220      |          |
|                  |                           |       | Progressive | 23.98 | 1.5G    | 176      |          |
|                  |                           |       |             | 25    | 1.5G    | 184      |          |
|                  |                           |       |             | 29.97 | 1.5G    | 220      |          |
|                  |                           |       |             | 50    | 1.5G/3G | 367      |          |
|                  |                           |       |             | 59.94 | 1.5G/3G | 440      |          |
| Apple ProRes 422 | YPbPr (4:2:2)             | 10    | Interlace   | 25    | 1.5G    | 85       | 1x       |
| LT               | 1920:1080                 |       |             | 29.97 | 1.5G    | 102      |          |
|                  |                           |       | Progressive | 23.98 | 1.5G    | 82       |          |
|                  |                           |       |             | 25    | 1.5G    | 85       |          |
|                  |                           |       |             | 29.97 | 1.5G    | 102      |          |
|                  |                           |       |             | 50    | 1.5G/3G | 170      |          |
|                  |                           |       |             | 59.94 | 1.5G/3G | 204      |          |
| Apple ProRes 422 | YPbPr (4:2:2)             | 10    | Progressive | 50    | 1.5G    | 122      | 1x       |
|                  | 1280:720                  |       |             | 59.94 | 1.5G    | 147      |          |
|                  | YPbPr (4:2:2)             | 10    | Interlace   | 25    | 1.5G    | 122      | 1x       |
|                  | 1920:1080                 |       |             | 29.97 | 1.5G    | 147      |          |
|                  |                           |       | Progressive | 23.98 | 1.5G    | 117      |          |
|                  |                           |       |             | 25    | 1.5G    | 122      |          |
|                  |                           |       |             | 29.97 | 1.5G    | 147      |          |
|                  |                           |       |             | 50    | 1.5G/3G | 245      |          |
|                  |                           |       |             | 59.94 | 1.5G/3G | 293      |          |
| Apple ProRes 422 | YPbPr (4:2:2)             | 10    | Progressive | 50    | 1.5G    | 184      | 1x       |
| HQ               | 1280:720                  |       |             | 59.94 | 1.5G    | 220      |          |
|                  | YPbPr (4:2:2)             | 10    | Interlace   | 25    | 1.5G    | 184      | 1x       |
|                  | 1920:1080                 |       |             | 29.97 | 1.5G    | 220      |          |
|                  |                           |       | Progressive | 23.98 | 1.5G    | 176      |          |
|                  |                           |       |             | 25    | 1.5G    | 184      | -        |
|                  |                           |       |             | 29.97 | 1.5G    | 220      |          |
|                  |                           |       |             | 50    | 1.5G/3G | 367      |          |
|                  |                           |       |             | 59.94 | 1.5G/3G | 440      |          |

# Note

For the input/output specifications for the NMI/IP (ST 2110) connectors, see "*NMI/IP* (*ST 2110*) *Connector Input/Output Specifications*" (page 51).

Appendix

# Difference between loop recording and normal recording

When loop recording is executed, a file is created in the loop recording area specified on the Loop tab of the Storage Screen, and AV data is saved to the file. After the whole loop recording area is consumed, the file with the oldest creation date is deleted and the recording continues in the vacated space.

Conversely, when files are received over the network or during normal recording (as opposed to loop recording), AV data is stored in the general recording area not assigned as the loop recording area.

The general recording area and loop recording area are managed separately. Accordingly, files received over the network are saved in the general recording area and are not deleted automatically by loop recording mode. If the entire storage capacity is assigned to the loop recording area, there is no general recording area remaining, which means that files cannot be received over the network and normal recording (as opposed to loop recording) cannot be performed.

# **Specifications**

# General

Recording format XAVC, Avid DNxHD(R),

Apple ProRes 422

Power requirements

100 V to 127 V AC / 200 V to 240 V AC

Power consumption Maximum 480 W

### Inrush current

- Maximum possible inrush current at initial switch-on (Voltage changes caused by manual switching): 22 A peak, 2.8 A r.m.s. (240 V AC)
- (2) Inrush current after a mains interruption of five seconds (Voltage changes caused at zero-crossing): 22 A peak, 2.8 A r.m.s. (240 V AC)

Operating temperature

5 °C to 40 °C (41 °F to 104 °F)

Storage temperature

 $-20 \degree C$  to  $+60 \degree C$  ( $-4 \degree F$  to  $+140 \degree F$ )

Operating humidity

25% to 90% (no condensation)

Storage humidity

|            | 5% to 80% (no condensation)                                                      |
|------------|----------------------------------------------------------------------------------|
| Mass       | 22 kg (48 lb. 8 oz.) (with all options                                           |
|            | installed)                                                                       |
| Dimensions | $427 \times 174 \times 541 \text{ mm}$                                           |
|            | $(16^{7}/_{8} \times 6^{7}/_{8} \times 21^{3}/_{8} \text{ in.}) \text{ (W×H×D)}$ |

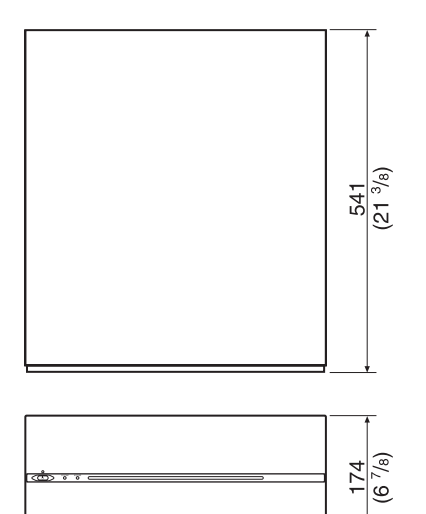

427

(16 7/8)

# Video

### 422 format

Sampling frequency Y: 74.25 MHz Pb/Pr: 37.125 MHz Quantization 8/10 bits Compression XAVC, Avid DNxHD(R), Apple ProRes 422

# Audio

### Digital audio signal format

Sampling frequency 48 kHz (video sync) Quantization 24 bits Headroom 20 dB / 18 dB / 16 dB / 15 dB / 12 dB / 9 dB (selectable)

# I/O connectors

# When ENCODER mode is selected (per board)

SDI INPUT

1 to 4 BNC (4), HD SDI (1.485 Gbps) SMPTE ST 292-1/ BTA-S004B compliant 3G SDI (2.97 GHz) SMPTE ST 424

Level A, B

### SDI OUTPUT

INPUT MONITOR 5 to 8 BNC (4), HD SDI (1.485 Gbps) 3G SDI (2.97 GHz)

Does not satisfy the SDI signal standard, and should be used for input signal monitor applications only. MONITOR BNC (2),

HD SDI (1.485 Gbps) SMPTE ST 292-1/ BTA-S004B compliant

### TIMECODE INPUT

BNC (1), 0.5 to 5 Vpp, 10 k $\Omega$ 

TIMECODE OUTPUT BNC (1), 1.5 Vpp, low impedance DIGITAL AUDIO (AES/EBU) INPUT BNC (4), CH 1/2 to CH 7/8, AES/EBU format, unbalanced

# Note

When connecting devices for AES/EBU signal input/ output, use a cable whose length is less than 300 meters (984 feet).

### When DECODER mode is selected (per board)

SDI OUTPUT 1 to 8 BNC (8), HD SDI (1.485 Gbps) SMPTE ST 292-1/ BTA-S004B compliant 3G SDI (2.97 GHz) SMPTE ST 424 Level A, B SDI OUTPUT MONITOR BNC (2), HD SDI (1.485 Gbps) SMPTE ST 292-1/ BTA-S004B compliant

TIMECODE OUTPUT BNC (1), 1.5 Vpp, low impedance DIGITAL AUDIO (AES/EBU) OUTPUT BNC (4), CH 1/2 to CH 7/8, AES/EBU format, unbalanced

### **File sharing**

SHARE PLAY 1 to 2 RJ-45 (2), Network Interface 10G Copper

### Monitoring

NMI MONITOR 1 to 2

RJ-45 (2), Network Interface 1G Copper HD SDI (1.485 Gbps) SMPTE ST 292-1/ MONITOR BTA-S004B compliant

### Reference

**REF INPUT** BNC (2, including 1 loop through), 75  $\Omega$  with terminal switch HD (tri-level sync) SD (Black Burst) NTSC: 0.286 Vpp, 75 Ω PAL: 0.3 Vpp, 75 Ω

### Remote

| REMOTE1/2 to | REMOTE7/8                                                    |
|--------------|--------------------------------------------------------------|
|              | RJ-45 (4)                                                    |
| GPIO (25P)   | 25-pin D-Sub, female (1)                                     |
| NETWORK1 to  | 2                                                            |
|              | RJ-45 (2), 1000BASE-T                                        |
| MAINTENANC   | CE                                                           |
|              | USB (1)                                                      |
| NETWORK      | SFP+ (1)                                                     |
|              | 10GBASE-SR/LR (Add-in Card) <sup>1)2)</sup>                  |
|              | 1) Network card connected to the unit                        |
|              | <ul> <li>Intel Ethernet Converged Network Adapter</li> </ul> |
|              | X520-DA1                                                     |
|              | For information about network cards, visit the               |
|              | following site.                                              |
|              | http://www.intel.com/support/go/network/                     |
|              | adapter/userguide.htm                                        |
|              | <ol><li>Available only when an SFP+ module is</li></ol>      |

installed.

### Supplied accessories

Operation Guide (1) Installation Manual (1) Operation Manual (CD-ROM) (1) Cable, RJ45-DSUB Part No. 1-848-424-12 (SONY) (4)

### **Optional accessories**

Expansion memory board PWSK-4401 (2 TB) PWSK-4501 (2 TB) SDI input/output board **PWSK-4504** BPU Share Play board **PWSK-4505** Media interface board PWSK-4506F 12G-SDI interface board **PWSK-4508** ST 2110 interface board **PWSK-4509** SFP+ transceiver module OTM-10GSR1 SFP28 transceiver module OTM-25GSR1 OTM-25GLR1 4K/HD CUT OUT software PWSL-HR45 HFR software PWSL-HF45 ST 2110 SNMP AGENT software PWSL-SN45 Option codec (Avid DNxHD(R)) PWSL-DH45 Option codec (Apple ProRes) PWSL-PH45 Power cord

Design and specifications are subject to change without notice.

### Notes

- Always make a test recording, and verify that it was recorded successfully.
- SONY WILL NOT BE LIABLE FOR DAMAGES OF ANY KIND INCLUDING, BUT NOT LIMITED TO, COMPENSATION OR REIMBURSEMENT ON ACCOUNT OF FAILURE OF THIS UNIT OR ITS RECORDING MEDIA, EXTERNAL STORAGE SYSTEMS OR ANY OTHER MEDIA OR STORAGE SYSTEMS TO RECORD CONTENT OF ANY TYPE.
- Always verify that the unit is operating properly before use. SONY WILL NOT BE LIABLE FOR DAMAGES OF ANY KIND INCLUDING, BUT NOT LIMITED TO, COMPENSATION OR REIMBURSEMENT ON ACCOUNT OF THE LOSS OF PRESENT OR PROSPECTIVE PROFITS DUE TO FAILURE OF THIS UNIT, EITHER DURING THE WARRANTY PERIOD OR AFTER EXPIRATION OF THE WARRANTY, OR FOR ANY OTHER REASON WHATSOEVER.
- SONY WILL NOT BE LIABLE FOR CLAIMS OF ANY KIND MADE BY USERS OF THIS UNIT OR MADE BY THIRD PARTIES.
- SONY WILL NOT BE LIABLE FOR THE LOSS, REPAIR, OR REPRODUCTION OF ANY DATA RECORDED ON THE INTERNAL STORAGE SYSTEM, RECORDING MEDIA, EXTERNAL STORAGE SYSTEMS OR ANY OTHER MEDIA OR STORAGE SYSTEMS.
- SONY WILL NOT BE LIABLE FOR THE TERMINATION OR DISCONTINUATION OF ANY SERVICES RELATED TO THIS UNIT THAT MAY RESULT DUE TO CIRCUMSTANCES OF ANY KIND.

# **Open Software Licenses**

On the basis of license contracts between Sony and the software copyright holders, this product uses open software.

To meet the requirements of the software copyright holders, Sony is obligated to inform you of the content of these licenses.

For details about licenses, refer to the following:

- 1. "License1.PDF" file in the "License" folder contained on the supplied CD-ROM
- 2. File obtained by accessing https://<NMI LAN IP address>/osl or https://<ST 2110 IP address>/osl

### About GNU GPL/LGPL software

This product includes software subject to the GNU General Public License (hereinafter, "GPL") and the GNU Lesser General Public License (hereinafter, "LGPL"). Sony Corporation notifies the customer that you have the rights to obtain, modify and/or redistribute the source code of such software in accordance with the terms and conditions of the GPL/LGPL.

For details about obtaining the source code, contact your Sony service representative.

The material contained in this manual consists of information that is the property of Sony Corporation and is intended solely for use by the purchasers of the equipment described in this manual.

Sony Corporation expressly prohibits the duplication of any portion of this manual or the use thereof for any purpose other than the operation or maintenance of the equipment described in this manual without the express written permission of Sony Corporation.

### Trademarks

- Microsoft, Windows, Internet Explorer, and Microsoft Edge are registered trademarks of Microsoft Corporation in the United States and/or other countries.
- Google Chrome is a registered trademark of Google Inc.
- Firefox is a trademark or registered trademark of the Mozilla Foundation in the United States and other countries.
- Opera browser © 1995-2020. All rights reserved. Opera and the O logo are trademarks of Opera Software AS.
- Mac and Safari are trademarks of Apple Inc., registered in the US and other countries.
- Avid and Avid DNxHD are trademarks or registered trademarks of Avid Technology Inc. or its subsidiaries in the United States and/or other countries.

All other product names and brand names are registered trademarks or trademarks of their respective owners.

Trademarked items are not indicated by  $^{\textcircled{\sc {8}}}$  or  ${}^{\hbox{\scriptsize TM}}$  symbols in this document.